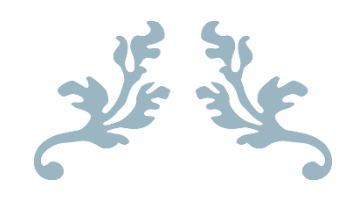

# TRABAJO FIN DE TÍTULO: DISEÑO Y DESPLIEGUE DE UNA INFRAESTRUCTURA DE CLÚSTER QUE OFRECE UNA HERRAMIENTA DE MONITORIZACIÓN DE EVENTOS DE SEGURIDAD EN ALTA DISPONIBILIDAD EN CENTOS 7 Y CON BALANCEO DE CARGA EN NGINX

Daniel Herrero Averchenko

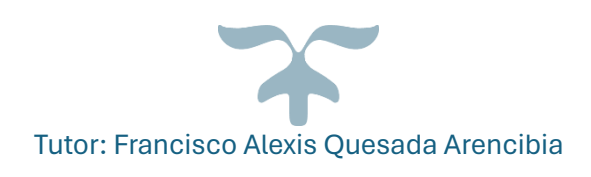

JUNIO DE 2024 UNIVERSIDAD DE LAS PALMAS DE GRAN CANARIA Grado Ingeniería Informática

# Agradecimientos

Quiero expresar mi más sincero agradecimiento a todas las personas que han hecho posible este Trabajo de Fin de Grado.

A mi tutor, Francisco Alexis Quesada Arencibia, por su constante apoyo y guía. A los profesores de la Escuela de Ingeniería Informática de la Universidad de Las Palmas de Gran Canaria por su dedicación y enseñanzas.

A mis compañeros y amigos por su apoyo moral y académico.

Y, sobre todo, a mi familia. A mis padres, por su amor incondicional, comprensión y apoyo constante. Gracias por ser mi inspiración y motivación diaria. Su aliento y paciencia han sido fundamentales para alcanzar este logro.

A todos ustedes, muchas gracias.

## Resumen

En este TFT se desplegará la herramienta Wazuh para monitorizar la seguridad de los agentes conectados al clúster de Wazuh a través del balanceador de carga Nginx, ofreciendo alta disponibilidad.

La instalación y configuración de las máquinas virtuales se realizará en VirtualBox, creando primero una Red NAT virtual. Cuatro máquinas virtuales se configurarán como clúster de Wazuh: Indexer (con Wazuh indexer y dashboard), Nodo1 (con Wazuh server como nodo master), Nodo2 y Nodo3 (con Wazuh server como nodos worker).

Nginx balanceará las conexiones de los agentes a los nodos worker, ofreciendo alta disponibilidad en caso de caída de uno de los nodos worker. Se instalarán cuatro máquinas virtuales para los agentes (Agente1, Agente2, Agente3 y Agente4) y una con Kali Linux 2024.1 para realizar ataques sobre los agentes y el clúster.

Finalmente, desde el Wazuh dashboard se monitorizarán todos los eventos generados en los agentes y nodos.

### Abstract

In this TFT, the Wazuh tool will be deployed to monitor the security of agents connected to the Wazuh cluster through the Nginx load balancer, providing high availability.

The installation and configuration of the virtual machines will be done in VirtualBox, first creating a virtual NAT network. Four virtual machines will be configured as a Wazuh cluster: Indexer (with Wazuh indexer and dashboard), Node1 (with Wazuh server as master node), Node2, and Node3 (with Wazuh server as worker nodes).

Nginx will balance the connections of the agents to the worker nodes, providing high availability in case one of the worker nodes fails. Four virtual machines will be installed for the agents (Agent1, Agent2, Agent3, and Agent4) and one with Kali Linux 2024.1 to carry out attacks on the agents and the cluster.

Finally, all events generated on the agents and nodes will be monitored from the Wazuh dashboard.

# Índice de contenidos

| 1. Introducción y objetivos                                            | 12 |
|------------------------------------------------------------------------|----|
| 1.1 Introducción                                                       | 12 |
| 1.2 Comparación de <i>Wazuh</i> con otras herramientas                 | 13 |
| 1.4 Esquema clúster de Wazuh, balanceador de carga Nginx y los agentes | 14 |
| 1.5 Objetivos                                                          | 14 |
| 2. Competencias específicas                                            | 16 |
| 2.1 Común a la Ingeniería Informática (CII)                            | 16 |
| 2.2 Tecnologías de la Información (TI)                                 | 16 |
| 3. Creación y configuración de una MV CentOS 7 en VirtualBox           | 18 |
| 3.1 Descarga de una imagen <i>ISO</i> de CentOS 7                      | 18 |
| 3.2 Creación de la MV                                                  | 19 |
| 3.3 Actualización de CentOS 7 e instalación de Guest Additions         | 26 |
| 3.3.1 Actualización del sistema CentOS 7                               | 26 |
| 3.3.2 Instalación de Guest Additions                                   | 26 |
| 3.4 Creación de una Red <i>NAT</i>                                     | 28 |
| 3.5 Configuración de red de la máquina virtual                         | 29 |
| 4. Instalación y configuración del clúster de Wazuh                    | 31 |
| 4.1 Introducción                                                       | 31 |
| 4.2 Requisitos de configuración de las máquinas virtuales              | 31 |
| 4.2.1 Requisitos Indexer                                               | 31 |
| 4.2.2 Requisitos Nodo1                                                 | 31 |
| 4.2.3 Requisitos Nodo2                                                 | 32 |
| 4.2.4 Requisitos Nodo3                                                 | 32 |
| 4.2.5 Puertos requeridos                                               | 32 |
| 4.3 Clonación de MV                                                    | 33 |
| 4.4 Configuración Indexer                                              | 34 |
| 4.4.1 Hardware                                                         | 34 |
| 4.4.2 Red                                                              | 36 |
| 4.5 Configuración Nodo1                                                | 38 |
| 4.5.1 Hardware                                                         | 38 |
| 4.5.2 Red                                                              | 39 |
| 4.6 Configuración Nodo2                                                | 40 |

| 4.6.1 Hardware                                               | . 40 |
|--------------------------------------------------------------|------|
| 4.6.2 Red                                                    | . 41 |
| 4.7 Configuración Nodo3                                      | . 43 |
| 4.7.1 Hardware                                               | . 43 |
| 4.7.2 Red                                                    | . 44 |
| 4.8 Instalación y configuración de <i>Wazuh indexer</i>      | . 45 |
| 4.8.1 Creación de certificados                               | . 45 |
| 4.8.2 Instalación del nodo <i>indexer</i>                    | . 47 |
| 4.8.3 Inicialización del clúster                             | . 49 |
| 4.9 Instalación de <i>Wazuh server</i>                       | . 50 |
| 4.9.1 Repositorio <i>Wazuh</i>                               | . 50 |
| 4.9.2 Instalación de Wazuh manager                           | . 51 |
| 4.9.3 Instalación de Filebeat                                | . 52 |
| 4.9.4 Configuración de Filebeat                              | . 52 |
| 4.9.5 Despliegue de certificados                             | . 53 |
| 4.9.6 Inicialización del servicio Filebeat                   | . 54 |
| 4.10 Configuración <i>Wazuh server</i>                       | . 55 |
| 4.10.1 Configuración de <i>Wazuh server</i> en Nodo1         | . 55 |
| 4.10.2 Configuración de Wazuh server en Nodo2                | . 56 |
| 4.10.3 Configuración de <i>Wazuh</i> server en Nodo3         | . 57 |
| 4.10.4 Testeo del clúster de <i>Wazuh server</i>             | . 58 |
| 4.11 Instalación y configuración de Wazuh dashboard          | . 58 |
| Instalación de Wazuh dashboard                               | . 58 |
| 4.11.1 Configuración de Wazuh dashboard                      | . 59 |
| 4.11.2 Despliegue de certificados                            | . 59 |
| 4.11.3 Inicialización del servicio Wazuh dashboard           | . 59 |
| 4.12 Configuración firewall y <i>SElinux</i>                 | . 63 |
| 5. Balanceador de carga <i>Nginx</i>                         | . 64 |
| 5.1 Creación de la máquina virtual para balanceador de carga | . 64 |
| 5.2 Instalación y configuración de <i>Nginx</i>              | . 65 |
| 5.2.1 Instalación                                            | . 65 |
| 5.2.2 Configuración                                          | . 66 |
| 5.3 Configuración firewall y S <i>Elinux</i>                 | . 69 |

| 6. Instalación y configuración de Wazuh agent              | 70  |
|------------------------------------------------------------|-----|
| 6.1 Configuración e instalación en Agente1                 | 70  |
| 6.1.1 Red                                                  | 70  |
| 6.1.2 Configuración firewall y SElinux                     | 71  |
| 6.1.3 Instalación <i>Wazuh</i> agent                       | 71  |
| 6.2 Configuración e instalación en Agente2                 | 75  |
| 6.1.1 Red                                                  | 75  |
| 6.2.2 Configuración firewall y SElinux                     | 75  |
| 6.2.3 Instalación <i>Wazuh</i> agent                       | 76  |
| 7. Testeo del Clúster                                      | 81  |
| 8. Máquina virtual atacante con <i>Kali Linux</i>          | 86  |
| 8.1 Descarga de una imagen <i>ISO</i> de <i>Kali Linux</i> | 86  |
| 8.2 Creación de la MV                                      | 86  |
| 8.3 Configuración de la máquina virtual <i>Kali</i>        | 95  |
| 8.3.1 Actualización del sistema <i>Kali Linux</i> 2024.1   | 95  |
| 8.3.2 Configuración de red                                 |     |
| 9. Fase de Enumeración                                     | 99  |
| 9.1 Identificación de la red 192.168.22.0                  | 99  |
| 9.2 Vulnerabilidades equipos <i>192</i> .168.22.9-17       | 103 |
| 9.2.1 Puerto 22                                            | 103 |
| 9.2.2 Puerto 9200                                          | 104 |
| 9.3 Ataques a las máquinas <i>192.168.22.9-17</i>          | 105 |
| 9.3.1 Ataques de Fuerza Bruta                              | 106 |
| 9.3.2 Ataques de denegación de servicio                    | 106 |
| 10. Monitorización de los eventos de seguridad             | 107 |
| 10.1 Security Events                                       | 107 |
| 10.1.1 Password Guessing                                   | 111 |
| 10.1.2 Brute Force                                         | 114 |
| 10.1.3 <i>SSH</i>                                          | 118 |
| 10.2 Conclusiones                                          | 120 |
| 11 Conclusiones v trabajo futuro                           |     |
|                                                            | 122 |

# Índice de imágenes

| Imagen 1. Esquema cluster Wazuh                                            | . 14 |
|----------------------------------------------------------------------------|------|
| Imagen 2. Página de descargas de CentOS                                    | . 18 |
| Imagen 3. Página de descargas de imágenes de CentOS de arquitectura x86_64 | 18   |
| Imagen 4. Página que muestra los tipos de ISO a descargar                  | . 19 |
| Imagen 5. Inicio VirtualBox                                                | . 19 |
| Imagen 6. Nombre y SO de la MV                                             | . 20 |
| Imagen 7. Hardware de la MV                                                | . 20 |
| Imagen 8. Disco duro virtual de la MV                                      | . 21 |
| Imagen 9. Resumen de características de la MV                              | . 21 |
| Imagen 10. MV en el inicio de VirtualBox                                   | . 22 |
| Imagen 11. Instalación CentOS 7                                            | . 22 |
| Imagen 12. Selección de idioma                                             | . 22 |
| Imagen 13. Selección de software                                           | . 23 |
| Imagen 14. Destino de la instalación                                       | . 23 |
| Imagen 15. Red y nombre del equipo                                         | . 24 |
| Imagen 16. Resumen de la instalación                                       | . 24 |
| Imagen 17. Configuración de usuario y contraseñas                          | . 25 |
| Imagen 18. Información de licencia                                         | . 25 |
| Imagen 19. Configuración inicial                                           | . 26 |
| Imagen 20. Insertar Imagen de CD Guest Additions                           | . 27 |
| Imagen 21. Ejecutar Guest Additions                                        | . 28 |
| Imagen 22. Crear una nueva Red NAT                                         | . 28 |
| Imagen 23. Opciones generales Red Nat                                      | . 29 |
| Imagen 24. Configuración de la MV                                          | . 29 |
| Imagen 25. Configuración de red de la MV                                   | . 29 |
| Imagen 26. Resultado del comando ifconfig                                  | . 30 |
| Imagen 27. Clonar máquina virtual                                          | . 33 |
| Imagen 28. Nuevo nombre de máquina y ruta de la clonación                  | . 34 |
| Imagen 29. Tipo de clonación                                               | . 34 |
| Imagen 30. Configuración de Indexer                                        | . 35 |
| Imagen 31. Configuración Indexer memoria base                              | . 35 |
| Imagen 32. Configuración Indexer procesador                                | . 36 |
| Imagen 33. Características hardware Indexer                                | . 36 |
| Imagen 34. Resultado comando ifconfig Indexer                              | . 37 |
| Imagen 35. Resultado comando ping                                          | . 37 |
| Imagen 36. Configuración de Nodo1                                          | . 38 |
| Imagen 37. Configuración Nodo1 memoria base                                | . 38 |
| Imagen 38. Configuración Nodo1 procesador                                  | . 38 |
| Imagen 39. Características hardware Nodo1                                  | . 39 |
| Imagen 40. Resultado comando ifconfig Nodo1                                | . 39 |
| Imagen 41. Configuración de Nodo2                                          | . 40 |
| Imagen 42. Configuración Nodo1 memoria base                                | . 41 |

| Imagen 43. | Configuración Nodo2 procesador                           | 41     |
|------------|----------------------------------------------------------|--------|
| Imagen 44. | Características hardware Nodo2                           | 41     |
| Imagen 45. | Resultado comando ifconfig Nodo2                         | 42     |
| Imagen 46. | Configuración de Nodo3                                   | 43     |
| Imagen 47. | Configuración Nodo3 memoria base                         | 43     |
| Imagen 48. | Configuración Nodo3 procesador                           | 43     |
| lmagen 49. | Características hardware Nodo3                           | 44     |
| lmagen 50. | Resultado comando ifconfig Nodo2                         | 44     |
| lmagen 51. | Fichero ./config.yml editado                             | 46     |
| lmagen 52. | Creación de certificados                                 | 46     |
| lmagen 53. | Comando scp                                              | 47     |
| lmagen 54. | Repositorio Wazuh                                        | 47     |
| lmagen 55. | Fichero de configuración Wazuh indexer                   | 48     |
| lmagen 56. | Ejecución script indexer-security-init.sh                | 49     |
| lmagen 57. | Comprobación de la correcta instalación de Wazuh indexer | 50     |
| lmagen 58. | Comprobación del correcto funcionamiento del clúster     | 50     |
| lmagen 59. | Repositorio Wazuh manager nodo1                          | 51     |
| Imagen 60. | Estado Wazuh manager                                     | 52     |
| Imagen 61. | Configuración Filebeat                                   | 52     |
| lmagen 62. | Instalación módulo de Wazuh para Filebeat                | 53     |
| lmagen 63. | Filebeat test output                                     | 55     |
| Imagen 64. | Fichero configuración master Wazuh server                | 55     |
| lmagen 65. | Fichero configuración worker Nodo2 Wazuh server          | 56     |
| lmagen 66. | Fichero configuración worker Nodo3 Wazuh server          | 57     |
| lmagen 67. | Output verificación del clúster Wazuh server             | 58     |
| lmagen 68. | Fichero configuración Wazuh dashboard                    | 59     |
| lmagen 69. | Interfaz web Wazuh dashboard                             | 60     |
| lmagen 70. | Fichero Wazuh.yml de Wazuh dashboard                     | 60     |
| lmagen 71. | Inicio de sesión Wazuh dashboard                         | 61     |
| lmagen 72. | Conexión con la API de Wazuh                             | 62     |
| lmagen 73. | Menú principal de Wazuh dashboard                        | 62     |
| lmagen 74. | Resultado Ifconfig máquina Nginx                         | 64     |
| lmagen 75. | Distribuciones y versiones de Nginx                      | 65     |
| Imagen 76. | Estado del servicio nginx                                | 66     |
| Imagen 77. | Servidores backend en archivo nginx.conf                 | 68     |
| Imagen 78. | Servidor balanceo de carga en archivo etc.conf           | 68     |
| Imagen 79. | Archivo de monitorización en nginx.conf                  | 69     |
| Imagen 80. | Resultado Ifconfig Agente1                               | 70     |
| Imagen 81. | Anadır agente warnıng                                    | 72     |
| Imagen 82. | Deploy new agent configuracion                           | 73     |
| imagen 83. | Comando generado en Deploy a new agent                   | /4     |
| Imagen 84. | Archivo configuracion Wazuh agent en agente1             | 74<br> |
| imagen 85. | Agente agente1 en apartado Agents                        | /4<br> |
| Imagen 86. | Kesultado Itconfig Agente2                               | 75     |

| Imagen 87. Menú desplegable Wazuh                                         | 76   |
|---------------------------------------------------------------------------|------|
| Imagen 88. Lista de agentes en Wazuh                                      | 77   |
| Imagen 89. Deploy new agent parámetros agente2                            | 78   |
| Imagen 90. Comando generado para instalar agente2                         | 79   |
| Imagen 91. Archivo configuración Wazuh agent en agente2                   | 79   |
| Imagen 92. Lista de agentes agente1 y agente2 en Wazuh dashboard          | 79   |
| Imagen 93. Lista de los 4 agentes en el servidor Wazuh                    | 80   |
| Imagen 94. Resultado de los logs ossec.log en agente2                     | 81   |
| Imagen 95. Resultado de los logs ossec.log en agente4                     | 81   |
| Imagen 96. Resultado de los logs de access.log                            | 82   |
| Imagen 97. Resultado de los logs de error.log                             | 82   |
| Imagen 98. Agentes en Wazuh dashboard conectados a nodo3 comprobación     | 1 82 |
| Imagen 99. Agentes en Wazuh dashboard conectados a nodo3 comprobación     | 283  |
| Imagen 100. Resultado de los logs de tcp_access.log                       | 84   |
| Imagen 101. Agentes en Wazuh dashboard conectados a ambos nodos           | 84   |
| Imagen 102. Sitio web donde se descarga la Imagen ISO de Kali Linux       | 86   |
| Imagen 103. Barra de navegación VirtualBox                                | 87   |
| Imagen 104. Ventana Crear máquina virtual Kali                            | 87   |
| Imagen 105. Ventana Crear máquina virtual Kali, Hardware                  | 88   |
| Imagen 106. Ventana Crear máquina virtual Kali, Disco duro virtual        | 88   |
| Imagen 107. Ventana Crear máquina virtual Kali, Resumen                   | 89   |
| Imagen 108. Máquina Kali creada en VirtualBox                             | 89   |
| Imagen 109. Instalación Kali Linux (BIOS mode)                            | 90   |
| Imagen 110. Instalación Kali, select a language                           | 90   |
| Imagen 111. Instalación Kali, seleccione su ubicación                     | 91   |
| Imagen 112. Instalación Kali, configure el teclado                        | 91   |
| Imagen 113. Instalación Kali, cargando componentes adicionales            | 92   |
| Imagen 114. Instalación Kali, configurar la red                           | 92   |
| Imagen 115. Instalación Kali, configurar la red                           | 92   |
| Imagen 116. Instalación Kali, configurar usuarios y contraseñas           | 93   |
| Imagen 117. Instalación Kali, configurar usuarios y contraseñas verificar | 93   |
| Imagen 118. Instalación Kali, configurar el reloj                         | 93   |
| Imagen 119. Instalación Kali, particionado de discos                      | 94   |
| Imagen 120. Instalación Kali, particionado de discos, elegir disco        | 94   |
| Imagen 121. Instalación Kali, particionado de discos, elegir particionado | 94   |
| Imagen 122. Instalación Kali, finalizar particionado                      | 95   |
| Imagen 123. Instalación Kali, instalando sistema base                     | 95   |
| Imagen 124. Comando apt update                                            | 96   |
| Imagen 125. VirtualBox selección máquina Kali                             | 96   |
| Imagen 126. Configuración red Kali                                        | 97   |
| Imagen 127. Comando ifconfig máquina Kali                                 | 97   |
| Imagen 128. Comando Nmap escaneo                                          | 100  |
| Imagen 129. Comado Nmap escaneo 2                                         | 100  |
| Imagen 130. Comando Nmap escaneo version                                  | 101  |

| Imagen 131. Import Metasploit version               | 102 |
|-----------------------------------------------------|-----|
| Imagen 132. Información mostrada en Metasploit      | 102 |
| Imagen 133. Comando Nmap vulns                      | 103 |
| Imagen 134. Vulns en Metasploit                     | 103 |
| Imagen 135. Comando SSH                             | 104 |
| Imagen 136. Comando Nmap vulns2                     | 104 |
| Imagen 137. MITM Metasploit                         | 105 |
| Imagen 138. Ataque fuerza bruta                     | 106 |
| Imagen 139. Security Events                         | 107 |
| Imagen 140. Security events alerts                  | 108 |
| Imagen 141. Gráfica Alert level detection           | 108 |
| Imagen 142. Gráfica Top MITRE ATT&CKS               | 109 |
| Imagen 143. Gráfica Top 5 agents                    | 110 |
| Imagen 144. Gráfica Alerts evolution – Top 5 agents | 110 |
| Imagen 145. Lista Security alerts                   | 111 |
| Imagen 146. Evento Password Guessing 1              | 112 |
| Imagen 147. Evento Password Guessing 1 info         | 112 |
| Imagen 148. Evento Password Guessing 1 details      | 113 |
| Imagen 149. Evento Password Guessing 2              | 113 |
| Imagen 150. Evento Password Guessing 2 info         | 114 |
| Imagen 151. Brute Force events                      | 115 |
| Imagen 152. Evento Brute force                      | 115 |
| Imagen 153. Evento Brute force info                 | 116 |
| Imagen 154. Evento Brute force details              | 117 |
| Imagen 155. Evento Brute force 2                    | 117 |
| Imagen 156. Evento Brute force 2 info               | 118 |
| Imagen 157. SHH events                              | 119 |
| Imagen 158. Evento SSH                              | 119 |
| Imagen 159. Evento SSH info                         | 120 |

# Índice de Tablas

| Tabla 1. Requisitos máquina virtual Indexer         | 31 |
|-----------------------------------------------------|----|
| Tabla 2. Requisitos máquina virtual Nodo1           | 32 |
| Tabla 3. Requisitos máquina virtual nodo2           | 32 |
| Tabla 4. Requisitos máquina virtual Nodo3           | 32 |
| Tabla 5. Puertos requeridos                         | 33 |
| Tabla 6. Contenido archivo nginx.repo               | 66 |
| Tabla 7. Contenido archivo nginx.conf               | 67 |
| Tabla 8. Configuración eth1 en máquina virtual Kali | 97 |
|                                                     |    |

## 1. Introducción y objetivos

#### 1.1 Introducción

Hoy en día, las organizaciones se enfrentan cada vez más a un mayor número ataques cibernéticos que representan una constante amenaza para la seguridad y privacidad de sus datos corporativos. Los Sistemas de Gestión de Información y Eventos de Seguridad (SIEM) [1] emergen como herramientas vitales proporcionando capacidades necesarias para detectar, analizar y responder a incidentes de seguridad de manera eficaz y en tiempo real, garantizando así la seguridad no solo de la información, sino también de las personas que dependen de ella.

Estos sistemas no solo cuidan de las redes y los datos críticos, sino que también protegen las tareas diarias de quienes dependen de estas tecnologías para su trabajo. Al monitorear continuamente y analizar la información de la red, los SIEM proporcionan una visión clara y actualizada de la seguridad, lo que es crucial para mantener un entorno de trabajo seguro y confiable.

La implementación de SIEM no solo refuerza la seguridad contra los ciberataques, sino que también fortalece la confianza de los empleados en sus herramientas tecnológicas, promoviendo un ambiente donde la seguridad y la eficiencia van de la mano. Esta capacidad de mantener seguras las operaciones es fundamental para el éxito empresarial en nuestro mundo interconectado y competitivo.

En este trabajo se va a desplegar un SIEM utilizando la herramienta *Wazuh*. *Wazuh* es una plataforma de seguridad gratuita y de código abierto [2]. Esta herramienta ayuda a organizaciones e individuos a proteger sus activos contra amenazas de seguridad. Proporciona análisis de datos de registro, detección de intrusiones y malware, monitoreo de la integridad de archivos, evaluación de la configuración, detección de vulnerabilidades y soporte para el cumplimiento de la normativa [3].

Los componentes centrales de Wazuh son [3]:

- *Wazuh indexer*: es un motor de análisis y búsqueda de texto completo altamente escalable. Indexa y almacena alertas generadas por el *Wazuh server*.
- Wazuh server: analiza los datos recibidos de los agentes. Los procesa a través de decodificadores y reglas, utilizando inteligencia de amenazas para buscar indicadores de compromiso (IOC) bien conocidos. Un solo servidor puede analizar los datos de cientos de agentes, y escalar horizontalmente cuando se configura como un clúster. Este componente central también se utiliza para gestionar los agentes, configurándolos y actualizándolos a distancia cuando es necesario.
- *Wazuh dashboard*: es la interfaz de web del usuario para la visualización y el análisis de datos. Incluye paneles listos para usar para eventos de seguridad, aplicaciones vulnerables detectadas, datos de monitoreo de integridad de archivos, resultados de evaluación de configuración, eventos de monitoreo de

infraestructura en la nube y otros. También se utiliza para gestionar la configuración de *Wazuh* y supervisar su estado.

• *Wazuh* agent: los agentes se instalan en *endpoints* como portátiles, ordenadores de sobremesa, servidores, instancias en la nube o máquinas virtuales. Proporcionan funciones de prevención, detección y respuesta ante amenazas. Funcionan en sistemas operativos como *Linux*, Windows, macOS, Solaris, AIX y HP-UX.

#### 1.2 Comparación de Wazuh con otras herramientas

A continuación, se pasará a comparar la herramienta *Wazuh* con otras herramientas de monitorización de eventos de seguridad para justificar finalmente su elección parta este trabajo.

- *Wazuh* vs *OpenVAS: OpenVAS* [4] es una herramienta de evaluación de vulnerabilidades y gracias a su escáner se obtienen pruebas para detectar vulnerabilidades. No incluye funcionalidades de monitorización continua o respuesta a incidentes, mientras que *Wazuh* incluye detección de intrusiones, monitorización en tiempo real, respuesta a incidentes, y cumplimiento de normativas.
- *Wazuh* vs *AlienVault OSSIM*: *AlienVault OSSIM* [5] múltiples funciones de seguridad y gestión de vulnerabilidades. Ofrece una solución todo en uno para la seguridad de la información. *Wazuh* en cambio es más modular y flexible, permitiendo una personalización más profunda.
- *Wazuh* vs *Splunk*: *Splunk* [6] es una potente herramienta para la gestión y análisis de grandes volúmenes de datos, incluyendo datos de seguridad, mientras que *Wazuh* ofrece además capacidades como la detección de amenazas y respuestas a incidentes.
- *Wazuh* vs *Cisco SecureX*: *Cisco SecureX* [7] proporciona una plataforma de seguridad integrada con capacidades amplias en protección de *endpoints*, análisis de amenazas, y automatización. En cambio, *Wazuh* al ser de código abierto es una solución más accesible y flexible, adecuada para organizaciones de cualquier tamaño y con un presupuesto más limitado.

Una vez realizadas las comparaciones, se justifica la elección de *Wazuh* considerando los siguientes puntos clave:

- Flexibilidad y código abierto: *Wazuh* es altamente personalizable y se adapta bien a una variedad de entornos y necesidades específicas gracias a su naturaleza de código abierto.
- Integración y Ampliación: La capacidad de *Wazuh* para integrarse con otras herramientas, como *Elasticsearch* para análisis de datos o *OpenVAS* para evaluación de vulnerabilidades, lo hace una solución versátil que puede crecer y adaptarse a las necesidades cambiantes de tu organización.
- Completo en Seguridad Operativa: A diferencia de herramientas como *OpenVAS* o *Splunk, Wazuh* ofrece un enfoque integral que no solo identifica

problemas, sino que también ayuda a gestionar y responder a incidentes de seguridad.

*Wazuh* proporciona un balance óptimo entre profundidad de funcionalidades de seguridad, flexibilidad y costo, lo que lo convierte en una elección excelente para mejorar la seguridad sin comprometer la versatilidad y el presupuesto.

# 1.4 Esquema clúster de Wazuh, balanceador de carga Nginx y los agentes

Se ha realizado un esquema tanto de las máquinas que contienen a los principales componentes y que conforman el clúster de *Wazuh*, como de los agentes de *Wazuh* conectados al clúster través del balanceador de carga, para visualizar y entender un poco mejor como será el clúster y la conexión entre los diferentes componentes que conformarán el servidor [Imagen 1].

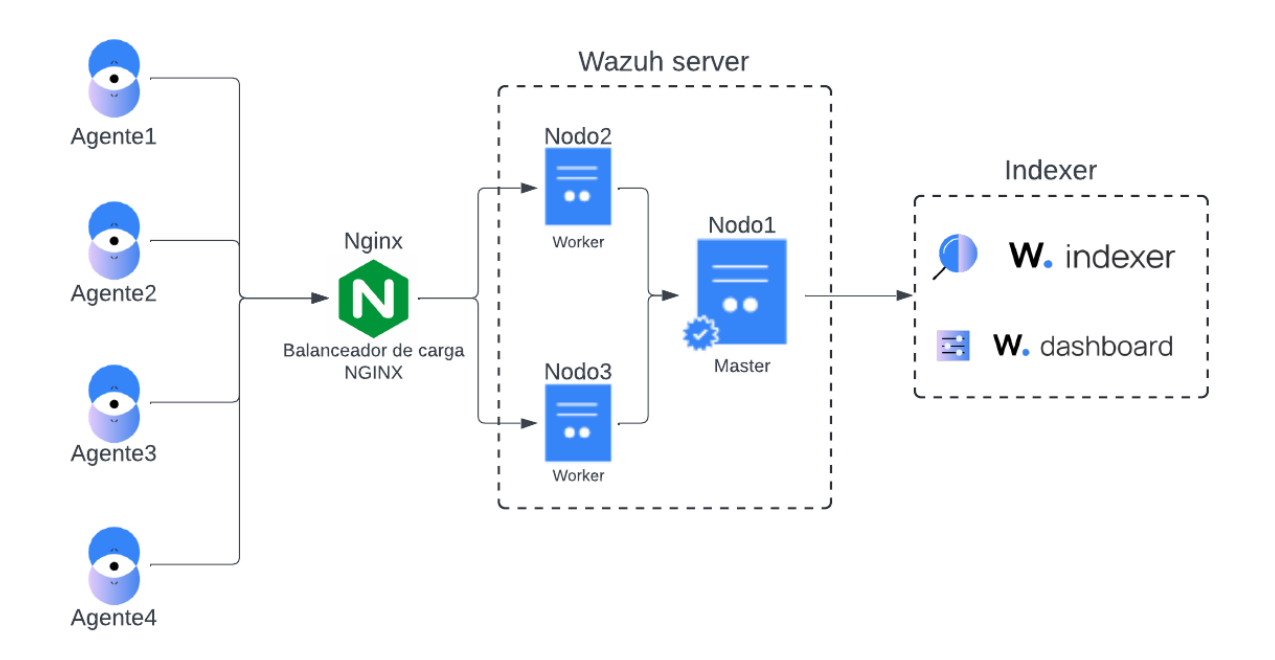

Imagen 1. Esquema cluster Wazuh

#### 1.5 Objetivos

El objetivo principal de este trabajo es el despliegue de un SIEM utilizando la herramienta *Wazuh* para monitorizar eventos de seguridad en diferentes agentes con balanceo de carga y ofreciendo un servicio en alta disponibilidad.

Para ello, se desplegarán una serie de máquinas virtuales donde se instalarán la herramienta de *Wazuh*, el balanceador de carga *Nginx* y los diferentes agentes. El balanceador de carga se encargará de distribuir las conexiones de los agentes entre los nodos *worker* del servidor y ofrecer un servicio en alta disponibilidad en caso de caída de uno de los nodos.

Finalmente, realizar pruebas de ataques a los diferentes agentes para posteriormente observar y analizar los resultados obtenidos con la monitorización de la herramienta *Wazuh*.

### 2. Competencias específicas

Las competencias específicas cubiertas en este TFT se dividen en dos categorías, las competencias específicas Común a la Ingeniería Informática (CII) y las competencias específicas de las Tecnologías de la Información (TI).

#### 2.1 Común a la Ingeniería Informática (CII)

**Cli010.** "Conocimiento de las características, funcionalidades y estructura de los Sistemas Operativos y diseñar e Implementar aplicaciones basadas en sus servicios."

Esta competencia ha sido cubierta con la instalación y configuración de los sistemas operativos usados a lo largo del proyecto, así como de la instalación y configuración de la herramienta Wazuh atendiendo a las características del sistema operativo.

**Cll11.** "Conocimiento y aplicación de las características, funcionalidades y estructura de los Sistemas Distribuidos, las Redes de Computadores e Internet y diseñar e implementar aplicaciones basadas en ellas."

Esta competencia ha sido cubierta con la creación y configuración de una red NAT, así como de la configuración de red de las máquinas para su posible interconexión dentro de esa red.

#### 2.2 Tecnologías de la Información (TI)

**TI01.** "Capacidad para comprender el entorno de una organización y sus necesidades en el ámbito de las tecnologías de la información y las comunicaciones."

Esta competencia ha sido cubierta con la redacción de la importancia de la implantación de un SIEM en las organizaciones.

**TI02.** "Capacidad para seleccionar, diseñar, desplegar, integrar, evaluar, construir, gestionar, explotar y mantener las tecnologías de hardware, software y redes, dentro de los parámetros de coste y calidad adecuados."

Esta competencia ha sido cubierta con el diseño y despliegue de una infraestructura en clúster que utiliza la herramienta Wazuh. Se demuestra la capacidad de gestionar un sistema que ofrece un servicio de monitorización de eventos de seguridad de calidad sin costos adicionales, ya que Wazuh es una plataforma gratuita y de código abierto.

**TI04.** "Capacidad para seleccionar, diseñar, desplegar, integrar y gestionar redes e infraestructuras de comunicaciones en una organización."

Esta competencia ha sido cubierta con la creación y configuración de una red NAT, así como de las conexiones entre los equipos que se han configurado en esa red a través de la configuración y gestión de las redes para asegurar la comunicación entre los nodos del clúster y agentes.

**TI05.** "Capacidad para seleccionar, desplegar, integrar y gestionar sistemas de información que satisfagan las necesidades de la organización, con los criterios de coste y calidad identificados."

Esta competencia ha sido cubierta con la herramienta Wazuh que ofrece una monitorización de eventos de calidad y coste gratuito.

**TI06.** "Capacidad de concebir sistemas, aplicaciones y servicios basados en tecnologías de red, incluyendo Internet, web, comercio electrónico, multimedia, servicios interactivos y computación móvil."

Esta competencia ha sido cubierta con la integración de la herramienta Wazuh que proporciona una interfaz web intuitiva para visualizar y analizar datos. La monitorización en tiempo real muestra el uso de tecnologías de red avanzadas.

**TI07.** "Capacidad para comprender, aplicar y gestionar la garantía y seguridad de los sistemas informáticos."

Esta competencia ha sido cubierta con el despliegue de la herramienta Wazuh, que analiza datos, detecta intrusiones, supervisa la integridad de archivos y encuentra vulnerabilidades, mostrando la habilidad de implementar y gestionar medidas de seguridad efectivas para proteger los sistemas informáticos.

## 3. Creación y configuración de una MV CentOS 7 en VirtualBox

Se creará una máquina virtual a partir de una imagen *ISO* de *CentOS* 7. El uso de una versión obsoleta es debido a que este proyecto se empezó hace tiempo y en aquel entonces no se trataba de una versión obsoleta de *CentOS*.

#### 3.1 Descarga de una imagen ISO de CentOS 7

Para la descarga de una imagen de disco *ISO* del sistema operativo *CentOS* 7, se accederá al navegador de internet y se introducirá la siguiente URL [8] *"https://www.centos.org/download/"* donde se mostrará la siguiente página web [Imagen 2].

| *** | CentOS                                                     |                                  | 🛓 Download 🚯 Abou                                           | ut 👻 🛎 Community 👻 🗏 Documentation 👻 🔇 Help                    |
|-----|------------------------------------------------------------|----------------------------------|-------------------------------------------------------------|----------------------------------------------------------------|
|     | End dates are coming in 20<br>Check the blog post for info | 124 for CentOS<br>prmation on up | Stream 8 and CentOS Linux 7, operade and migration options, |                                                                |
|     | CentOS Linux                                               |                                  | CentOS Stream                                               | Home / Download On this page: Cloud and container images       |
|     |                                                            | 7-2009                           |                                                             | Geographical mirrors     Sources                               |
|     |                                                            |                                  |                                                             | <ul> <li>Older Versions</li> <li>Export Regulations</li> </ul> |
|     | Architectures                                              | Packages                         | Others                                                      |                                                                |
|     | x86_64                                                     | RPMs                             | Cloud   Containers   Vagrant                                |                                                                |
|     | ARM64 (aarch64)                                            | RPMs                             | Cloud   Containers   Vagrant                                |                                                                |
|     | IBM Power BE (ppc64)                                       | RPMs                             | Cloud   Containers   Vagrant                                |                                                                |
|     | IBM Power (ppc64le)                                        | RPMs                             | Cloud   Containers   Vagrant                                |                                                                |
|     | ARM32 (armhfp)                                             | RPMs                             | Cloud   Containers   Vagrant                                |                                                                |
|     | i386                                                       | RPMs                             | Cloud   Containers   Vagrant                                |                                                                |

Imagen 2. Página de descargas de CentOS

A Continuación, se seleccionará la arquitectura x86\_64 que llevará a la siguiente página [Imagen 3].

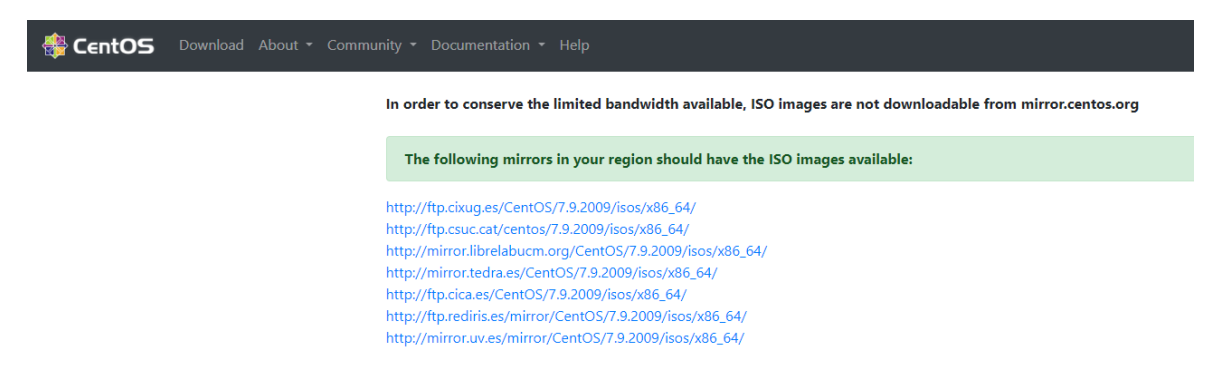

Imagen 3. Página de descargas de imágenes de CentOS de arquitectura x86\_64

Donde se seleccionará la siguiente URL *"http://ftp.cica.es/CentOS/7.9.2009/isos/x86\_64/"*, y se seleccionará el tipo de imagen *ISO* [Imagen 4] que se quiera descargar. En este caso *CentOS-7-x86\_64-DVD-2009ISO* y se iniciará la descarga de la imagen de disco del sistema operativo *CentOS 7* a instalar en una máquina virtual posteriormente.

# Index of /CentOS/7.9.2009/isos/x86\_64/

| /                                       |             |       |      |
|-----------------------------------------|-------------|-------|------|
| 0_README.txt                            | 04-Aug-2022 | 18:03 | 2740 |
| CentOS-7-x86_64-DVD-2009.iso            | 04-Nov-2020 | 11:37 | 4G   |
| CentOS-7-x86_64-DVD-2009.torrent        | 06-Nov-2020 | 14:44 | 176K |
| CentOS-7-x86_64-DVD-2207-02.iso         | 26-Jul-2022 | 15:10 | 4G   |
| CentOS-7-x86_64-Everything-2009.iso     | 02-Nov-2020 | 15:18 | 10G  |
| CentOS-7-x86_64-Everything-2009.torrent | 06-Nov-2020 | 14:44 | 381K |
| CentOS-7-x86_64-Everything-2207-02.iso  | 26-Jul-2022 | 18:09 | 10G  |
| CentOS-7-x86_64-Minimal-2009.iso        | 03-Nov-2020 | 14:55 | 973M |
| CentOS-7-x86_64-Minimal-2009.torrent    | 06-Nov-2020 | 14:44 | 39K  |
| CentOS-7-x86_64-Minimal-2207-02.iso     | 26-Jul-2022 | 15:10 | 988M |
| CentOS-7-x86_64-NetInstall-2009.iso     | 26-Oct-2020 | 16:26 | 575M |
| CentOS-7-x86_64-NetInstall-2009.torrent | 06-Nov-2020 | 14:44 | 23K  |
| sha256sum.txt                           | 04-Aug-2022 | 17:56 | 703  |
| <u>sha256sum.txt.asc</u>                | 04-Aug-2022 | 17:58 | 1563 |

Imagen 4. Página que muestra los tipos de ISO a descargar

#### 3.2 Creación de la MV

Para la creación y administración de las máquinas virtuales en este trabajo se utilizará programa de virtualización *VirtualBox*. Una vez ejecutado *VirtualBox* se seleccionará la opción "*Nueva*" [Imagen 5].

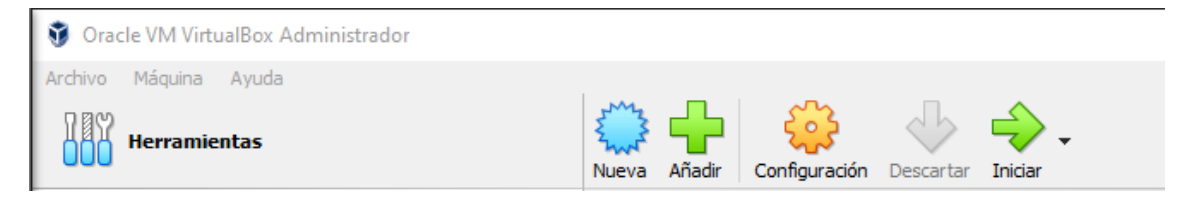

Imagen 5. Inicio VirtualBox

A continuación, se abrirá una ventana llamada "*Crear máquina virtual*" donde se introducirán los datos de Nombre y sistema operativo de la máquina virtual [Imagen 6], también se seleccionará la opción "*Omitir instalación desatendida*". Una vez introducidos todos los campos se hará *clic* en el botón "*Siguiente*".

| 🦸 Crear máquina virtual | I                                              |                                                                                                    | ?                     | $\times$ |
|-------------------------|------------------------------------------------|----------------------------------------------------------------------------------------------------|-----------------------|----------|
| ant Williams            | Nombre                                         | y sistema operativo de la máquina virtual                                                                                                    |                       |          |
|                         | Seleccione ur<br>VirtualBox pa<br>sistema oper | n nombre descriptivo y carpeta destino para la nueva máquina virtual. El nombre que seleccione será usa<br>ra identificar esta máquina. Adicionalmente, puede seleccionar una imagen ISO que puede ser usada pa<br>ativo invitado. | ido por<br>ra instala | ar el    |
|                         | Nombre:                                        | MV                                                                                                    |                       | <b>~</b> |
|                         | Carpeta:                                       | C:\Users\Daniel\VirtualBox VMs                                                                                                    |                       | $\sim$   |
|                         | Imagen ISO:                                    | C:\Users\Daniel\Downloads\CentOS-7-x86_64-DVD-2009.iso                                                                                                    |                       | ~        |
|                         | Edición:                                       |                                                                                                    |                       | $\sim$   |
|                         | Tipo:                                          | Linux                                                                                                    | ~                     | 64       |
|                         | Versión:                                       | Red Hat (64-bit)                                                                                                    | ~                     |          |
|                         |                                                | 🗹 Omitir instalación desatendida                                                                                                    |                       |          |
|                         |                                                | Ha seleccionado omitir la instalación desatendida del SO invitado, el SO invitado será necesario inst<br>manualmente.                                                                                                    | alarlo                |          |
| Ayuda                   |                                                | Modo experto Anterior Siguiente                                                                                                    | Cance                 | lar      |

Imagen 6. Nombre y SO de la MV

Se pasará a modificar el hardware de la máquina virtual cambiando la cantidad de memoria RAM y número de CPU virtuales [Imagen 7]. Para la memoria base RAM se añadirán 2048 MB y para el número de procesadores se añadirán 2 CPU. Una vez editados estos parámetros se hará clic en el botón "*Siguiente*".

| 🦸 Crear máquina virtual |                                                                                                    | ?                      | $\times$  |
|-------------------------|----------------------------------------------------------------------------------------------------|------------------------|-----------|
| Crear máquina virtual   | Hardware Puede modificar el hardware de la máquina virtual cambiando la cantidad de RAM y número de CPU virtuales. También es posible habilitar EFI. Memoria base: 4 MB 32768 M Procesadores: 1 CPU C Habilitar EFI (sólo SO especiales) | 2048 M<br>B<br>12 CPUs | ×<br>18 🔃 |
| Ayuda                   | Anterior Siguiente                                                                                                    | Cance                  | elar      |

Imagen 7. Hardware de la MV

Para el disco duro virtual se seleccionará la opción "Crear un disco duro virtual ahora" y se añadirán 50 GB para el tamaño del disco [Imagen 8]. Una vez introducidos estos parámetros se hará *clic* en la opción "*Siguiente*".

| 🦸 Crear máquina virtual |                                                                                                    | ? ×      |
|-------------------------|----------------------------------------------------------------------------------------------------|----------|
| antilities              | Disco duro virtual                                                                                                    |          |
|                         | Si lo desea puede añadir un nuevo disco duro vitual a la nueva máquina. Puede crear un nuevo archivo de disco<br>duro o seleccionar uno existente. De forma alternativa puede crear una máquina virtual sin un disco duro virtual. |          |
| June 1                  | Crear un disco duro virtual ahora                                                                                                    |          |
|                         | Tamaño de disco:                                                                                                    | 50,00 GB |
|                         | 4,00 MB 2,00 TB                                                                                                    |          |
|                         | O Usar un archivo de disco duro virtual existente                                                                                                    |          |
| F                       | Indexer.vdi (Normal, 20,00 GB)                                                                                                    | ~ 🖾      |
|                         | 🔿 No añadir un disco duro virtual                                                                                                    |          |
|                         |                                                                                                    |          |
|                         |                                                                                                    |          |
|                         |                                                                                                    |          |
| Ayuda                   | Anterior Siguiente                                                                                                    | Cancelar |

Imagen 8. Disco duro virtual de la MV

Una vez completados todos los pasos anteriores aparecerá un resumen de los parámetros introducidos para la creación de nuestra nueva máquina virtual [Imagen 9] que se revisarán para ver si los datos introducidos son los correctos y una vez verificado esto se hará *clic* en el botón *"Terminar"*.

| Ũ | Crear máquina virtual |                                                                                                    |                                                                                                    | ?     | $\times$ |
|---|-----------------------|----------------------------------------------------------------------------------------------------|----------------------------------------------------------------------------------------------------|-------|----------|
|   |                       | Resumen                                                                                                |                                                                                                    |       |          |
|   |                       | La siguiente tabla resume la configuraci<br>la configuración presione Finalizar para<br>configuración. | ón que ha elegido para la nueva máquina virtual. Cuando esté conforme con<br>crear la máquina virtual. También puede volver atrás y modificar la |       |          |
|   | 1.1                   | 😽 Nombre y tipo de 50 de la má                                                                         | quina                                                                                                    |       |          |
|   |                       | Nombre de máquina                                                                                      | MV                                                                                                    |       |          |
|   |                       | Carpeta de la máquina                                                                                  | C:/Users/Daniel/VirtualBox VMs/MV                                                                                                    |       |          |
|   |                       | Imagen ISO                                                                                             | C:/Users/Daniel/Downloads/CentOS-7-x86_64-DVD-2009.iso                                                                                           |       |          |
|   |                       | Tipo de SO invitado                                                                                    | Red Hat (64-bit)                                                                                                    |       |          |
|   |                       | Omitir instalación desatendida                                                                         | true                                                                                                    |       |          |
|   |                       | 🔲 Hardware                                                                                             |                                                                                                    |       |          |
|   | Y I                   | Memoria base                                                                                           | 2048                                                                                                    |       |          |
|   |                       | Procesador(es)                                                                                         | 2                                                                                                    |       |          |
|   |                       | Habilitar EFI                                                                                          | false                                                                                                    |       |          |
|   |                       | Disco                                                                                                  |                                                                                                    |       |          |
|   |                       | Tamaño de disco                                                                                        | 50,00 GB                                                                                                    |       |          |
|   |                       | Reservar tamaño completo                                                                               | false                                                                                                    |       |          |
|   |                       |                                                                                                    |                                                                                                    |       |          |
|   | Ayuda                 |                                                                                                    | Anterior Terminar                                                                                                    | Cance | lar      |

Imagen 9. Resumen de características de la MV

Se dispondrá de una nueva máquina virtual con el nombre que se le haya elegido para su creación en el menú de inicio de *VirtualBox* [Imagen 10]. Para iniciar la nueva máquina virtual se hará doble *clic* sobre ella. Una vez arrancada la máquina virtual se ejecutará el disco *ISO* añadido previamente con la instalación del *SO* (*SO* – *sistema operativo*).

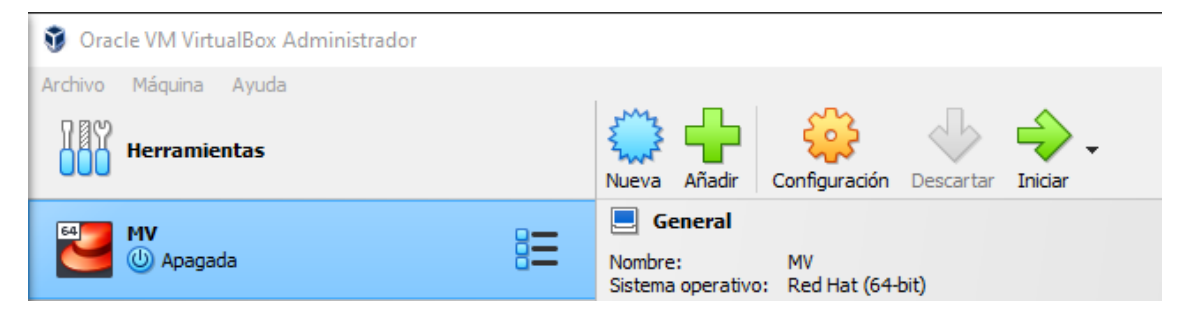

Imagen 10. MV en el inicio de VirtualBox

Una vez iniciada la máquina virtual se ejecutará la instalación del SO elegido previamente con la descarga de la imagen *ISO* [Imagen 11]. Se seleccionará la opción *"Test this media & install CentOS 7"*.

| CentOS 7                                                |   |
|---------------------------------------------------------|---|
| Install CentOS 7<br>Test this media & install CentOS 7  |   |
| Troub leshoot ing                                       | > |
| Press Tab for full configuration options on menu items. |   |
| Automatic boot in 57 seconds                            |   |

Imagen 11. Instalación CentOS 7

Se seleccionará el idioma del SO [Imagen 12] y a continuación se seleccionarán una serie de parámetros antes de empezar la instalación.

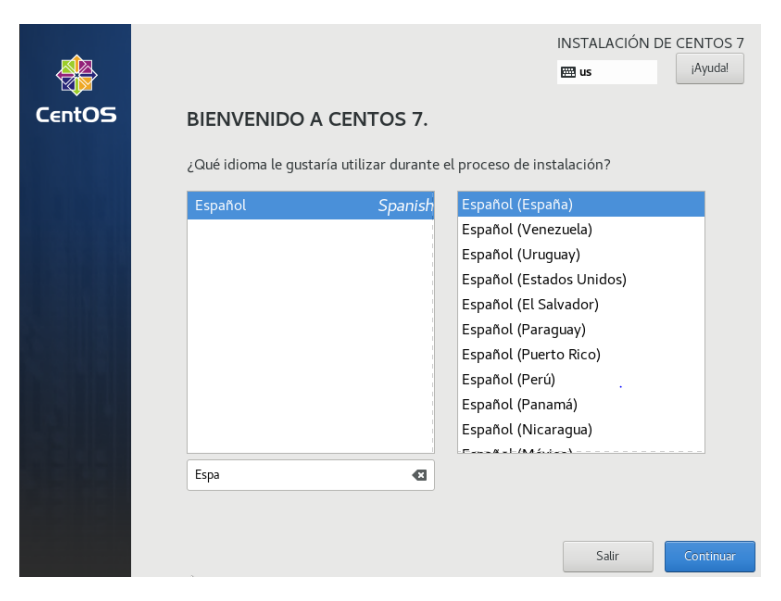

Imagen 12. Selección de idioma

En "SELECCIÓN DE SOFTWARE" se seleccionará la opción "Escritorio Gnome" [Imagen 13] el cual instala el sistema operativo con un entorno gráfico fácil de manejar.

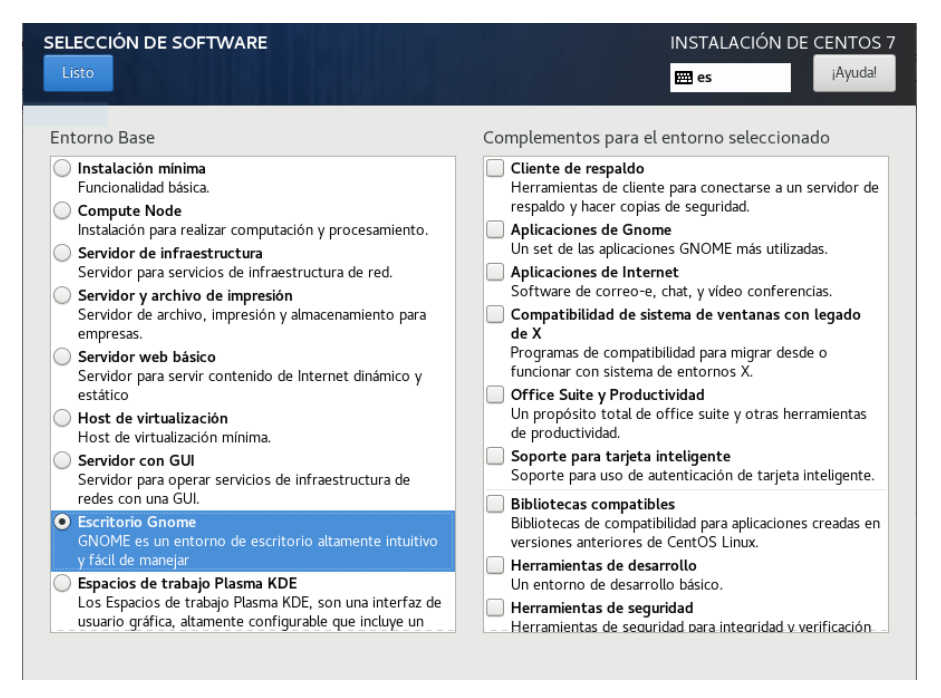

Imagen 13. Selección de software

En "DESTINO DE LA INSTALACIÓN" [Imagen 14] se mantendrán los parámetros por defecto manteniendo la opción de particionado automático y se hará *clic* en el botón "Listo".

| DESTINO DE LA INSTALACIÓN                                | INSTALACIÓN DE CENTOS 7                                           |
|----------------------------------------------------------|-------------------------------------------------------------------|
| Listo                                                    | 🖼 es iAyuda!                                                      |
| Selección de dispositivos                                |                                                                   |
| Seleccione los dispositivos en que le gustaría instalar. | Se mantendrán sin tocar hasta que pulse el botón                  |
| Discos estándares locales                                |                                                                   |
| 50 GiB                                                   |                                                                   |
|                                                          |                                                                   |
| ATA VBOX HARDDISK                                        |                                                                   |
| sda / 50 GiB libre                                       |                                                                   |
|                                                          | Los discos que se dejen aquí sin seleccionar no se tocarán.       |
| Discos especializados y de red                           |                                                                   |
| Añadir un disco                                          |                                                                   |
|                                                          | Los discos que se dejen aquí sin seleccionar no se tocarán.       |
| Otras opciones de almacenamiento                         |                                                                   |
| Particionado                                             |                                                                   |
| Configurar el particionado automáticamente.     Voy a co | nfigurar las particiones.                                         |
| U Me gustaria crear espacio disponible adicional.        |                                                                   |
| Resumen completo del disco y el gestor de arranque       | 1 disco seleccionado; 50 GiB de capacidad; 50 GiB libre Refrescar |

Imagen 14. Destino de la instalación

En "RED & NOMBRE DE EQUIPO" [Imagen 15] se activará la tarjeta de red "*Ethernet* (*enp0s3*)" y se hará *clic* en el botón "*Listo*".

| -RED & NOMBRE DE EQUIPO                                                    |                       |                                       | ÓN DE CENTOS 7     |
|----------------------------------------------------------------------------|-----------------------|---------------------------------------|--------------------|
| Ethernet (enpOs3)<br>Intel Corporation 82540EM Gigabit Ethernet Controller | Z                     | <b>Ethernet (enp0s3)</b><br>Conectado |                    |
|                                                                            | Dirección de hardware | 08:00:27:28:CE:6B                     |                    |
|                                                                            | Velocidad             | 1000 Mb/s                             |                    |
|                                                                            | Dirección IP          | 10.0.2.15                             |                    |
|                                                                            | Máscara de subred     | 255.255.255.0                         |                    |
|                                                                            | Ruta predeterminada   | 10.0.2.2                              |                    |
|                                                                            | DNS                   | 208.91.112.53 208.91.112.52           | 2                  |
|                                                                            |                       |                                       |                    |
|                                                                            |                       |                                       |                    |
|                                                                            |                       |                                       |                    |
|                                                                            |                       |                                       |                    |
| + -                                                                        |                       |                                       | Configurar         |
| Nombre de host: localh st.localdomain                                      | Aplic                 | ar Nombre actual del                  | sistema: localhost |

Imagen 15. Red y nombre del equipo

Editadas todas las opciones se hará *clic* en "Empezar instalación" [Imagen 16] y comenzará la instalación de nuestro SO.

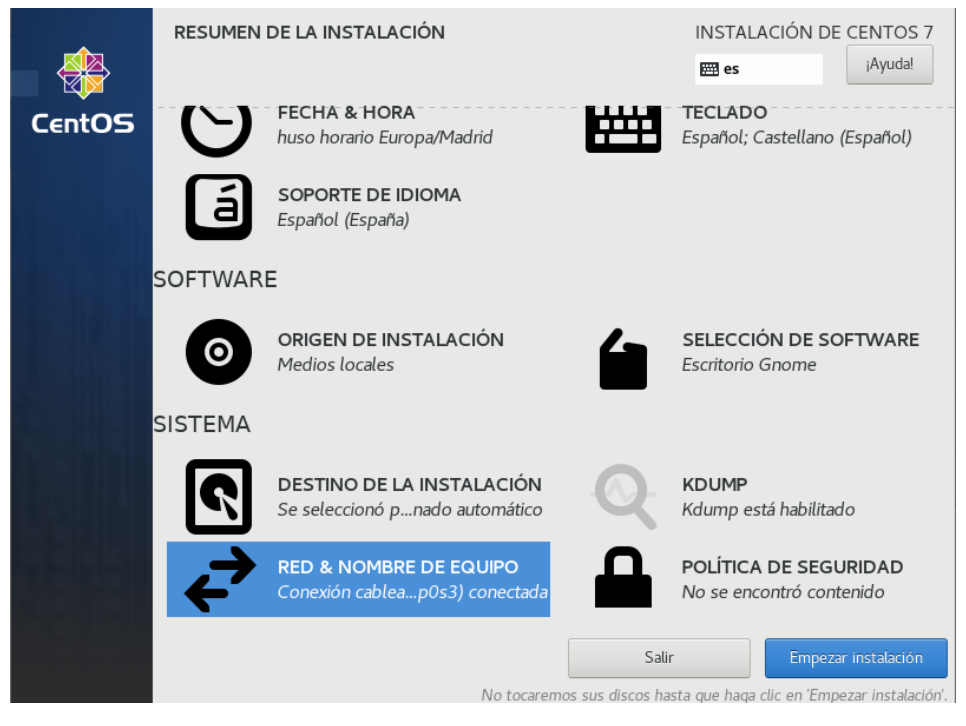

Imagen 16. Resumen de la instalación

Mientras se instala el SO se creará la contraseña de *root* y se creará un usuario con su respectiva contraseña [Imagen 17], una vez completada la instalación se hará *clic* en el botón "*Reiniciar*".

| <b>CentOS</b> | CONFIGUE     | RACIÓN<br>DE USUARIO                                        |    | INSTALACIÓN DE CEN<br>I us IA)                                         | TOS 7<br>yuda!                          |
|---------------|--------------|-------------------------------------------------------------|----|------------------------------------------------------------------------|-----------------------------------------|
|               | <b>C</b> 7   | <b>CONTRASEÑA DE ROOT</b><br>Contraseña de root establecida |    | CREACIÓN DE USUARIO<br>Se creará el usuario dani                       | D                                       |
|               | ¡Completado! |                                                             |    |                                                                        |                                         |
|               |              | k                                                           | jS | e ha instalado CentOS y ya está listo p<br>¡Adelante, reinicie para po | ara su uso!<br>der usarlo!<br>Reiniciar |

Imagen 17. Configuración de usuario y contraseñas

Reiniciada la máquina virtual se accederá al apartado *"LICENSE INFORMATION"*, se aceptará el acuerdo de licencia marcando la casilla *"Acepto el acuerdo de licencia"* [Imagen 18] y se hará *clic* en el botón *"Listo"*.

| INFORM     | INFORMACIÓN DE LICENCIA CENTOS LINUX 7 (COF                                                                                                    |                    |         |  |  |  |
|------------|----------------------------------------------------------------------------------------------------|--------------------|---------|--|--|--|
| Listo      |                                                                                                    | 🖽 es               | ¡Ayuda! |  |  |  |
| de ventana | Acuerdo de licencia:                                                                                                    |                    |         |  |  |  |
|            | CentOS 7 Linux EULA                                                                                                    |                    |         |  |  |  |
|            | CentOS 7 Linux comes with no guarantees or warranties of any sorts, either written or im                                                                        | plied.             |         |  |  |  |
|            | The Distribution is released as GPLv2. Individual packages in the distribution come with the copy of the GPLv2 license is included with the distribution media. | ir own licences. A |         |  |  |  |
|            |                                                                                                    |                    |         |  |  |  |
|            |                                                                                                    |                    |         |  |  |  |
|            |                                                                                                    |                    |         |  |  |  |
|            | Acepto el acuerdo de licencia.                                                                                                    |                    |         |  |  |  |

Imagen 18. Información de licencia

Para finalizar, se hará *clic* en el botón "*FINALIZAR CONFIGURACIÓN*" [Imagen 18]. Hecho esto se accederá con usuario y contraseña, se realizará paso por paso una configuración inicial con nuestras preferencias personales y ya se dispondrá de una máquina virtual con un SO listo para usarse.

|        | CONFIGURA | CONFIGURACIÓN INICIAL                                   |  | CENTOS LINUX  | LINUX 7 (CORE) |  |
|--------|-----------|---------------------------------------------------------|--|---------------|----------------|--|
|        |           |                                                         |  | 🖽 es          | ¡Ayuda!        |  |
| CentOS | LICENSING | 5                                                       |  |               |                |  |
|        |           | LICENSE INFORMATION<br>Se ha aceptado la licencia       |  |               |                |  |
|        | SISTEMA   |                                                         |  |               |                |  |
|        | ÷         | RED & NOMBRE DE EQUIPO<br>Conexión cablea0s3) conectada |  |               |                |  |
|        |           |                                                         |  |               |                |  |
|        |           |                                                         |  |               |                |  |
|        |           |                                                         |  |               |                |  |
|        | SALIR     |                                                         |  | FINALIZAR CON | FIGURACIÓN     |  |

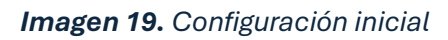

#### 3.3 Actualización de CentOS 7 e instalación de Guest Additions.

#### 3.3.1 Actualización del sistema CentOS 7

El primer paso que debe realizar en un sistema CentOS [9] recién instalado es asegurarse de que el sistema esté actualizado con los últimos parches de seguridad del *kernel* y del sistema, repositorios de software y paquetes.

Para actualizar completamente un sistema CentOS 7, se emitirán los siguientes comandos:

- # yum check-update
- # yum upgrade

#### 3.3.2 Instalación de Guest Additions

*VirtualBox Guest Additions* es un paquete especial de software que consiste en una serie de controladores y aplicaciones para un mejor rendimiento y usabilidad de la máquina virtual [10].

Antes de instalar *Guest Additions*, primero se habilitará el repositorio *EPEL* con el siguiente comando:

- # sudo rpm -Uvh https://dl.fedoraproject.org/pub/epel/epelrelease-latest-7.noarch.rpm A continuación, se ejecutará el siguiente comando para instalar los prerrequisitos que son una serie de paquetes necesarios para la posterior instalación de las *Guest Additions*.

 # sudo yum install -y bzip2 gcc make perl kernel-devel kernel-headers

En la Ventana de *VirtualBox* de la máquina virtual se irá a "*Dispositivos*" y posteriormente se hará *clic* en "*Insertar imagen de CD de los complementos del invitado…*" [Imagen 20].

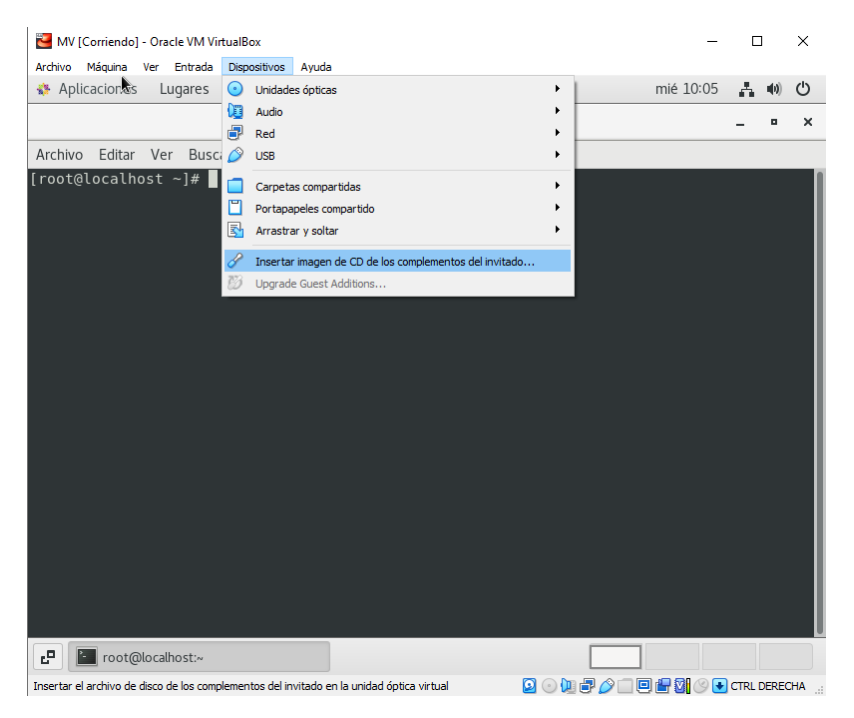

Imagen 20. Insertar Imagen de CD Guest Additions

Para terminar, se abrirá una pequeña ventana para ejecutar el software de *Guest Additions* y se hará *clic* en *"Ejecutar"* [Imagen 21].

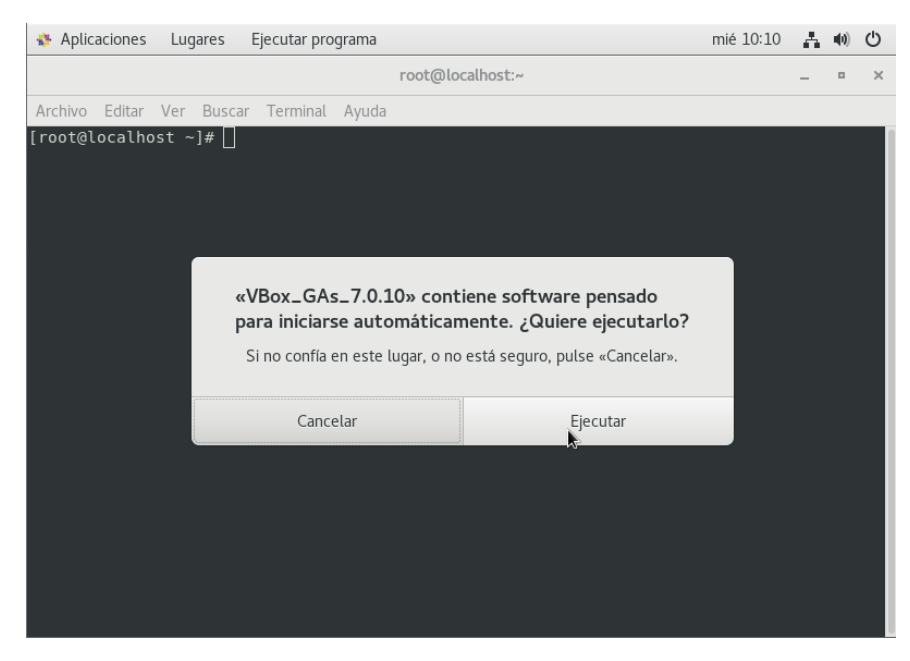

Imagen 21. Ejecutar Guest Additions

Una vez finalizada la ejecución, se reiniciará la máquina virtual y se dispondrá de una máquina virtual con una mejor usabilidad para facilitar nuestro trabajo.

#### 3.4 Creación de una Red NAT

Para la posterior configuración de las máquinas virtuales y la conexión entre ellas se creará una red virtual para poder establecer direcciones IP a las diferentes configuraciones de red de las máquinas que conformarán el servidor de *Wazuh* y los agentes conectados a éstas.

Para ello se irá a "*Herramientas*" en el menú de inicio de *VirtualBox* y se hará *clic* en el icono que pone "*Crear*" [Imagen 22].

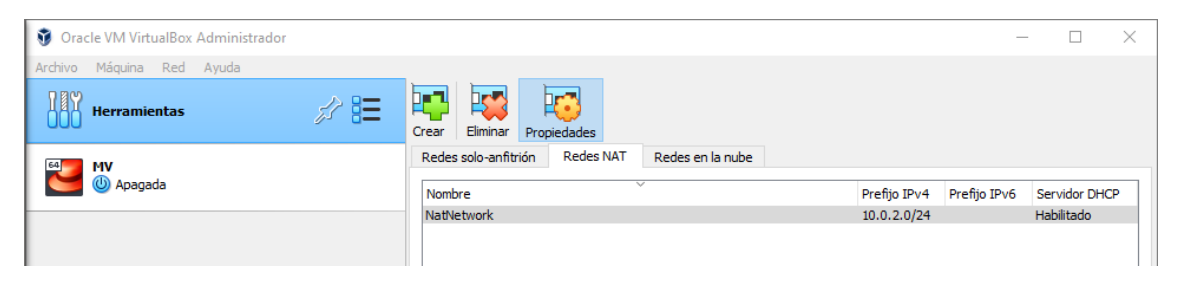

Imagen 22. Crear una nueva Red NAT

A continuación, en "*Opciones generales*" se editará el nombre de nuestra red y se le llamará "*Red Nat*". Se editará también el prefijo IPv4 y se establecerá *192.168.22.0/24* como la dirección IP de la nueva red y se marcará la opción "*Habilitar DHCP*". Una vez configurados estos parámetros se hará *clic* en "*Aplicar*" [Imagen 23].

| Opciones generales | Reenvío de puertos             |
|--------------------|--------------------------------|
| Nombre:            | Red Nat                        |
| Prefijo IPv4:      | 192.168.22.0/24                |
|                    | Habilitar DHCP                 |
| Habilitar IPv6     |                                |
| Prefijo IPv6:      |                                |
|                    | Anunciar ruta por defecto IPv6 |
|                    | Aplicar Restaurar              |

Imagen 23. Opciones generales Red Nat

Creada la red, ya se dispondrá de una red *NAT* para la posterior configuración de las máquinas virtuales a lo largo del trabajo.

#### 3.5 Configuración de red de la máquina virtual

Una vez creada la red *Nat* y actualizada la máquina virtual creada anteriormente, se dispondrá a realizar la configuración de red asignando una dirección IP a la máquina de modo que se encuentre dentro de la red creada en el paso anterior.

Primero se añadirá la máquina virtual a la red *Nat* creada. Para ello, en el inicio de *VirtualBox* se hará *clic* en nuestra máquina creada y de nuevo se hará *clic* en "*Configuración*" [Imagen 24].

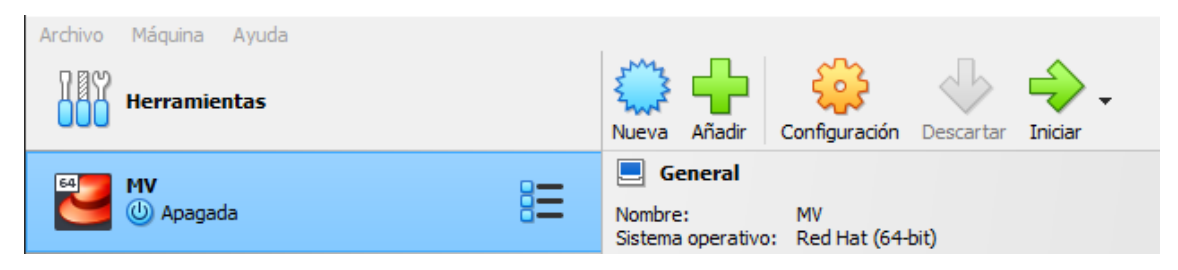

Imagen 24. Configuración de la MV

A continuación, se abrirá una ventana de configuración de la máquina virtual. En ella se irá al apartado de "*Red*" y en el "*Adaptador 1*" se editará la configuración cambiando el tipo de red seleccionando "*Red NAT*" y se elegirá la red "*Red Nat*" creada anteriormente [Imagen 25].

| 🙆 м | V - Configuración |                                                 | — | $\times$ |
|-----|-------------------|-------------------------------------------------|---|----------|
|     | General           | Red                                             |   |          |
|     | Sistema           | Adaptador 1 Adaptador 2 Adaptador 3 Adaptador 4 |   |          |
|     | Pantalla          | Habilitar adaptador de red                      |   |          |
|     | Almacenamiento    | Conectado a: Red NAT V                          |   |          |
|     | Audio             | Nombre: Red Nat                                 |   | ~        |
| ₽   | Red               |                                                 |   |          |

Imagen 25. Configuración de red de la MV

Una vez cambiados los parámetros, se hará *clic* en el botón "*Aceptar*" para guardar los cambios y se iniciará la máquina virtual. Una vez iniciada la máquina se escribirá en la consola el siguiente comando para ver la configuración del adaptador de red [Imagen 26].

- # ifconfig

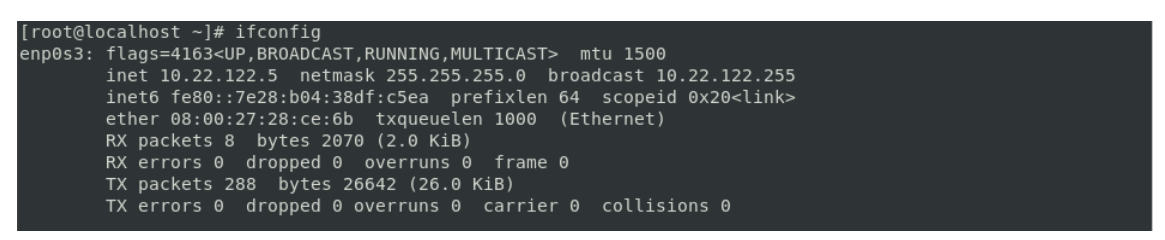

Imagen 26. Resultado del comando ifconfig

Como se puede observar, la dirección IP del adaptador de red es 10.22.122.5, por lo que en nuestro caso se cambiará a la 192.168.22.5. Para ello se editará el fichero /etc/sysconfig/network-scripts/ifcfg-enp0s3 añadiendo o modificando los siguientes campos:

- BOOTPROTO="static"
- NETWORK="192.168.22.0"
- IPADDR="192.168.22.5"
- GATEWAY="192.168.22.1"
- NETMASK="255.255.255.0"
- DNS1="8.8.8.8"

Configurado el fichero, se guardarán los cambios y se escribirá en la consola el siguiente comando para reiniciar el adaptador de red:

- # systemctl restart network.service

Para verificar que todo esté configurado correctamente y que se dispone de conexión hacia internet se ejecutará el siguiente comando:

- # ping google.es

# 4. Instalación y configuración del clúster de Wazuh

#### 4.1 Introducción

En este apartado se pasará a configurar las diferentes máquinas virtuales que contendrán los componentes de *Wazuh* que se instalarán en ellas. A partir de la máquina virtual creada anteriormente, se clonará y se harán sus respectivas modificaciones de configuración para la creación de las máquinas virtuales que se usarán posteriormente. Estas máquinas virtuales conformarán un clúster que será controlado y configurado a través de la herramienta *Wazuh*.

Primero se pasará a la instalación y configuración de los diferentes componentes de *Wazuh*. Para la configuración en clúster se tendrá en cuenta que las máquinas virtuales donde se instalarán los componentes deberán estar en la misma red, creada anteriormente la red *NAT* con este último propósito.

#### 4.2 Requisitos de configuración de las máquinas virtuales

Antes de empezar a instalar los componentes centrales de *Wazuh* en las distintas máquinas virtuales hay que tener en cuentas los requisitos y recomendaciones de hardware que ofrece el manual de *Wazuh* y que deberán tener las mismas. Para ello se han generado unas tablas con la configuración que hay que aplicar para cada una de las máquinas virtuales clonadas. En este trabajo se realizará configuración mínima para el funcionamiento de *Wazuh*.

#### 4.2.1 Requisitos Indexer

En esta máquina virtual se instalarán *Wazuh Indexer* y el *Wazuh Dashboard*. A continuación, se presenta la tabla con las configuraciones en función de los requisitos [11] [12] que debe tener la máquina virtual [Tabla 1].

| Indexer           |               |  |
|-------------------|---------------|--|
| Sistema Operativo | CentOS 7      |  |
| RAM               | 8GB           |  |
| CPUs              | 4             |  |
| Almacenamiento    | 50GB          |  |
| Dirección IP      | 192.168.22.10 |  |

Tabla 1. Requisitos máquina virtual Indexer

#### 4.2.2 Requisitos Nodo1

En esta máquina virtual se instalará *Wazuh Server* y se configurará como nodo maestro. A continuación, se presenta la tabla con las configuraciones en función de los requisitos [13] que debe tener la máquina virtual [Tabla 2].

Tabla 2. Requisitos máquina virtual Nodo1

| Nodo1             |               |  |
|-------------------|---------------|--|
| Sistema Operativo | CentOS 7      |  |
| RAM               | 2GB           |  |
| CPUs              | 2             |  |
| Almacenamiento    | 50GB          |  |
| Dirección IP      | 192.168.22.11 |  |

#### 4.2.3 Requisitos Nodo2

En esta máquina virtual se instalará *Wazuh Server* y se configurará como nodo *worker*. A continuación, se presenta la tabla con las configuraciones en función de los requisitos [13] que debe tener la máquina virtual [Tabla 3].

Tabla 3. Requisitos máquina virtual nodo2

| Nodo2             |               |  |  |
|-------------------|---------------|--|--|
| Sistema Operativo | CentOS 7      |  |  |
| RAM               | 2GB           |  |  |
| CPUs              | 2             |  |  |
| Almacenamiento    | 50GB          |  |  |
| Dirección IP      | 192.168.22.12 |  |  |

#### 4.2.4 Requisitos Nodo3

En esta máquina virtual se instalará *Wazuh Server* y se configurará como nodo *worker*. A continuación, se presenta la tabla con las configuraciones en función de los requisitos [13] que debe tener la máquina virtual [Tabla 4].

Tabla 4. Requisitos máquina virtual Nodo3

| Nodo3             |               |
|-------------------|---------------|
| Sistema Operativo | CentOS 7      |
| RAM               | 2GB           |
| CPUs              | 2             |
| Almacenamiento    | 50GB          |
| Dirección IP      | 192.168.22.13 |

#### 4.2.5 Puertos requeridos

Se listarán en la siguiente tabla una serie de puertos [14] a tener en cuenta y que están implicados en la conexión de los diferentes componentes de *Wazuh* o en su correcto funcionamiento [Tabla 5].

Tabla 5. Puertos requeridos

| Componente    | Puerto | Protocolo | Función                          |
|---------------|--------|-----------|----------------------------------|
|               | 1514   | TCP       | Servicio de conexión con agente  |
|               | 1514   | UDP       | Servicio de conexión con agente  |
|               | 1515   | TCP       | Servicio de registro del agente  |
| Wazuh server  | 1516   | TCP       | Demonio del Wazuh clúster        |
|               | 514    | UDP       | Recopilador de Wazuh Syslog      |
|               | 514    | TCP       | Recopilador de Wazuh Syslog      |
|               | 55000  | TCP       | API RESTful de Wazuh server      |
| Wazuh indexer | 9200   | TCP       | API RESTful de Wazuh indexer     |
| Wazuh         | 443    | TCP       | Interfaz de usuario web de Wazuh |
| dashboard     |        |           |                                  |

#### 4.3 Clonación de MV

Una vez conocidas los requisitos de cada máquina virtual, se empezarán a crear las distintas máquinas a partir de la clonación de la máquina virtual creada anteriormente en el apartado *Creación de una MV*.

Para clonar una máquina virtual, se hará *clic* derecho sobre la máquina virtual que se quiera clonar y se seleccionará la opción *"Clonar…"* [Imagen 27]

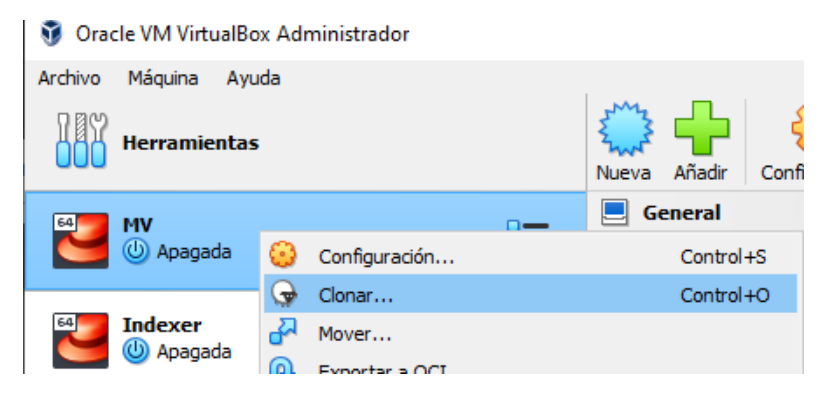

Imagen 27. Clonar máquina virtual

A continuación, se abrirá una ventana llamada "*Clonar máquina virtual*" donde se escribe el nombre de la nueva máquina que se creará a partir de la clonada, la ruta donde se guardará en nuestro equipo y en la opción "*Política de dirección MAC*" se seleccionará la opción "*Generar nuevas direcciones MAC para todos los adaptadores de red*". Una vez editadas las opciones se hará *clic* en "*Siguiente*" [Imagen 28].

| 🦸 Clonar máquina virtua | I                                                                                                    | ?        | ×   |
|-------------------------|----------------------------------------------------------------------------------------------------|----------|-----|
|                         | Nuevo nombre de máquina y ruta         Seleccione un nombre y opcionalmente una carpeta para la nueva máquina virtual. La nueva será un clon de la máquina MV.         Nombre:       MV clonar         Ruta:       C: \Users\Daniel\VirtualBox VMs         Política de dirección MAC:       Generar nuevas direcciones MAC para todos los adaptadore         Opciones adicionales:       Mantener nombres de disco         Mantener UUIDS hardware | a máquir |     |
| Ayuda                   | Modo experto Anterior Siguiente                                                                                                    | Cance    | lar |

Imagen 28. Nuevo nombre de máquina y ruta de la clonación

Para finalizar, se seleccionará el tipo de clonación que en este caso será "*Clonación Completa*", seleccionada esta opción se hará *clic* en "*Terminar*" [Imagen 29] y se ejecutará la clonación creándose una nueva máquina virtual que es una copia de la máquina virtual original.

| 🦸 Clonar máquina virtua | sl                                                                                                    | ?                                                 | ×                       |
|-------------------------|----------------------------------------------------------------------------------------------------|---------------------------------------------------|-------------------------|
| -00                     | Tipo de clonación<br>Seleccione el tipo de clonación que desea crear.<br>Si selecciona Clonación completa, una copia exacta (incluyendo todos los archivos de di<br>virtual) de la máquina original serán creados.<br>Si selecciona Clonación enlazada, una nueva máquina será creada, pero los archivos de<br>de disco duro virtuales serán vinculados a los archivos de disco duro virtual de la máquina o<br>podrá mover la nueva máquina virtual a una computadora diferente sin mover los originales<br>Si crea una Clonación enlazada entonces una nueva instantánea será creada en la máq<br>original como parte del proceso de clonación. | isco duro<br>riginal y<br>s también<br>uina virtu | ades<br>no<br>i.<br>jal |
|                         | <ul> <li>Clonación completa</li> <li>Clonación enlazada</li> </ul>                                                                                                    |                                                   |                         |
| Ayuda                   | Anterior Terminar                                                                                                    | Cance                                             | lar                     |

Imagen 29. Tipo de clonación

Este proceso de clonación será igual para las demás máquinas virtuales a utilizar a lo largo del proyecto.

#### 4.4 Configuración Indexer

Una vez se disponga de la máquina virtual *Indexer* se realizarán una serie de configuraciones.

#### 4.4.1 Hardware

Primero se pasará a modificar el hardware fijándose en los requisitos que hay de hardware para esta máquina virtual reflejados en puntos anteriores. Para ello se

hará *clic* derecho en la máquina virtual *Indexer* y se procederá a hacer clic en el apartado "*Configuración...*" [Imagen 30].

| MV<br>() Apagada |   |                 | Nombre:<br>Sistema operativo: | Indexer<br>Red Hat (64-bit) |              |
|------------------|---|-----------------|-------------------------------|-----------------------------|--------------|
| Indexer          | 0 | Configura       | Sistema                       | Contr                       | ol+S         |
|                  |   | Clonar<br>Mover | 0.07                          | Contr                       | ol+0   <br>/ |

Imagen 30. Configuración de Indexer

A continuación, se abrirá una ventana de configuración de la máquina virtual, donde se procederá a hacer *clic* en "*Sistema*" donde se mostrará una serie de configuraciones de hardware del sistema de la máquina virtual [Imagen 31]. Dentro de "*Sistema*" en el apartado de "*Placa base*" en "*Memoria base*" se seleccionarán 8192 MB de memoria RAM para la máquina virtual.

| 😳 Indexer - Configuración |            |               |             |      | —        |         | $\times$ |
|---------------------------|------------|---------------|-------------|------|----------|---------|----------|
| General                   | Sistema    |               |             |      |          |         |          |
| Sistema                   | Placa base | Procesador    | Aceleración |      |          |         |          |
| Pantalla                  |            | Memoria base: |             | <br> |          | 8192 MB | *        |
| Almacenamiento            |            |               | 4 MB        |      | 32768 MB |         |          |

Imagen 31. Configuración Indexer memoria base

Para terminar, en "Sistema" en el apartado "Procesador" en "Procesadores" se seleccionarán 4 *CPUs* [Imagen 32], que se corresponden con el número de núcleos del procesador. Una vez modificadas las configuraciones se hará *clic* en el botón de "Aceptar" para guardar la configuración.

| 😳 Indexer - Configuración |                             |                              |         | -        |      | ×   |
|---------------------------|-----------------------------|------------------------------|---------|----------|------|-----|
| General                   | Sistema                     |                              |         |          |      |     |
| 📧 Sistema                 | Placa base Procesador       | Aceleración                  |         |          |      |     |
| Pantalla                  | Procesadores:               |                              | 1 1     | 1 1 1    | 4    | -   |
| Almacenamiento            |                             | 1 CPU                        |         | 12       | CPUs |     |
| 🕩 Audio                   | Limite de ejecución:        | 10/                          | 1 1     | 100      | 100% | • 🛨 |
| Red Red                   | Características extendidas: | Habilitar PAE/NX             |         | 100      | /0   |     |
| Puertos serie             |                             | Habilitar VT-x/AMD-V anidado |         |          |      |     |
| DSB                       |                             |                              |         |          |      |     |
| Carpetas compartidas      |                             |                              |         |          |      |     |
| Interfaz de usuario       |                             |                              |         |          |      |     |
|                           |                             |                              |         |          |      |     |
|                           |                             |                              |         |          |      |     |
|                           |                             |                              |         |          |      |     |
|                           |                             | [                            | Aceptar | Cancelar | Ayu  | da  |

Imagen 32. Configuración Indexer procesador

En el menú de inicio de *VirtualBox* si se hace *clic* en la máquina virtual *Indexer* se podrán observar justo a la derecha las características de la máquina virtual y comprobar que las configuraciones se han modificado correctamente [Imagen 33].

|                  | Nueva Añadir Configuración Descartar Iniciar                                                                       |
|------------------|----------------------------------------------------------------------------------------------------|
| MV<br>() Apagada | General           Nombre:         Indexer           Sistema operativo:         Red Hat (64-bit)                    |
| Mapagada         | Memoria base: 8192 MB<br>Procesadores: 4                                                                           |
|                  | Orden de arranque: Disquete, Óptica, Disco duro<br>Aceleración: Paginación anidada, PAE/NX, Paravirtualización KVM |

Imagen 33. Características hardware Indexer

#### 4.4.2 Red

Una vez concluida la configuración de hardware se pasará a la configuración de red de la máquina virtual *Indexer*. Para ello se modificará la IP dentro de la red *NAT* creada anteriormente y el UUID de la tarjeta de red de la máquina virtual. Una vez realizados los cambios se comprobará que la máquina sigue teniendo conexión a internet con el exterior.

Se pasará a iniciar la máquina virtual *Indexer* y se abrirá la consola de comandos y se introducirá el siguiente comando:

- # ifconfig
Se mostrarán las diferentes puertas de enlace de red de la máquina virtual [Imagen 34] y como se podrá observar la dirección IP actual del adaptador de red "enp0s3" es 192.168.22.5 que se corresponde con la dirección IP de la máquina virtual MV que es la que se clonó anteriormente para la creación de la máquina virtual *Indexer*.

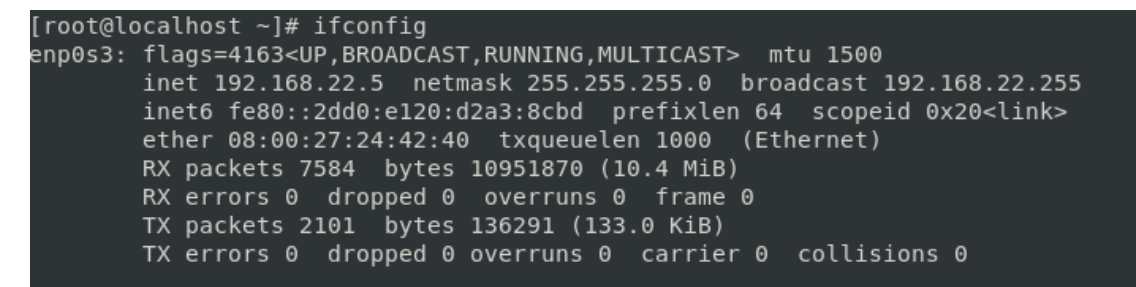

Imagen 34. Resultado comando ifconfig Indexer

La dirección IP del adaptador de red se cambiará a la 192.168.22.10. Para ello se editará el fichero de configuración del adaptador de red /etc/sysconfig/network-scripts/ifcfg-enp0s3 modificando los siguientes campos:

- UUID="456fe53e-7e7a-446e-ac57-7d5d368a7181"
- IPADDR="192.168.22.10"

El UUID nuevo se ha generado escribiendo el siguiente comando en consola:

- # uuidgen

Una vez modificados los campos y guardados los cambios se reiniciará el adaptador de red para que el sistema actualice los cambios mediante el comando:

- # systemctl restart network

Después se comprobará que se tiene conexión a internet usando el comando ping [Imagen 35]:

- # ping google.es

```
[root@localhost ~]# ping google.es
PING google.es (142.250.185.3) 56(84) bytes of data.
64 bytes from mad41s11-in-f3.1e100.net (142.250.185.3): icmp_seq=1 ttl=116 time=
27.0 ms
64 bytes from mad41s11-in-f3.1e100.net (142.250.185.3): icmp_seq=2 ttl=116 time=
83.5 ms
```

Imagen 35. Resultado comando ping

Se podrá observar que existe conexión a internet por lo que los cambios en la configuración de red se han realizado correctamente.

Finalmente, se editará el hostname de la máquina virtual.

# hostnamectl set-hostname indexer

Se reiniciará la máquina virtual.

- # reboot

# 4.5 Configuración Nodo1

Una vez se disponga de la máquina virtual *Nodo1* se realizarán una serie de configuraciones.

## 4.5.1 Hardware

Primero se pasará a modificar el hardware fijándose en los requisitos que hay de hardware para esta máquina virtual reflejados en puntos anteriores. Para ello se hará *clic* derecho en la máquina virtual *Nodo1* y se procederá a hacer *clic* en el apartado "*Configuración*..." [Imagen 36].

| 🐸 🕛 Apagada |         |               | Memoria base:<br>Procesadores:     | 2048 MB<br>2                            |
|-------------|---------|---------------|------------------------------------|-----------------------------------------|
| 1990 Nodo1  |         |               | Orden de arranque:<br>Aceleración: | Disquete, Óptica,<br>Paginación apidad; |
| 🐸 🕛 Apagada | $\odot$ | Configuración |                                    | Control+S                               |
|             | G       | Clonar        |                                    | Control+O                               |
| 64 Nodo2    | 2       | Mover         |                                    |                                         |

Imagen 36. Configuración de Nodo1

A continuación, se abrirá una ventana de configuración de la máquina virtual, donde se procederá a hacer *clic* en "*Sistema*" donde se mostrará una serie de configuraciones de hardware del sistema de la máquina virtual [Imagen 37]. Dentro de "*Sistema*" en el apartado de "*Placa base*" en "*Memoria base*" se seleccionarán 2048 MB de memoria RAM para la máquina virtual.

| General        | Sistema               |             |           |
|----------------|-----------------------|-------------|-----------|
| III Sistema    | Placa base Procesador | Aceleración |           |
| Pantalla       | Memoria base:         |             | 2048 MB ≑ |
| Almacenamiento |                       | 4 MB 3276   | 58 MB     |

Imagen 37. Configuración Nodo1 memoria base

Para terminar, en "Sistema" en el apartado "Procesador" en "Procesadores" se seleccionarán 2 CPUs [Imagen 38], que se corresponden con el número de núcleos del procesador. Una vez modificadas las configuraciones se hará *clic* en el botón de "Aceptar" para guardar la configuración.

| 😟 No       | odo1 - Configuración |                             |             | - 0     | ×    |
|------------|----------------------|-----------------------------|-------------|---------|------|
|            | General              | Sistema                     |             |         |      |
|            | Sistema              | Placa base Procesador       | Aceleración |         |      |
|            | Pantalla             | Procesadores:               |             |         | 2 ≑  |
| $\bigcirc$ | Almacenamiento       |                             | 1 CPU       | 12 CPUs |      |
|            | Audio                | Límite de ejecución:        |             | 10      | 0% ≑ |
| P          | Red                  | Características extendidas: | 1%          | 100%    |      |

Imagen 38. Configuración Nodo1 procesador

En el menú de inicio de *VirtualBox* si se hace *clic* en la máquina virtual *Nodo1* se podrán observar justo a la derecha las características de la máquina virtual y comprobar que las configuraciones se han modificado correctamente [Imagen 39].

| Indexer |   | Sistema Memoria base: Procesadores: | 2048 MB<br>2                                                                       |
|---------|---|-------------------------------------|------------------------------------------------------------------------------------|
| Nodo1   | = | Orden de arranque:<br>Aceleración:  | Disquete, Óptica, Disco duro<br>Paginación anidada, PAE/NX, Paravirtualización KVM |

Imagen 39. Características hardware Nodo1

# 4.5.2 Red

Una vez concluida la configuración de hardware se pasará a la configuración de red de la máquina virtual *Nodo1*. Para ello se modificará la IP dentro de la red *NAT* creada anteriormente y el UUID de la tarjeta de red de la máquina virtual. Una vez realizados los cambios se comprobará que la máquina sigue teniendo conexión a internet con el exterior.

Se pasará a iniciar la máquina virtual *Nodo1* y se abrirá la consola de comandos y se introducirá el siguiente comando:

- # ifconfig

Se mostrarán las diferentes puertas de enlace de red de la máquina virtual [Imagen 40] y como se podrá observar la dirección IP actual del adaptador de red "enp0s3" es *192.168.22.5* que se corresponde con la dirección IP de la máquina virtual *MV* que es la que se clonó anteriormente para la creación de la máquina virtual *Nodo1*.

```
[root@localhost ~]# ifconfig
enp0s3: flags=4163<UP,BROADCAST,RUNNING,MULTICAST> mtu 1500
    inet 192.168.22.5 netmask 255.255.255.0 broadcast 192.168.22.255
    inet6 fe80::2dd0:e120:d2a3:8cbd prefixlen 64 scopeid 0x20<link>
    ether 08:00:27:9f:14:6f txqueuelen 1000 (Ethernet)
    RX packets 430 bytes 250096 (244.2 KiB)
    RX errors 0 dropped 0 overruns 0 frame 0
    TX packets 438 bytes 33905 (33.1 KiB)
    TX errors 0 dropped 0 overruns 0 carrier 0 collisions 0
```

Imagen 40. Resultado comando ifconfig Nodo1

La dirección IP del adaptador de red se cambiará a la 192.168.22.11. Para ello se editará el fichero de configuración del adaptador de red /etc/sysconfig/network-scripts/ifcfg-enp0s3 modificando los siguientes campos:

- UUID="7f660b8d-442c-4cc4-b26c-80c71609cb05"
- IPADDR="192.168.22.11"

El UUID nuevo se ha generado escribiendo el siguiente comando en consola:

- # uuidgen

Una vez modificados los campos y guardados los cambios se reiniciará el adaptador de red para que el sistema actualice los cambios mediante el comando:

- # systemctl restart netwok

Después se comprobará que se tiene conexión a internet usando el comando ping:

# ping google.es

Se podrá observar que existe conexión a internet por lo que los cambios en la configuración de red se han realizado correctamente. Para concluir, ya que se disponen de 2 máquinas virtuales configuradas en la misma red como son *Indexer* y *Nodo1*, se ejecutará el comando ping con la dirección IP de las máquinas para comprobar que se conectan entre ellas. Por ejemplo, desde la máquina virtual *Nodo1* ejecutar el comando ping de la siguiente manera:

- # ping 192.168.22.10

Una vez comprobado esto, desde la máquina virtual *Indexer* también se ejecutará el comando ping a la dirección IP de la máquina virtual *Nodo1*.

Finalmente, se editará el hostname de la máquina virtual.

- # hostnamectl set-hostname nodo1

Se reiniciará la máquina virtual.

- # reboot

# 4.6 Configuración Nodo2

Una vez se disponga de la máquina virtual *Nodo2* se realizarán una serie de configuraciones.

# 4.6.1 Hardware

Primero se pasará a modificar el hardware fijándose en los requisitos que hay de hardware para esta máquina virtual reflejados en puntos anteriores. Para ello se hará *clic* derecho en la máquina virtual *Nodo2* y se procederá a hacer *clic* en el apartado "*Configuración*..." [Imagen 41].

| Nodo2                                                                                                    | 8=              | 📃 Pantalla |                        |
|----------------------------------------------------------------------------------------------------|-----------------|------------|------------------------|
| Service Service Servic | 😳 Configuración | Control+S  | 16 MB                  |
|                                                                                                    | Ge Clonar       | Control+O  | VMSVGA<br>Inhabilitado |
|                                                                                                    | A Mover         |            | Inhabilitado           |

Imagen 41. Configuración de Nodo2

A continuación, se abrirá una ventana de configuración de la máquina virtual, donde se procederá a hacer *clic* en *"Sistema"* donde se mostrará una serie de configuraciones de hardware del sistema de la máquina virtual [Imagen 42]. Dentro

de "*Sistema*" en el apartado de "*Placa base*" en "*Memoria base*" se seleccionarán 2048 MB de memoria RAM para la máquina virtual.

| General        | Sistema    |                |             |          |         |
|----------------|------------|----------------|-------------|----------|---------|
| 🔳 Sistema      | Placa base | Procesador     | Aceleración |          |         |
| Pantalla       |            | /lemoria base: |             | 20       | 48 MB 韋 |
| Almacenamiento |            |                | 4 MB        | 32768 MB |         |

Imagen 42. Configuración Nodo1 memoria base

Para terminar, en "Sistema" en el apartado "Procesador" en "Procesadores" se seleccionarán 2 *CPUs* [Imagen 43], que se corresponden con el número de núcleos del procesador. Una vez modificadas las configuraciones se hará *clic* en el botón de "Aceptar" para guardar la configuración

| General        | Sistema    |               |             |         |
|----------------|------------|---------------|-------------|---------|
| Sistema        | Placa base | Procesador    | Aceleración |         |
| Pantalla       |            | Procesadores: |             | 2 🗘     |
| Almacenamiento |            |               | 1 CPU       | 12 CPUs |

Imagen 43. Configuración Nodo2 procesador

En el menú de inicio de *VirtualBox* si se hace *clic* en la máquina virtual *Nodo2* se podrán observar justo a la derecha las características de la máquina virtual y comprobar que las configuraciones se han modificado correctamente [Imagen 44].

| See Indexer<br>⇔ Corriendo | Sistema       Memoria base:     2048 MB       Procesadores:     2                                                  |
|----------------------------|----------------------------------------------------------------------------------------------------|
| orriendo Nodo1             | Orden de arranque: Disquete, Optica, Disco duro<br>Aceleración: Paginación anidada, PAE/NX, Paravirtualización KVM |
| Nodo2                      | Pantalla Memoria de vídeo: 16 MB                                                                                   |

Imagen 44. Características hardware Nodo2

# 4.6.2 Red

Una vez concluida la configuración de hardware se pasará a la configuración de red de la máquina virtual *Nodo2*. Para ello se modificará la IP dentro de la red *NAT* creada anteriormente y el UUID de la tarjeta de red de la máquina virtual. Una vez realizados los cambios se comprobará que la máquina sigue teniendo conexión a internet con el exterior.

Se pasará a iniciar la máquina virtual *Nodo2* y se abrirá la consola de comandos y se introducirá el siguiente comando:

- # ifconfig

Se mostrarán las diferentes puertas de enlace de red de la máquina virtual [Imagen 45] y como se podrá observar la dirección IP actual del adaptador de red "enp0s3" es 192.168.22.5 que se corresponde con la dirección IP de la máquina virtual *MV* que es la que se clonó anteriormente para la creación de la máquina virtual *Nodo2*.

```
[root@localhost ~]# ifconfig
enp0s3: flags=4163<UP,BROADCAST,RUNNING,MULTICAST> mtu 1500
inet 192.168.22.5 netmask 255.255.255.0 broadcast 192.168.22.255
inet6 fe80::2dd0:e120:d2a3:8cbd prefixlen 64 scopeid 0x20<link>
ether 08:00:27:9f:14:6f txqueuelen 1000 (Ethernet)
RX packets 430 bytes 250096 (244.2 KiB)
RX errors 0 dropped 0 overruns 0 frame 0
TX packets 438 bytes 33905 (33.1 KiB)
TX errors 0 dropped 0 overruns 0 carrier 0 collisions 0
```

Imagen 45. Resultado comando ifconfig Nodo2

La dirección IP del adaptador de red se cambiará a la 192.168.22.12. Para ello se editará el fichero de configuración del adaptador de red /etc/sysconfig/network-scripts/ifcfg-enp0s3 modificando los siguientes campos:

- UUID="8098fd23-a97c-43e8-afb7-f0d2a2e76d36"
- IPADDR="192.168.22.12"

El UUID nuevo se ha generado escribiendo el siguiente comando en consola:

- # uuidgen

Una vez modificados los campos y guardados los cambios se reiniciará el adaptador de red para que el sistema actualice los cambios mediante el comando:

- # systemctl restart netwok

Después se comprobará que se tiene conexión a internet usando el comando ping:

- # ping google.es

Se podrá observar que existe conexión a internet por lo que los cambios en la configuración de red se han realizado correctamente. Para concluir, ya que se disponen de 3 máquina virtuales configuradas en la misma red como son *Indexer*, *Nodo1* y *Nodo2*, se realizarán comprobaciones de conexión entre ellas mediante el comando ping para comprobar que dichas máquinas están conectadas entre ellas correctamente en la misma red, tal y como se realizó al final del apartado de configuración de red del *Nodo1*.

Finalmente, se editará el hostname de la máquina virtual.

# hostnamectl set-hostname nodo2

Se reiniciará la máquina virtual.

- # reboot

# 4.7 Configuración Nodo3

Una vez se disponga de la máquina virtual *Nodo3* se realizarán una serie de configuraciones.

# 4.7.1 Hardware

Primero se pasará a modificar el hardware fijándose en los requisitos que hay de hardware para esta máquina virtual reflejados en puntos anteriores. Para ello se hará *clic* derecho en la máquina virtual *Nodo3 y* se procederá a hacer *clic* en el apartado "*Configuración…*" [Imagen 46].

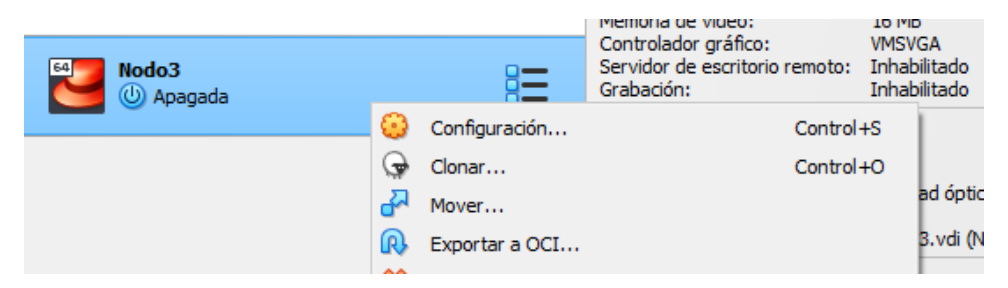

Imagen 46. Configuración de Nodo3

A continuación, se abrirá una ventana de configuración de la máquina virtual, donde se procederá a hacer *clic* en "*Sistema*" donde se mostrará una serie de configuraciones de hardware del sistema de la máquina virtual [Imagen 47]. Dentro de "*Sistema*" en el apartado de "*Placa base*" en "*Memoria base*" se seleccionarán 2048 MB de memoria RAM para la máquina virtual.

| General        | Sistema               |               |           |
|----------------|-----------------------|---------------|-----------|
| III Sistema    | Placa base Procesador | Aceleración   |           |
| Pantalla       | Memoria base:         |               | 2048 MB 🗘 |
| Almacenamiento |                       | 4 MB 32768 MB |           |

Imagen 47. Configuración Nodo3 memoria base

Para terminar, en "Sistema" en el apartado "Procesador" en "Procesadores" se seleccionarán 2 CPUs [Imagen 48], que se corresponden con el número de núcleos del procesador. Una vez modificadas las configuraciones se hará *clic* en el botón de "Aceptar" para guardar la configuración

| General        | Sistema    |               |             |   |   |   |   |   |         |
|----------------|------------|---------------|-------------|---|---|---|---|---|---------|
| 📧 Sistema      | Placa base | Procesador    | Aceleración |   |   |   |   |   |         |
| Pantalla       |            | Procesadores: |             | 1 | 1 | 1 | 1 | I | 2 荣     |
| Almacenamiento |            |               | 1 CPU       |   |   |   |   |   | 12 CPUs |

Imagen 48. Configuración Nodo3 procesador

En el menú de inicio de *VirtualBox* si se hace *clic* en la máquina virtual *Nodo3* se podrán observar justo a la derecha las características de la máquina virtual y comprobar que las configuraciones se han modificado correctamente [Imagen 49].

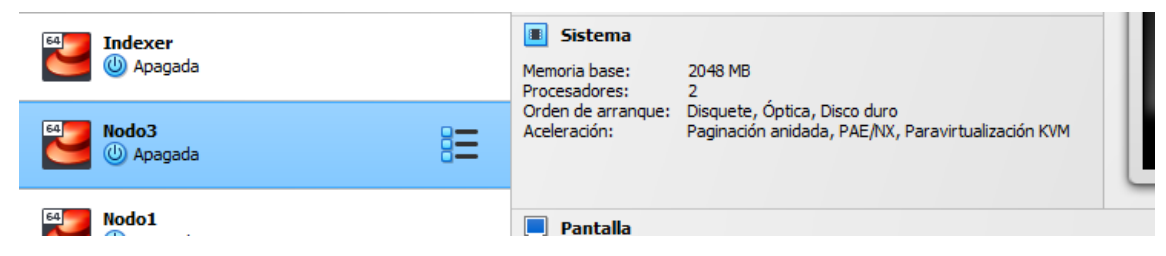

Imagen 49. Características hardware Nodo3

# 4.7.2 Red

Una vez concluida la configuración de hardware se pasará a la configuración de red de la máquina virtual *Nodo3*. Para ello se modificará la IP dentro de la red *NAT* creada anteriormente y el UUID de la tarjeta de red de la máquina virtual. Una vez realizados los cambios se comprobará que la máquina sigue teniendo conexión a internet con el exterior.

Se pasará a iniciar la máquina virtual *Nodo3* y se abrirá la consola de comandos y se introducirá el siguiente comando:

- # ifconfig

Se mostrarán las diferentes puertas de enlace de red de la máquina virtual [Imagen 50] y como se podrá observar la dirección IP actual del adaptador de red "enp0s3" es *192.168.22.5* que se corresponde con la dirección IP de la máquina virtual *MV* que es la que se clonó anteriormente para la creación de la máquina virtual *Nodo3*.

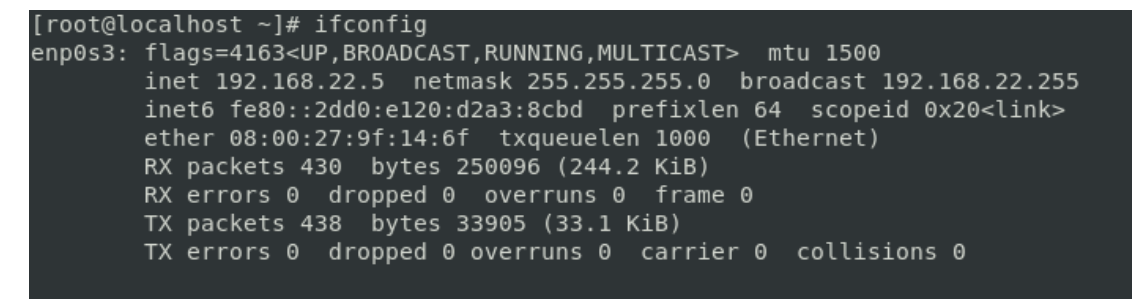

Imagen 50. Resultado comando ifconfig Nodo2

La dirección IP del adaptador de red se cambiará a la 192.168.22.13. Para ello se editará el fichero de configuración del adaptador de red /etc/sysconfig/network-scripts/ifcfg-enp0s3 modificando los siguientes campos:

- UUID="5035de18-adc7-456a-ad77-bba22dce8086"
- IPADDR="192.168.22.13"

El UUID nuevo se ha generado escribiendo el siguiente comando en consola:

- # uuidgen

Una vez modificados los campos y guardados los cambios se reiniciará el adaptador de red para que el sistema actualice los cambios mediante el comando:

- # systemctl restart netwok

Después se comprobará que se tiene conexión a internet usando el comando ping:

- # ping google.es

Se podrá observar que existe conexión a internet por lo que los cambios en la configuración de red se han realizado correctamente. Para concluir, ya que se disponen de 4 máquina virtuales configuradas en la misma red como son *Indexer*, *Nodo1*, Nodo2 y Nodo3 se realizarán comprobaciones de conexión entre ellas mediante el comando ping para comprobar que dichas máquinas están conectadas entre ellas correctamente en la misma red, tal y como se realizó al final del apartado de configuración de red del *Nodo1*.

Finalmente, se editará el hostname de la máquina virtual.

- # hostnamectl set-hostname nodo3

Se reiniciará la máquina virtual.

- # reboot

Se dispondrá de 4 máquinas correctamente configuradas para la posterior instalación de la herramienta *Wazuh* en cada una de ellas.

# 4.8 Instalación y configuración de Wazuh indexer

Para la generación de este punto se ha utilizado la guía de instalación de *Wazuh indexer* que se encuentra en la documentación de *Wazuh* [15]. La instalación y configuración del *Wazuh Indexer* se hará en la máquina virtual *Indexer*.

# 4.8.1 Creación de certificados

Se descargará el script *Wazuh*-certs-tool.sh y el archivo de configuración *config.yml* para generar los certificados SSL. Se crearán los certificados que cifran las comunicaciones entre los componentes centrales de *Wazuh*.

- # curl -s0 https://packages.Wazuh.com/4.5/Wazuh-certs-tool.sh
- # curl -s0 https://packages.Wazuh.com/4.5/config.yml

Se editará el fichero ./config.yml y se reemplazarán los nombres de los nodos y los valores IP con los nombres y direcciones IP correspondientes. Se deberá hacer esto para todos los nodos del servidor *Wazuh*, el *indexer* y el *dashboard*. Se agregarán tantos campos de nodo como sean necesarios, que en este caso en el *Wazuh server* será de 3 nodos [Imagen 51].

- # gedit ./config.yml &

```
nodes:
  # Wazuh indexer nodes
  indexer:

    name: indexer

      in: "192.168.22.10"
    #- name: node-2
    # ip: "<indexer-node-ip>"
    #- name: node-3
    # ip: "<indexer-node-ip>"
  # Wazuh server nodes
  # If there is more than one Wazuh server
  # node, each one must have a node_type
  server:
     - name: nodol
      ip: "192.168.22.11"
      node_type: master
    - name: nodo2
ip: "192.168.22.12"
      node_type: worker
    - name: nodo3
ip: "192.168.22.13"
      node_type: worker
  # Wazuh dashboard nodes
  dashboard:
    - name: dashboard
      ip: "192.168.22.10"
```

Imagen 51. Fichero ./config.yml editado

A continuación, se ejecutará el script *./Wazuh*-certs-tool.sh para crear los certificados [Imagen 52]. Estos certificados se deberán de implementar más adelante en todos los nodos del clúster de *Wazuh*.

- # bash ./Wazuh-certs-tool.sh -A

```
[root@indexer ~]# bash ./wazuh-certs-tool.sh -A
21/05/2024 15:41:49 INF0: Admin certificates created.
21/05/2024 15:41:49 INF0: Wazuh indexer certificates created.
21/05/2024 15:41:49 INF0: Wazuh server certificates created.
21/05/2024 15:41:49 INF0: Wazuh dashboard certificates created.
```

#### Imagen 52. Creación de certificados

Se comprimirán todos los ficheros necesarios.

- # tar -cvf ./Wazuh-certificates.tar -C ./Wazuh-certificates/
- # rm -rf ./Wazuh-certificates

Para terminar, se copiará el fichero *Wazuh*-certificates.tar a los nodos *Nodo1*, *Nodo2* y *Nodo3* que conformarán el *Wazuh* server. Para realizar esta acción se usará el comando *scp* [Imagen 53].

- # scp -p root@192.168.22.10:./Wazuh-certificates.tar root@192.168.22.11:./
- # scp -p root@192.168.22.10:./Wazuh-certificates.tar root@192.168.22.12:./
- # scp -p root@192.168.22.10:./Wazuh-certificates.tar root@192.168.22.13:./

De esta manera se copiará el fichero en el directorio raíz de las máquinas virtuales *Nodo1*, *Nodo2* y *Nodo3*.

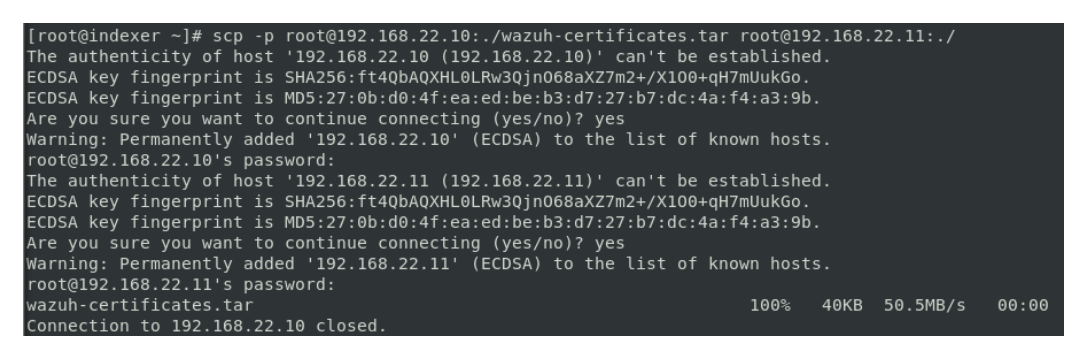

Imagen 53. Comando scp

# 4.8.2 Instalación del nodo indexer

Antes de empezar se instalarán los siguientes paquetes.

# yum install coreutils

A continuación, se añadirá el repositorio de *Wazuh*. Primero se importará la clave GPG.

- # rpm --import https://packages.Wazuh.com/key/GPG-KEY-WAZUH

Importada ya la clave se añadirá el repositorio [Imagen 54].

- # echo -e
'[Wazuh]\ngpgcheck=1\ngpgkey=https://packages.Wazuh.com/ke
y/GPG-KEY-WAZUH\nenabled=1\nname=EL-\$releasever Wazuh\nbaseurl=https://packages.Wazuh.com/4.x/yum/\nprotec
t=1' | tee /etc/yum.repos.d/Wazuh.repo

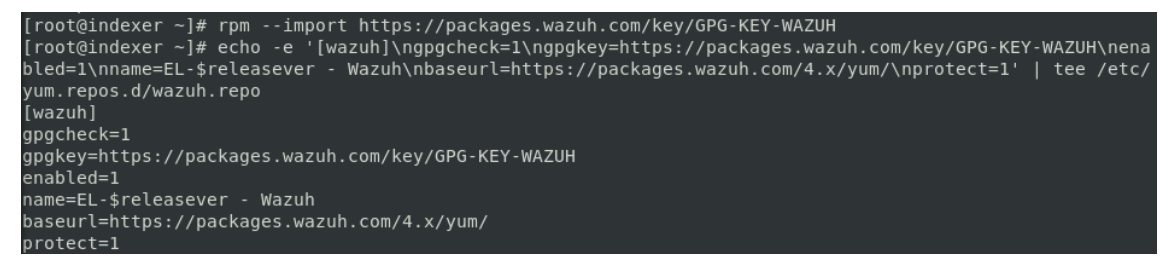

Imagen 54. Repositorio Wazuh

Se pasará a instalar el paquete del Wazuh indexer

- # yum -y install Wazuh-indexer

Una vez instalado el paquete se pasará a configurar el *Wazuh indexer*. Para empezar, se editará el fichero de configuración /etc/Wazuh-indexer/opensearch.yml editando los siguientes campos [Imagen 55]:

# gedit /etc/Wazuh-indexer/opensearch.yml

- a. network.host: establece la dirección de este nodo para el transporte y el tráfico HTTP. El nodo se vinculará a esta dirección y la usará como su dirección pública. Acepta tanto una dirección IP como un hostname. Se usará la misma dirección que se asignó en el fichero de configuración config.yml anteriormente para crear los certificados SSL. En este caso la dirección IP 192.168.22.10.
- b. node.name: el nombre del *Wazuh indexer* como se ha definido anteriormente en el fichero *config.yml*. En este caso se asignó el nombre *indexer*.
- c. *cluster.initial\_master\_nodes*: Lista de los nombres de los nodos elegibles para el maestro. En este caso se dispondrá de un solo nodo para *Wazuh indexer*, que será *indexer*, tal y como está configurado en el fichero *config.yml*.
- d. *plugins.security.nodes\_dn*: Lista de los certificados del *Wazuh indexer*. Se editará la línea cambiando el nombre común (CN) por el de *indexer*, tal y como aparece en el fichero *config.yml*.

```
network.host: "192.168.22.10"
node.name: "indexe
cluster.initial_master_nodes:
   indexe
#- "node-2"
#- "node-3"
cluster.name: "wazuh-cluster"
#discovery.seed hosts:
  - "node-1-ip"
  - "node-2-ip"
  - "node-3-ip"
node.max_local_storage_nodes: "3"
path.data: /var/lib/wazuh-indexer
path.logs: /var/log/wazuh-indexer
plugins.security.ssl.http.pemcert_filepath: /etc/wazuh-indexer/certs/indexer.pem
plugins.security.ssl.http.pemkey_filepath: /etc/wazuh-indexer/certs/indexer-key.pem
plugins.security.ssl.http.pemtrustedcas_filepath: /etc/wazuh-indexer/certs/root-ca.pem
plugins.security.ssl.transport.pemcert_filepath: /etc/wazuh-indexer/certs/indexer.pem
plugins.security.ssl.transport.pemkey_filepath: /etc/wazuh-indexer/certs/indexer-key.pem
plugins.security.ssl.transport.pemtrustedcas_filepath: /etc/wazuh-indexer/certs/root-ca.pem
plugins.security.ssl.http.enabled: true
plugins.security.ssl.transport.enforce_hostname_verification: false
plugins.security.ssl.transport.resolve_hostname: false
plugins.security.authcz.admin_dn:
       dmin,OU=Wazuh,O=Wazuh,L=California,C=US"
plugins.security.check_snapshot_restore_write_privileges: true
plugins.security.enable_snapshot_restore_privilege: true
plugins.security.nodes_dn:
   CN=indexer,OU=Wazuh,O=Wazuh,L=California,C=US'
#- "CN=node-2,0U=Wazuh,0=Wazuh,L=California,C=US"
#- "CN=node-3,0U=Wazuh,0=Wazuh,L=California,C=US"
```

Imagen 55. Fichero de configuración Wazuh indexer

Se implementarán los certificados con el nombre del *Wazuh indexer* tal y como se encuentra definido en el fichero *config.yml* para cifrar las comunicaciones entre los componentes centrales de *Wazuh*.

- # NODE\_NAME=indexer

- # mkdir /etc/Wazuh-indexer/certs
- # tar -xf ./Wazuh-certificates.tar -C /etc/Wazuhindexer/certs/ ./\$NODE\_NAME.pem ./\$NODE\_NAME-key.pem ./admin.pem ./admin-key.pem ./root-ca.pem
- # mv -n /etc/Wazuh-indexer/certs/\$NODE\_NAME.pem /etc/Wazuh-indexer/certs/indexer.pem
- # mv -n /etc/Wazuh-indexer/certs/\$NODE\_NAME-key.pem /etc/Wazuh-indexer/certs/indexer-key.pem
- # chmod 500 /etc/Wazuh-indexer/certs
- # chmod 400 /etc/Wazuh-indexer/certs/\*
- # chown -R Wazuh-indexer:Wazuh-indexer /etc/Wazuhindexer/certs

Para terminar, se habilitará y se iniciará el servicio de Wazuh indexer.

- # systemctl daemon-reload
- # systemctl enable Wazuh-indexer
- # systemctl start Wazuh-indexer

## 4.8.3 Inicialización del clúster

Se ejecutará el script *indexer*-security-init.sh del *Wazuh indexer* para cargar la información de los nuevos certificados e iniciar el clúster [Imagen 56].

# /usr/share/Wazuh-indexer/bin/indexer-security-init.sh

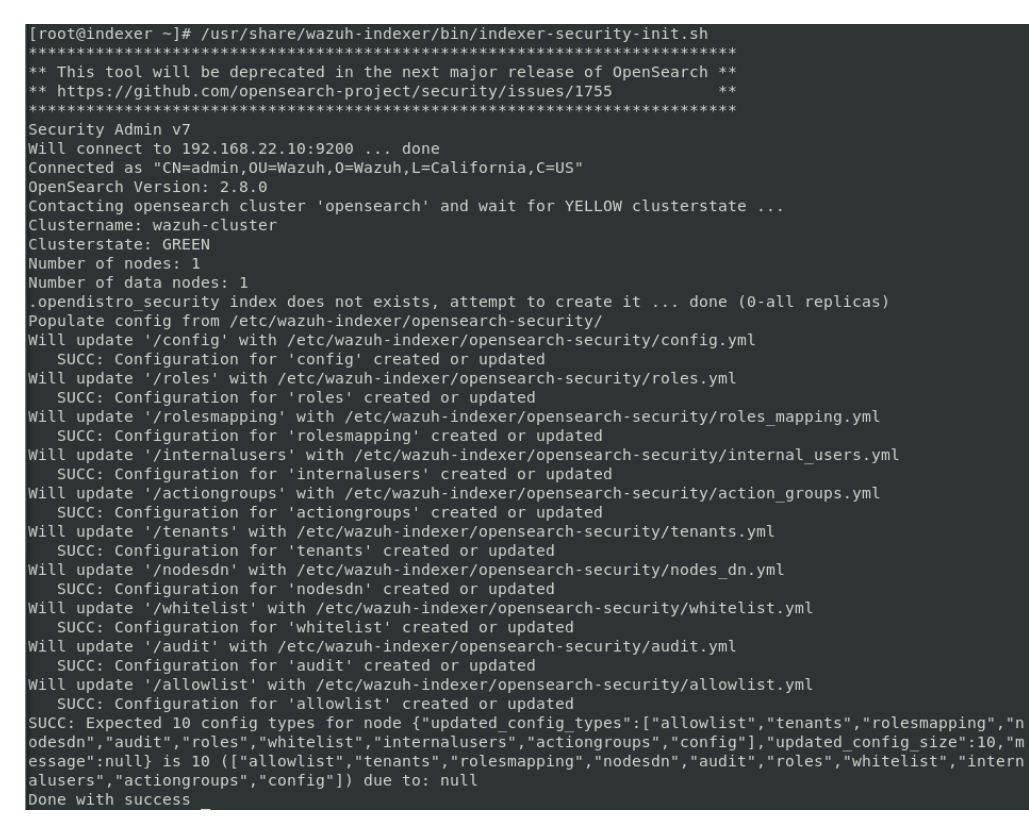

Imagen 56. Ejecución script indexer-security-init.sh

Una vez cargada la información de los nuevos certificados correctamente, se comprobará que la instalación se ha realizado satisfactoriamente [Imagen 57].

```
# curl -k -u admin:admin https://192.168.22.10:9200
```

```
[root@indexer ~]# curl -k -u admin:admin https://192.168.22.10:9200
{
    "name" : "indexer",
    "cluster_name" : "wazuh-cluster",
    "cluster_uuid" : "4FxAowJyRcuLJkd_hTi5AA",
    "version" : {
        "number" : "7.10.2",
        "build_type" : "rpm",
        "build_hash" : "db90a415ff2fd428b4f7b3f800a51dc229287cb4",
        "build_date" : "2023-06-03T06:24:25.112415503Z",
        "build_snapshot" : false,
        "lucene_version" : "9.6.0",
        "minimum_wire_compatibility_version" : "7.10.0",
        "minimum_index_compatibility_version" : "7.0.0"
    },
    "tagline" : "The OpenSearch Project: https://opensearch.org/"
}
```

Imagen 57. Comprobación de la correcta instalación de Wazuh indexer

Para finalizar, se comprobará que el clúster funciona correctamente [Imagen 58].

- # curl -k -u admin:admin https://192.168.22.10:9200/\_cat/nodes?v

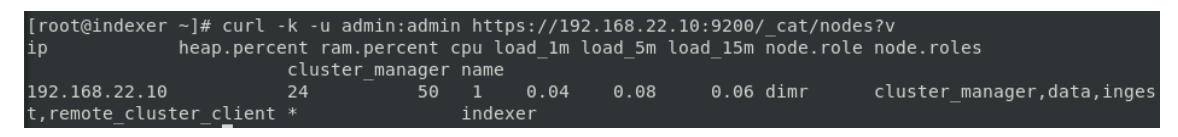

Imagen 58. Comprobación del correcto funcionamiento del clúster

Realizadas estas comprobaciones finales ya quedaría configurado el nodo *Indexer* que contendrá el *Wazuh indexer* instalado y listo para usarse en este clúster de *Wazuh*. A partir de aquí se procederá a la instalación de uno de los nodos del *Wazuh server* en los nodos *Nodo1*, *Nodo2* y *Nodo3*.

# 4.9 Instalación de Wazuh server

Para la generación de este punto se ha utilizado la guía de instalación de *Wazuh* server que se encuentra en la documentación de *Wazuh* [16]. El *Wazuh server* es un componente central de *Wazuh* e incluye al *Wazuh manager* y *Filebeat*. La instalación del *Wazuh server* se realizará de la misma manera y siguiendo los mismos pasos en las máquinas virtuales *Nodo1*, *Nodo2* y *Nodo3*. La configuración de *Wazuh server* se realizará por separado y de diferente manera en los nodos *Nodo1*, *Nodo2* y *Nodo3*, ya que uno será el nodo maestro y los otros dos los nodos esclavos o trabajadores.

# 4.9.1 Repositorio Wazuh

Se importará la clave GPG:

 # rpm --import https://packages.Wazuh.com/key/GPG-KEY-WAZUH

Luego se añadirá el repositorio [Imagen 59]:

# echo -e
 '[Wazuh]\ngpgcheck=1\ngpgkey=https://packages.Wazuh.com/ke
 y/GPG-KEY-WAZUH\nenabled=1\nname=EL-\$releasever Wazuh\nbaseurl=https://packages.Wazuh.com/4.x/yum/\nprotec
 t=1' | tee /etc/yum.repos.d/Wazuh.repo

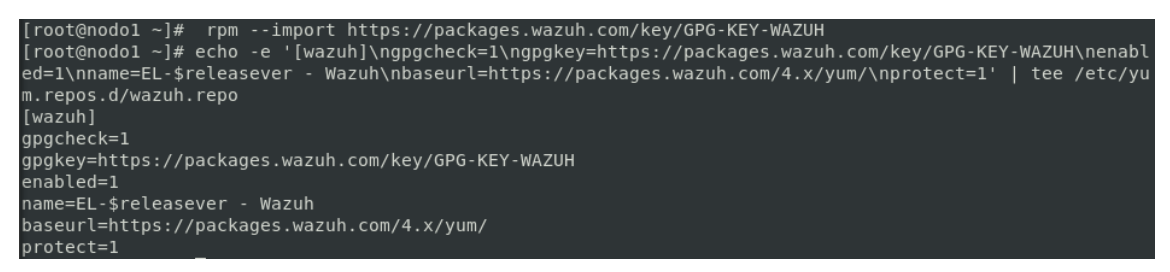

Imagen 59. Repositorio Wazuh manager nodo1

## 4.9.2 Instalación de Wazuh manager

Se procederá a instalar el paquete de Wazuh manager:

- # yum -y install Wazuh-manager

A continuación, se habilitará y se iniciará el servicio de Wazuh manager:

- # systemctl daemon-reload
- # systemctl enable Wazuh-manager
- # systemctl start Wazuh-manager

Para finalizar, se comprobará el estado para verificar el correcto funcionamiento de *Wazuh manager* [Imagen 60]:

- # systemctl status Wazuh-manager

| [root@nodo1 ~]# systemctl status wazuh-manager                                                         |
|----------------------------------------------------------------------------------------------------|
| wazuh-manager.service - Wazuh manager                                                                  |
| Loaded: loaded (/usr/lib/systemd/system/wazuh-manager.service; enabled; vendor preset: disabled)       |
| Active: active (running) since mar 2024-05-21 16:01:20 CEST; 37s ago                                   |
| Process: 4390 ExecStart=/usr/bin/env /var/ossec/bin/wazuh-control start (code=exited, status=0/SUCCESS |
|                                                                                                    |
| Tasks: 120                                                                                             |
| CGroup: /system.slice/wazuh-manager.service                                                            |
| 4457 /var/ossec/framework/python/bin/python3 /var/ossec/api/scripts/wazuh-apid.py                      |
| -4498 /var/ossec/bin/wazuh-authd                                                                       |
| -4515 /var/ossec/bin/wazuh-db                                                                          |
| —4530 /var/ossec/framework/python/bin/python3 /var/ossec/api/scripts/wazuh-apid.py                     |
| —4533 /var/ossec/framework/python/bin/python3 /var/ossec/api/scripts/wazuh-apid.py                     |
| —4536 /var/ossec/framework/python/bin/python3 /var/ossec/api/scripts/wazuh-apid.py                     |
| 4551 /var/ossec/bin/wazuh-execd                                                                        |
| —4566 /var/ossec/bin/wazuh-analysisd                                                                   |
| —4612 /var/ossec/bin/wazuh-syscheckd                                                                   |
| —4630 /var/ossec/bin/wazuh-remoted                                                                     |
| —4665 /var/ossec/bin/wazuh-logcollector                                                                |
| —4713 /var/ossec/bin/wazuh-monitord                                                                    |
| └─4767 /var/ossec/bin/wazuh-modulesd                                                                   |
| may 21 16:01:11 model env[4200]. Started yearsh dh                                                     |
| may 21 16:01:11 houdi env[4390]; Started wazuh ovord                                                   |
| may 21 10:01:12 houde env[4590]. Statted wazurbanalyrisd                                               |
| may 21 10.01.13 houdi env[1330]. Started wazuh-syschookd                                               |
| may 21 10.01.14 houdi env[1330]. Started wazuh-remotad                                                 |
| may 21 16:01:15 nodol env[1350]. Started wazuh-lemoteu                                                 |
| may 21 16.01.12 houdi env[4550]. Started wazun-monitord                                                |
| may 21 16:01:18 nodo1 $env[43:00]$ . Started wazuh-montolati                                           |
| may 21 10.01.10 nodel env[4300]. Completed                                                             |
| may 21 l6:01:20 nodol systemd[1]: Started Wazuh manager.                                               |

Imagen 60. Estado Wazuh manager

## 4.9.3 Instalación de Filebeat

Se instalará el paquete de Filebeat:

- # yum -y install filebeat

Una vez instalado se procederá a la configuración de Filebeat.

## 4.9.4 Configuración de Filebeat

Se descargará el fichero de Filebeat preconfigurado:

 # curl -so /etc/filebeat/filebeat.yml https://packages.Wazuh.com/4.7/tpl/Wazuh/filebeat/filebeat .yml

A continuación, se editará el fichero de configuración /etc/filebeat/filebeat.yml modificando los siguientes parámetros:

a. Hosts: la lista de los nodos de *Wazuh indexer* a los que se conectará el nodo de *Wazuh server*. En este caso se dispone de un solo nodo de *Wazuh indexer* por lo que se pondrá 192.168.22.10:9200 [Imagen 61].

```
# Wazuh - Filebeat configuration file
output.elasticsearch:
    hosts: ["192.168.22.10:9200"]
    protocol: https
    username: ${username}
    password: ${password}
```

Imagen 61. Configuración Filebeat

Una vez modificado el fichero de configuración de Filebeat, se procederá a la creación de un almacén de claves de Filebeat para almacenar las credenciales de autenticación de forma segura:

- # filebeat keystore create

Se agregarán el nombre de usuario y la contraseña predeterminados *admin:admin* al almacén de claves:

- # echo admin | filebeat keystore add username --stdin -force
- # echo admin | filebeat keystore add password --stdin -force

Se descargará la plantilla de alertas para el Wazuh indexer:

- # curl -so /etc/filebeat/Wazuh-template.json
   https://raw.githubusercontent.com/Wazuh/Wazuh/v4.7.3/exten
   sions/elasticsearch/7.x/Wazuh-template.json
- # chmod go+r /etc/filebeat/Wazuh-template.json

Finalmente se instalará el módulo de Wazuh para Filebeat [Imagen 62]:

- # curl -s https://packages.Wazuh.com/4.x/filebeat/Wazuhfilebeat-0.3.tar.gz | tar -xvz -C /usr/share/filebeat/module

| [root@nodo1 ~]# curl -s https://packages.wazuh.com/4.x/filebeat/wazuh-filebeat-0.3.tar.gz   tar -xvz -C |
|----------------------------------------------------------------------------------------------------|
| /usr/share/filebeat/module                                                                              |
| wazuh/                                                                                                  |
| wazuh/archives/                                                                                         |
| wazuh/archives/ingest/                                                                                  |
| wazuh/archives/ingest/pipeline.json                                                                     |
| wazuh/archives/config/                                                                                  |
| wazuh/archives/config/archives.yml                                                                      |
| wazuh/archives/manifest.yml                                                                             |
| wazuh/_meta/                                                                                            |
| wazuh/_meta/config.yml                                                                                  |
| wazuh/_meta/docs.asciidoc                                                                               |
| wazuh/_meta/fields.yml                                                                                  |
| wazuh/alerts/                                                                                           |
| wazuh/alerts/ingest/                                                                                    |
| wazuh/alerts/ingest/pipeline.json                                                                       |
| wazuh/alerts/config/                                                                                    |
| wazuh/alerts/config/alerts.yml                                                                          |
| wazuh/alerts/manifest.yml                                                                               |
| wazuh/module.yml                                                                                        |

Imagen 62. Instalación módulo de Wazuh para Filebeat

# 4.9.5 Despliegue de certificados

Se asegurará que la copia del fichero *Wazuh-certificates.tar* creado durante la configuración inicial de *Wazuh indexer* se encuentra en el directorio de trabajo.

Se moverán los certificados a su correspondiente localización usando el nombre del nodo tal y como se encuentra configurado en el fichero *config,yml*. En el caso de que la instalación se esté realizando en el *Nodo1* se pondrá el nombre *nodo1*, si se realiza en el *Nodo2* el nombre que se pondrá será *nodo2* y si se realiza en el *Nodo3* 

el nombre que se pondrá será *nodo3*. Ejemplo si se realiza en la máquina virtual *Nodo1*:

- # NODE\_NAME=nodo1
- # mkdir /etc/filebeat/certs
- # tar -xf ./Wazuh-certificates.tar -C /etc/filebeat/certs/ ./\$NODE\_NAME.pem ./\$NODE\_NAME-key.pem ./root-ca.pem
- # mv -n /etc/filebeat/certs/\$NODE\_NAME.pem /etc/filebeat/certs/filebeat.pem
- # mv -n /etc/filebeat/certs/\$NODE\_NAME-key.pem
  /etc/filebeat/certs/filebeat-key.pem
- # chmod 500 /etc/filebeat/certs
- # chmod 400 /etc/filebeat/certs/\*
- # chown -R root:root /etc/filebeat/certs

## 4.9.6 Inicialización del servicio Filebeat

Se habilitará y se iniciará el servicio Filebeat:

- # systemctl daemon-reload
- # systemctl enable filebeat
- # systemctl start filebeat

A continuación, se habilitará el puerto 9200 en el *Wazuh indexer* que se encuentra en la máquina virtual *indexer* para la conexión con Filebeat. Primero se deben encontrar las zonas activas ya que solo habrá que aplicar las reglas para la zona o zonas que se encuentren activas.

- # firewall-cmd --get-active-zones

Ya que solo se encuentra la zona pubic, se procederá a abrir el puerto 9200 de la siguiente manera:

- # firewall-cmd --zone=public --add-port=9200/tcp -permanent
- # firewall-cmd --reload

Para terminar, en los nodos del *Wazuh server*, tanto en el Nodo1, Nodo2 como en el Nodo3, se comprobará que la instalación de Filebeat se ha realizado satisfactoriamente [Imagen 63].

- # filebeat test output

```
[root@localhost ~]# filebeat test output
elasticsearch: https://192.168.22.10:9200...
parse url... OK
connection...
parse host... OK
dns lookup... OK
addresses: 192.168.22.10
dial up... OK
TLS...
security: server's certificate chain verification is enabled
handshake... OK
TLS version: TLSv1.3
dial up... OK
talk to server... OK
version: 7.10.2
```

Imagen 63. Filebeat test output

## 4.10 Configuración Wazuh server

Después de completar la instalación de *Wazuh server* en cada uno de los nodos *Nodo1, Nodo2 y Nodo3*, la configuración de *Wazuh server* se realizará por separado y de diferente manera en los nodos, ya que Nodo1 configurará como nodo maestro y los nodos Nodo2 y Nodo3 se configurarán como trabajadores.

Para la generación de este punto se ha utilizado la guía de instalación de *Wazuh* server que se encuentra en la documentación de *Wazuh* [5].

## 4.10.1 Configuración de Wazuh server en Nodo1

Se elegirá el Nodo1 como nodo maestro de *Wazuh server*. Se editará el fichero de configuración */var/ossec/etc/ossec.conf* con los siguientes parámetros [Imagen 64]:

```
- # gedit /var/ossec/etc/ossec.conf &
```

```
<cluster>
<name>wazuh</name>
<node_name>nodol</node_name>
<node_type>master</node_type>
<key>380286a0a0482d5ab7bee6b1d40d187c</key>
<port>1516</port>
<bind_addr>0.0.0</bind_addr>
<nodes>
<node>192.168.22.11</node>
</nodes>
<hidden>no</hidden>
<disabled>no</disabled>
</cluster>
```

#### Imagen 64. Fichero configuración master Wazuh server

- name: indica el nombre del clúster. En este caso Wazuh.
- node\_name: indica el nombre del nodo actual. En este caso nodo1.
- node\_type: especifica el rol del nodo. En este caso será master.

- *key*: la clave que se usa para encriptar la comunicación entre los nodos del clúster. Se usará el comando *uuidgen* y la clave generada será "380286a0a0482d5ab7bee6b1d40d187c"
- Port: indica el puerto para la comunicación del clúster, en este caso el 1516.
- bind\_addr: es la IP de la red a la que el nodo debe escuchar las solicitudes.
   0.0.0.0 para cualquier IP.
- nodes: Es la dirección IP del nodo maestro. En este caso 192.168.22.11.
- *hidden*: muestra o esconde la información del clúster en las alertas generadas. En este caso debe ser *no*.
- *disabled*: indica si el nodo está habilitado o no en el clúster. En este caso deber ser *no*.

Se reiniciará el Wazuh manager para guardar los cambios en el clúster.

- # systemctl restart Wazuh-manager

#### 4.10.2 Configuración de Wazuh server en Nodo2

Se elegirá el *Nodo2* como uno de los nodos trabajadores de *Wazuh server*. Se editará el fichero de configuración */var/ossec/etc/ossec.conf* con los siguientes parámetros [Imagen 65]:

```
<cluster>
<name>wazuh</name>
<node_name>node2</node_name>
<node_type>worker</node_type>
<key>380286a0a0482d5ab7bee6b1d40d187c</key>
<port>1516</port>
<bind_addr>0.0.0.0</bind_addr>
<nodes>
<node>192.168.22.11</node>
</nodes>
<hidden>no</hidden>
<disabled>no</disabled>
</cluster>
```

#### Imagen 65. Fichero configuración worker Nodo2 Wazuh server

- name: indica el nombre del clúster. En este caso Wazuh.
- node\_name: indica el nombre del nodo actual. En este caso nodo2.
- node\_type: especifica el rol del nodo. En este caso será worker.
- *key*: la clave que se usa para encriptar la comunicación entre los nodos del clúster. La clave tiene que ser la misma en todos los nodos del clúster, así que se copiará la que se configuró para el nodo maestro.
- Port: indica el puerto para la comunicación del clúster, en este caso el 1516.
- *bind\_addr*: es la IP de la red a la que el nodo debe escuchar las solicitudes. 0.0.0.0 para cualquier IP.
- nodes: Es la dirección IP del nodo maestro. En este caso 192.168.22.11.

- *hidden*: muestra o esconde la información del clúster en las alertas generadas. En este caso debe ser *no*.
- Disabled: indica si el nodo está habilitado o no en el clúster. En este caso deber ser *no*.

Se reiniciará el *Wazuh manager* para guardar los cambios en el clúster.

- # systemctl restart wazuh-manager

#### 4.10.3 Configuración de Wazuh server en Nodo3

Se elegirá el *Nodo3* como uno de los nodos trabajadores de *Wazuh server*. Se editará el fichero de configuración */var/ossec/etc/ossec.conf* con los siguientes parámetros [Imagen 66]:

```
<cluster>
<name>wazuh</name>
<node_name>nodo3</node_name>
<node_type>worker</node_type>
<key>380286a0a0482d5ab7bee6b1d40d187c</key>
<port>1516</port>
<bind_addr>0.0.0</bind_addr>
<nodes>
<node>192.168.22.11</node>
</nodes>
<hidden>no</hidden>
<disabled>no</disabled>
</cluster>
```

#### Imagen 66. Fichero configuración worker Nodo3 Wazuh server

- name: indica el nombre del clúster. En este caso Wazuh.
- node\_name: indica el nombre del nodo actual. En este caso nodo3.
- node\_type: especifica el rol del nodo. En este caso será worker.
- key: la clave que se usa para encriptar la comunicación entre los nodos del clúster. La clave tiene que ser la misma en todos los nodos del clúster, así que se copiará la que se configuró para el nodo maestro.
- Port: indica el puerto para la comunicación del clúster, en este caso el 1516.
- bind\_addr: es la IP de la red a la que el nodo debe escuchar las solicitudes.
   0.0.0.0 para cualquier IP.
- nodes: Es la dirección IP del nodo maestro. En este caso 192.168.22.11.
- *Hidden*: muestra o esconde la información del clúster en las alertas generadas. En este caso debe ser *no*.
- disabled: indica si el nodo está habilitado o no en el clúster. En este caso deber ser *no*.

Se reiniciará el Wazuh manager para guardar los cambios en el clúster.

- # systemctl restart Wazuh-manager

# 4.10.4 Testeo del clúster de Wazuh server

Se tendrá que habilitar el puerto 1516, que es el puerto por donde se realiza la conexión entre nodo maestro y los trabajadores en el clúster. Se hará en cada uno de los nodos del *Wazuh server*, tanto en el *Nodo1* como en los nodos *Nodo2* y *Nodo3*.

Primero se deben encontrar las zonas activas ya que solo habrá que aplicar las reglas para la zona o zonas que se encuentren activas.

- # firewall-cmd --get-active-zones

Ya que solo se encuentra la zona pubic, se procederá a abrir el puerto 1516 de la siguiente manera:

- # firewall-cmd --zone=public --add-port=1516/tcp -permanent
- # firewall-cmd -reload

Una vez modificado el firewall al abrir el puerto 1516 para la comunicación entre los nodos del clúster, se verificará que el clúster está habilitado y los nodos están conectados [Imagen 67]. La comprobación se puede realizar desde cualquiera de los nodos del clúster de *Wazuh server*, es decir, tanto desde *Nodo1* como desde los nodos *Nodo2* y *Nodo3*.

- # /var/ossec/bin/cluster\_control -1

| [root@r | nodo1 ~]# | ≠ /var/oss | <pre>sec/bin/cluster_control</pre> | -1 |
|---------|-----------|------------|------------------------------------|----|
| NAME    | TYPE      | VERSION    | ADDRESS                            |    |
| nodo1   | master    | 4.7.4      | 192.168.22.11                      |    |
| nodo2   | worker    | 4.7.4      | 192.168.22.12                      |    |
| nodo3   | worker    | 4.7.4      | 192.168.22.13                      |    |

#### Imagen 67. Output verificación del clúster Wazuh server

Realizada esta comprobación final, el *Wazuh server* quedaría correctamente instalado y configurado en los nodos *Nodo1*, *Nodo2* y *Nodo3*. A continuación se pasará a la instalación y configuración de *Wazuh dashboard* en el nodo *Indexer*.

## 4.11 Instalación y configuración de Wazuh dashboard

La instalación y configuración de *Wazuh dashboard* se realizará en la máquina virtual *Indexer*. Para la generación de este punto se ha utilizado la guía de instalación de *Wazuh dashboard* que se encuentra en la documentación de *Wazuh* [17].

## Instalación de Wazuh dashboard

Primero se instalarán los siguientes paquetes:

- # yum install libcap

A continuación, se instalará el paquete de Wazuh dashboard.

- # yum -y install Wazuh-dashboard

## 4.11.1 Configuración de Wazuh dashboard

Se editará el fichero de configuración /etc/Wazuhdashboard/opensearch\_dashboards.yml modificando los siguientes valores [Imagen 68]:

- # gedit /etc/Wazuh-dashboard/opensearch\_dashboards.yml &

```
server.host: 192.168.22.10
server.port: 443
opensearch.hosts: https://192.168.22.10:9200
opensearch.ssl.verificationMode: certificate
```

#### Imagen 68. Fichero configuración Wazuh dashboard

- server.host: especifica el host del servidor de Wazuh dashboard. Para permitir la conexión de usuarios remotos, se configurará con la dirección IP de Wazuh dashboard que será la dirección 192.168.22.10. La dirección 0.0.0.0 aceptará todas la IP disponibles del host.
- opensearch hosts: La URL del Wazuh indexer. En este caso como se encuentra en el mismo nodo que el Wazuh dashboard será https://192.168.22.10:9200.

## 4.11.2 Despliegue de certificados

Se asegurará que la copia del fichero *Wazuh-certificates.tar* creado durante la configuración inicial de *Wazuh indexer* se encuentra en el directorio de trabajo.

Se moverán los certificados a su correspondiente localización usando el nombre del nodo tal y como se encuentra configurado en el fichero *config,yml*, en este caso será *dashboard*.

- # NODE\_NAME=dashboard
- # mkdir /etc/Wazuh-dashboard/certs
- # tar -xf ./Wazuh-certificates.tar -C /etc/Wazuhdashboard/certs/ ./\$NODE\_NAME.pem ./\$NODE\_NAME-key.pem ./root-ca.pem
- # mv -n /etc/Wazuh-dashboard/certs/\$NODE\_NAME.pem /etc/Wazuh-dashboard/certs/dashboard.pem
- # mv -n /etc/Wazuh-dashboard/certs/\$NODE\_NAME-key.pem /etc/Wazuh-dashboard/certs/dashboard-key.pem
- # chmod 500 /etc/Wazuh-dashboard/certs
- # chmod 400 /etc/Wazuh-dashboard/certs/\*
- # chown -R Wazuh-dashboard:Wazuh-dashboard /etc/Wazuhdashboard/certs

## 4.11.3 Inicialización del servicio Wazuh dashboard

Se habilitará y se inicializará el servicio de Wazuh dashboard:

- # systemctl daemon-reload
- # systemctl enable Wazuh-dashboard
- # systemctl start Wazuh-dashboard

A continuación, se accederá a la interfaz web de *Wazuh* poniendo la dirección IP de *Wazuh dashboard* en la URL de un buscador web [Imagen 69].

| <ul> <li>Username</li> <li>Password</li> <li>Log in</li> </ul> | Cusemame Password Log in | 1 | WOZUh.<br>The Open Source Security Platform |
|----------------------------------------------------------------|--------------------------|---|---------------------------------------------|
| Password     Log in                                            | Password Log in          |   | ▲ Username                                  |
| Log in                                                         | Log in                   |   | Password                                    |
|                                                                |                          |   | Log in                                      |

Imagen 69. Interfaz web Wazuh dashboard

Se editará el fichero /usr/share/Wazuh-dashboard/data/Wazuh/config/Wazuh.yml y se reemplazará el valor de url por la dirección IP del nodo maestro de Wazuh server [Imagen 70].

| - # gedit /usr/share/Wazuh-           |   |
|---------------------------------------|---|
| dashboard/data/Wazuh/config/Wazuh.yml | & |
|                                       |   |
| hosts:                                |   |
| - default:                            |   |
| <b>url:</b> https://192.168.22.11     |   |
| port: 55000                           |   |
| username: wazuh-wui                   |   |
| password: wazuh-wui                   |   |
| run as: false                         |   |

Imagen 70. Fichero Wazuh.yml de Wazuh dashboard

Para la correcta conexión con la API del *Wazuh server*, en el Nodo1, que es el que está configurado como nodo maestro, se deberá habilitar el puerto 55000 en el firewall.

- # firewall-cmd --zone=public --add-port=55000/tcp -permanent
- # firewall-cmd --reload

Configurado el firewall se volverá al buscador de web, en este caso Firefox, y se escribirá en la URL la dirección *192.168.22.10*, que es la correspondiente con la dirección IP del *Wazuh dashboard*. Aparecerá un inicio de sesión donde se

requerirán unas credenciales. En este caso serán *admin* para el usuario y *admin* para la contraseña [Imagen 71].

Imagen 71. Inicio de sesión Wazuh dashboard

Una vez se acceda al iniciar sesión correctamente, se realizará la comprobación de conexión de la API de *Wazuh* [Imagen 72].

| ≡ △ wazuh. ∨                   | <b>a</b> Ø   |
|--------------------------------|--------------|
| wazuh                          | ,            |
| Check Wazuh API connection     | 0            |
| Check Wazuh API version        | ©            |
| Check alerts index pattern     | $\checkmark$ |
| Check monitoring index pattern | $\checkmark$ |
| Check statistics index pattern | $\checkmark$ |
|                                |              |
|                                |              |
|                                |              |
|                                |              |
|                                |              |
|                                |              |
|                                |              |
|                                |              |
|                                |              |
|                                |              |

Imagen 72. Conexión con la API de Wazuh

Una vez comprobada y realizada la conexión con la API de *Wazuh* significará que la instalación y configuración de *Wazuh* se ha realizado satisfactoriamente, aparecerá el menú principal de *Wazuh dashboard* [Imagen 73].

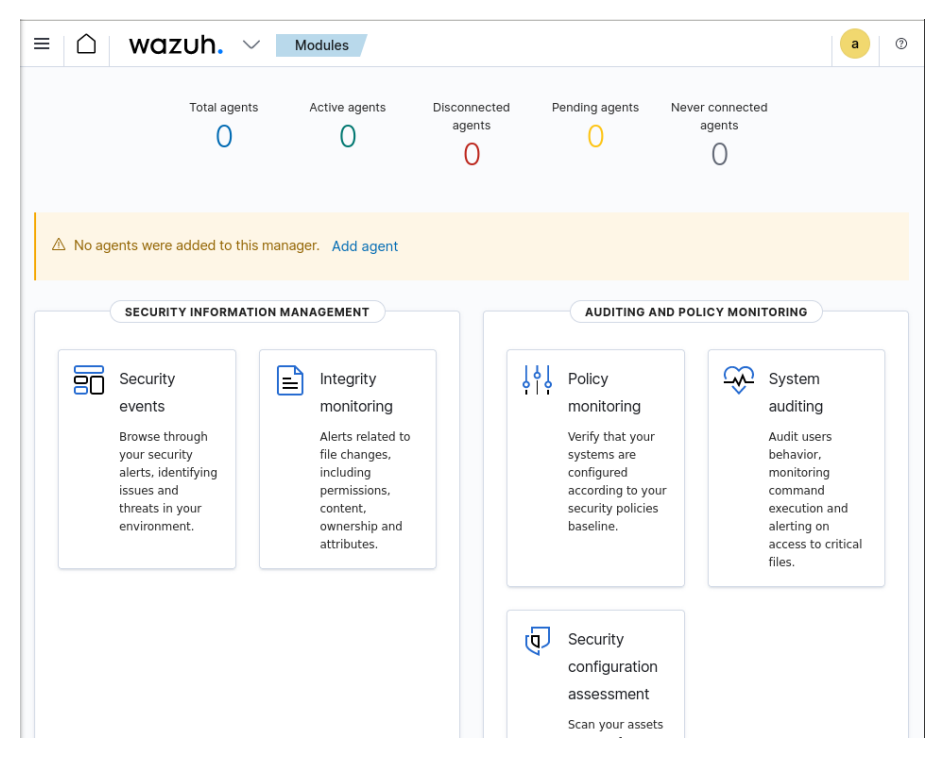

Imagen 73. Menú principal de Wazuh dashboard

# 4.12 Configuración firewall y SElinux

Para la correcta conexión de los agentes con el servidor se deberá habilitar en todos los nodos de *Wazuh server* el puerto 1514 tanto en el nodo maestro Nodo1 como en los trabajadores Nodo2 y Nodo3.

- # firewall-cmd --zone=public --add-port=1514/tcp -permanent
- #firewall-cmd --reload

En el nodo maestro del *Wazuh server*, que es el Nodo1, se deberá habilitar el puerto 1515 con protocolo TCP, el cual se utiliza para el registro de un nuevo agente al *Wazuh server*.

- # firewall-cmd --zone=public --add-port=1515/tcp -permanent
- #firewall-cmd --reload

En las máquinas Nodo1, Nodo2 y Nodo3 habrá que aplicar ciertas reglas de *SElinux* para permitir el tráfico en los puertos necesarios. Para ello se permitirá la conexión del servicio HTTP para la futura conexión con el balanceador de carga de *Nginx*.

- # setsebool -P httpd\_can\_network\_connect 1

A continuación, se aplican las reglas para permitir el tráfico de los diferentes puertos necesarios 1514, 1515, 1516:

- # semanage port -a -t http\_port\_t -p tcp 1514
- # semanage port -a -t http\_port\_t -p tcp 1515
- # semanage port -a -t http\_port\_t -p tcp 1516

# 5. Balanceador de carga *Nginx*

Un balanceador de carga [18], también conocido como *Load Balancer* en inglés, es una herramienta crucial que se utiliza para distribuir de manera equitativa la carga de trabajo entre varios servidores, que actúan como nodos en una red.

Este dispositivo desempeña el papel de intermediario entre los clientes que realizan solicitudes y los servidores o recursos que procesan dichas solicitudes. Cuando recibe las solicitudes entrantes, el balanceador de carga las redirige a los servidores disponibles siguiendo una estrategia de distribución preconfigurada, asegurando así un rendimiento óptimo y evitando la sobrecarga de los servidores.

En este trabajo se usará un balanceador de carga de *Nginx* para capturar todos los eventos de los agentes y distribuirlos entre los diferentes nodos trabajadores del clúster, que son los nodos *Nodo2* y *Nodo3*.

# 5.1 Creación de la máquina virtual para balanceador de carga

Se clonará la máquina virtual *MV* creada en el punto *"2. Creación y configuración de una MV en VirtualBox"*. El proceso de clonación se realizará igual que en apartados anteriores. A la nueva máquina virtual se le pondrá el nombre de LB

A continuación, se pasará a la configuración de red de la máquina virtual *LB*. Para ello, se usará el comando *ifconfig* para comprobar la dirección IP del adaptador de red [Imagen 74].

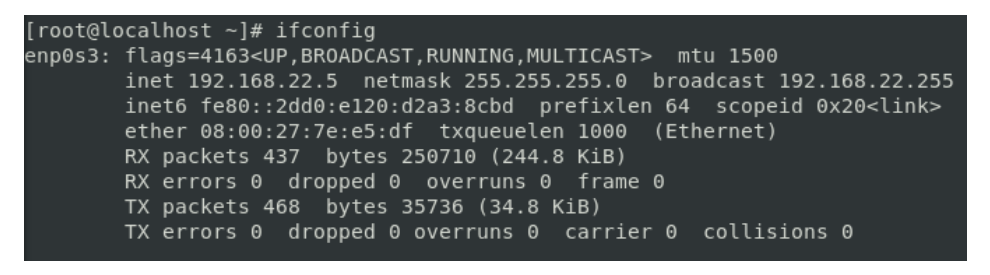

- # ifconfig

Imagen 74. Resultado Ifconfig máquina Nginx

Como se podrá observar, al ser una máquina clonada, tendrá la misma dirección IP que la máquina madre *MV*, y su dirección IP es la *192.168.22.5*. En este caso se cambiará a la dirección IP *192.168.22.9*. Para ello se editará el fichero de configuración del adaptador de red.

# gedit /etc/sysconfig/network-scripts/ifcfg-enp0s3 &

Se editarán los siguientes campos:

- UUID=" c4db1851-1313-4202-bab8-27680dd798e7"
- IPADDR="192.168.22.9"

Para la generación del UUID se ha utilizado el siguiente comando:

- # uuidgen

A continuación, se actualizarán los cambios realizados en el adaptador de red reiniciando el servicio de red.

- # systemctl restart network

Se comprobará que se tiene conexión a internet usando el comando ping:

- # ping google.es

Finalmente, se editará el hostname de la máquina virtual.

- # hostnamectl set-hostname nginx

Se reiniciará la máquina virtual.

- # reboot

## 5.2 Instalación y configuración de Nginx

#### 5.2.1 Instalación

Se instalará *Nginx* en la máquina virtual *Nginx* y luego se editará su configuración para el balanceo de carga TCP en el clúster de *Wazuh*.

Primero se descargarán los paquetes en la página web oficial de *Nginx* [19]. Una vez se haya accedido al sitio web, se hará clic en *"RHEL and derivatives"* [Imagen 75] que es la distribución para el sistema operativo de la máquina LB, que es *CentOS 7*.

#### Supported distributions and versions

nginx packages are available for the following Linux distributions and versions:

#### RHEL and derivatives

| Version | Supported Platforms          |
|---------|------------------------------|
| 7.4+    | x86_64, aarch64/arm64        |
| 8.x     | x86_64, aarch64/arm64, s390x |
| 9.x     | x86_64, aarch64/arm64, s390x |

#### <u>Debian</u>

| Version         | Supported Platforms   |
|-----------------|-----------------------|
| 11.x "bullseye" | x86_64, aarch64/arm64 |
| 12.x "bookworm" | x86_64, aarch64/arm64 |

Imagen 75. Distribuciones y versiones de Nginx

A continuación, se seguirá la guía de instalación ofrecida por la página oficial de *Nginx*, en la sección de *"RHEL and derivatives"*. Se instalarán los prerrequisitos:

- # yum install yum-utils

Para configurar el repositorio yum, se creará el archivo /etc/yum.repos.d/nginx.repo añadiendo el contenido mostrado en la siguiente tabla [Tabla 6]:

- # gedit /etc/yum.repos.d/nginx.repo &

```
Tabla 6. Contenido archivo nginx.repo
```

```
[nginx-stable]
name=nginx stable repo
baseurl=http://nginx.org/packages/centos/$releasever/$basearc/
gpgcheck=1
enabled=1
gpgkey=https://nginx.org/keys/nginx_signing.key
module_hotfixes=true
```

Para finalizar, se instalará *Nginx* ejecutando el siguiente comando:

# yum install nginx

Se arrancará el servicio de nginx y se comprobará su estado para verificar que se ha instalado correctamente [Imagen 76].

- # systemctl start nginx
- # systemctl status nginx

| [root@localhost ~]# systemctl start nginx                                                        |
|--------------------------------------------------------------------------------------------------|
| [root@localhost ~]# systemctl status nginx                                                       |
| nginx.service - nginx - high performance web server                                              |
| Loaded: loaded (/usr/lib/systemd/system/nginx.service; disabled; vendor preset: disabled)        |
| Active: active (running) since mié 2024-05-15 22:39:02 CEST; 3s ago                              |
| Docs: http://nginx.org/en/docs/                                                                  |
| Process: 4400 ExecStart=/usr/sbin/nginx -c /etc/nginx/nginx.conf (code=exited, status=0/SUCCESS) |
| Main PID: 4401 (nginx)                                                                           |
| Tasks: 3                                                                                         |
| CGroup: /system.slice/nginx.service                                                              |
| └─4401 nginx: master process /usr/sbin/nginx -c /etc/nginx/nginx.conf                            |
| -4402 nginx: worker process                                                                      |
| └─4403 nginx: worker process                                                                     |
|                                                                                                  |
| may 15 22:39:02 localhost.localdomain systemd[1]: Starting nginx - high performance web server   |
| may 15 22:39:02 localhost.localdomain systemd[1]: Started nginx - high performance web server.   |

Imagen 76. Estado del servicio nginx

Verificada la correcta instalación se pasará a la configuración del balanceador de carga de *Nginx*.

# 5.2.2 Configuración

La manera en la que *Nginx* y sus módulos funcionan vienen determinados por el fichero de configuración de *Nginx* [20], /etc/nginx/nginx.conf. Se añadirá al fichero el contenido de la siguiente tabla [Tabla 7].

- # gedit /etc/nginx/nginx.conf &

Tabla 7. Contenido archivo nginx.conf

```
stream {
    upstream cluster {
        hash $remote addr consistent;
        server <WAZUH_WORKER1_IP_ADDRESS>:1514;
        server <WAZUH_WORKER2_IP_ADDRESS>:1514;
    }
    upstream master {
        server <WAZUH_MASTER_IP_ADDRESS>:1515;
    }
    server {
        listen 1514;
        proxy_pass cluster;
    }
    server {
        listen 1515;
        proxy pass master;
    }
```

Se editará el fichero de la siguiente manera:

- <*WAZUH\_MASTER\_IP\_ADDRESS>* se reemplazará por la dirección *IP* del nodo maestro *Nodo1* del clúster de *Wazuh*, la dirección *192.168.22.11*.
- *<WAZUH\_WORKER1\_IP\_ADDRESS>* se reemplazará por la dirección IP del nodo trabajador *Nodo2* del clúster de *Wazuh*, la dirección *192.168.22.12*.
- *<WAZUH\_WORKER2\_IP\_ADDRESS>* se reemplazará por la dirección IP del nodo trabajador *Nodo3* del clúster de *Wazuh*, la dirección *192.168.22.13*.

A continuación, se realizará una configuración más específica para mejorar el rendimiento del balanceo de carga TCP, actualizando el archivo de configuración de *Nginx* con nuevos parámetros. La actualización de la configuración asegura un balanceo de carga TCP eficiente y seguro, con mecanismos de monitoreo y chequeos de salud, llamados *Health Checks* [21] para garantizar la alta disponibilidad del servicio. Para ello se ha utilizado el manual de *Nginx* sobre el balanceo de carga TCP/UDP [22].

Primero se definirán los servidores de backend [Imagen 77]:

- *zone upstream\_cluster 64k*: define una zona compartida llamada *"upstream\_cluster"* con 64KB de memoria y almacenar el estado de los servidores.

- Parámetros *"max\_fails"* y *"fail\_timeout"*: Si el servidor falla 3 veces en un periodo de 20 segundos, éste se considerará inactivo.

```
upstream cluster {
   zone upstream_cluster 64k;
   server 192.168.22.12:1514 max_fails=3 fail_timeout=20s; # Nodo2
   server 192.168.22.13:1514 max_fails=3 fail_timeout=20s; # Nodo3
}
```

Imagen 77. Servidores backend en archivo nginx.conf

Después se configurará el servicio TCP en el servidor del balanceo de carga [Imagen 78]:

- listen 1514: el balanceador de carga escucha en el puerto 1514
- Parámetro "*proxy\_pass cluster*": se redirige el tráfico al grupo de nodos definido en "*upstream\_cluster*".
- Parámetro "*proxy\_timeout*": tiempo de espera máximo para las conexiones proxy de 300 segundos.
- Parámetros de *health check "interval", "fails"* y *"passes"*: se realiza un chequeo de salud del nodo cada 15 segundos. Si el servidor falla 3 veces consecutivas, se considerará como inactivo y debe pasar el chequeo 2 veces consecutivas para ser considerado activo nuevamente.
- Parámetro "*proxy\_connect\_timeout*": tiempo máximo para establecer una conexión con el servidor de *backend* de 1 segundo.

```
server {
```

}

```
listen 1514;
proxy_pass cluster;
proxy_timeout 300s;
health_check interval=15s fails=3 passes=2;
proxy_connect_timeout 1s;
```

#### Imagen 78. Servidor balanceo de carga en archivo etc.conf

Para finalizar, se configurará también un archivo para monitorizar el balanceo de carga TCP con los siguientes parámetros [Imagen 79]:

- *"\$remote\_addr"*: Dirección IP del cliente.
- *"\$time\_local"*: Hora local del servidor.
- *"\$protocol"*: Protocolo utilizado.
- "\$status": Estado de la conexión.
- "\$bytes\_sent": Bytes enviados al cliente.
- "\$bytes\_received": Bytes recibidos del cliente.
- "\$session\_time": Duración de la sesión.
- "\$upstream\_addr": Dirección del servidor de backend.

```
access_log /var/log/nginx/tcp_access.log tcp_log;
```

#### Imagen 79. Archivo de monitorización en nginx.conf

También se especificará la ubicación del archivo donde se devuelven los logs "access\_log /var/log/nginx/tcp\_access.log tcp\_log;". Los logs de acceso para el balanceo de carga TCP se escribirán en ese archivo usando el formato definido en "tcp\_log".

# 5.3 Configuración firewall y SElinux

Para la correcta conexión de los agentes con el servidor se deberá el puerto 1514.

- # firewall-cmd --zone=public --add-port=1514/tcp -permanent
- #firewall-cmd --reload

Se deberá habilitar el puerto 1515 con protocolo TCP, el cual se utiliza para el registro de un nuevo agente al *Wazuh server*.

- # firewall-cmd --zone=public --add-port=1515/tcp -permanent
- #firewall-cmd --reload

Hay que aplicar ciertas reglas de *SElinux* para permitir el tráfico en los puertos necesarios 1514, 1515, 1516. Para ello se permitirá la conexión del servicio HTTP.

- # setsebool -P httpd\_can\_network\_connect 1

A continuación, se aplican las reglas para permitir el tráfico de los diferentes puertos necesarios para la conexión con el clúster de *Wazuh* y los agentes:

- # semanage port -a -t http\_port\_t -p tcp 1514
- # semanage port -a -t http\_port\_t -p tcp 1515
- # semanage port -a -t http\_port\_t -p tcp 1516

Una vez se hayan aplicado las reglas de *SElinux* se pasará a reiniciar el servicio de *Nginx* para aplicar los cambios de configuración del fichero *nginx*.conf.

- # systemctl restart nginx

# 6. Instalación y configuración de Wazuh agent

A continuación, se configurarán los agentes que se conectarán al servidor de *Wazuh*. Primero habrá que configurar varias máquinas virtuales para la creación de diferentes agentes que se configurarán como *Wazuh agents*. Para ello se clonará la máquina virtual *MV* creada en el punto "2. *Creación y configuración de una MV en VirtualBox*". El proceso de clonación se realizará igual que en apartados anteriores.

En este caso se crearán 4 máquinas virtuales a partir de la clonación de la máquina virtual *MV*. Se llamarán *Agente1*, *Agente2*, *Agente3* y *Agente4* respectivamente. Se procederá a la configuración de red de las máquinas clonadas teniendo en cuenta que deberán estar en la misma red que las maquinas que contienen los componentes principales de *Wazuh*, que es la *Red Nat*, creada también en apartados anteriores.

# 6.1 Configuración e instalación en Agente1

## 6.1.1 Red

Se pasará a la configuración de red de la máquina virtual *Agente1*. Para ello, se usará el comando *ifconfig* para comprobar la dirección IP del adaptador de red [Imagen 80].

#### - # ifconfig

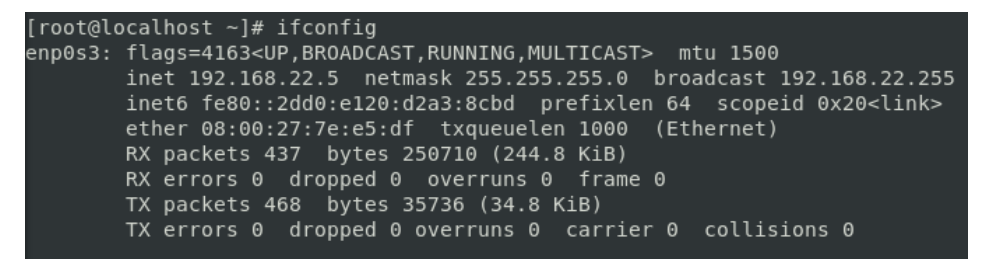

#### Imagen 80. Resultado Ifconfig Agente1

Como se podrá observar, al ser una máquina clonada, tendrá la misma dirección IP que la máquina madre *MV*, y su dirección IP es la *192.168.22.5*. En este caso se cambiará a la dirección IP *192.168.22.14*. Para ello se editará el fichero de configuración del adaptador de red.

# gedit /etc/sysconfig/network-scripts/ifcfg-enp0s3 &

Se editarán los siguientes campos:

- UUID="39b201b0-dad4-4899-9e94-c2b3f355dbf5"
- IPADDR="192.168.22.14"

Para la generación del UUID se ha utilizado el siguiente comando:

- # uuidgen

A continuación, se actualizarán los cambios realizados en el adaptador de red reiniciando el servicio de red.

- # systemctl restart network

Se comprobará que se tiene conexión a internet usando el comando ping:

- # ping google.es

Finalmente, se editará el hostname de la máquina virtual.

- # hostname set-hostname agente1

Se reiniciará la máquina virtual.

- # reboot

## 6.1.2 Configuración firewall y SElinux

Para la correcta conexión de los agentes con el servidor se deberá el puerto 1514.

- # firewall-cmd --zone=public --add-port=1514/tcp -permanent
- #firewall-cmd --reload

Se deberá habilitar el puerto 1515 con protocolo TCP, el cual se utiliza para el registro de un nuevo agente al *Wazuh server*.

- # firewall-cmd --zone=public --add-port=1515/tcp -permanent
- #firewall-cmd --reload

Hay que aplicar ciertas reglas de *SElinux* para permitir el tráfico en los puertos necesarios 1514, 1515, 1516. Para ello se permitirá la conexión del servicio HTTP.

- # setsebool -P httpd\_can\_network\_connect 1

A continuación, se aplican las reglas para permitir el tráfico de los diferentes puertos necesarios para la conexión con el clúster de *Wazuh* y los agentes:

- # semanage port -a -t http\_port\_t -p tcp 1514
- # semanage port -a -t http\_port\_t -p tcp 1515

# 6.1.3 Instalación Wazuh agent

Primero habrá que situarse en la máquina virtual *Indexer*, que es donde se encuentra instalado el *Wazuh dashboard*. Se accederá a este último mediante el buscador Web y se iniciará sesión para entrar en el panel de control de nuestro servidor de *Wazuh*.

Al entrar después del inicio de sesión aparecerá un *warning* indicando: "*No agents were added to this manager*" [Imagen 81]. Esto quiere decir que no se ha añadido ningún agente al servidor de *Wazuh*. Se hará *clic* en *"Add agent"* para añadir un nuevo agente.

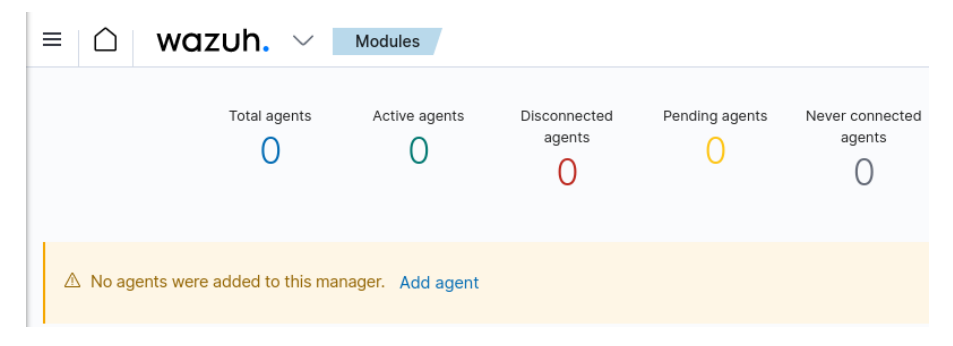

Imagen 81. Añadir agente warning

Se abrirá una ventana llamada "*Deploy new Agent*" donde habrá que rellenar ciertos parámetros [Imagen 82]:

- 1. Seleccionar el paquete para descargar e instalar en su sistema. Se seleccionará en *Linux* el paquete *"RPM amd64"*.
- 2. Server address. Se introducirá la dirección IP que el agente usa para comunicarse con el servidor, en este caso 192.168.22.11 que es la dirección del nodo master del Wazuh server.
- Configuraciones opcionales. Se asignará un nombre al agente, que en este caso será agente1 y se dejará la opción de grupo en "*Default*".
## Deploy new agent

|                                                                                                    | WINDOWS                             | 厳 macOS                                                     |
|----------------------------------------------------------------------------------------------------|-------------------------------------|-------------------------------------------------------------|
| RPM amd64                                                                                                    | 🔿 MSI 32/64 bits                    | Intel Apple silicon                                         |
| ③ For additional systems and archite                                                                                                   | ectures, please check our document  | ation ඵ.                                                    |
| Server address                                                                                                    |                                     |                                                             |
| server address:                                                                                                    |                                     |                                                             |
| This is the address the agent uses to co<br>name (FDQN).                                                                               | mmunicate with the server. Enter an | IP address or a fully qualified dor                         |
| Assign a server address: 💿                                                                                                    |                                     |                                                             |
| 192.168.22.11                                                                                                    |                                     |                                                             |
|                                                                                                    |                                     |                                                             |
|                                                                                                    |                                     |                                                             |
| Optional settings:                                                                                                    |                                     |                                                             |
| By default, the deployment uses the host the field below.                                                                              | tname as the agent name. Optionall  | y, you can use a different agent n                          |
| By default, the deployment uses the host the field below.                                                                              | tname as the agent name. Optional   | y, you can use a different agent n                          |
| By default, the deployment uses the hose the field below.                                                                              | tname as the agent name. Optional   | y, you can use a different agent n                          |
| By default, the deployment uses the hose<br>the field below.<br>Assign an agent name: ③<br>agente1                                     | tname as the agent name. Optional   | y, you can use a different agent n                          |
| By default, the deployment uses the hose<br>the field below.<br>Assign an agent name: ①<br>agente1<br>① The agent name must be unique. | trame as the agent name. Optionall  | y, you can use a different agent n<br>nas been enrolled. เ⊘ |

Imagen 82. Deploy new agent configuración

Editados los parámetros anteriores, se generará un comando [Imagen 83] que incluye datos añadidos y que se ejecutará en la máquina virtual donde se quiere instalar el nuevo agente, es decir, en la máquina virtual *Agente1*.

 # curl -o Wazuh-agent-4.7.4-1.x86\_64.rpm https://packages.Wazuh.com/4.x/yum/Wazuh-agent-4.7.4-1.x86\_64.rpm && sudo WAZUH\_MANAGER='192.168.22.11' WAZUH\_AGENT\_NAME='agente1' rpm -ihv Wazuh-agent-4.7.4-1.x86\_64.rpm Run the following commands to download and install the agent:

```
curl -o wazuh-agent-4.7.4-1.x86_64.rpm https://packages.wazuh.com/4.x/yum/wazuh-agent-
4.7.4-1.x86_64.rpm && sudo WAZUH_MANAGER='192.168.22.11' WAZUH_AGENT_NAME='agente1' rpm -ihv
wazuh-agent-4.7.4-1.x86_64.rpm
```

Imagen 83. Comando generado en Deploy a new agent

Se editará el archivo de configuración ossec.conf [20] del agente cambiando la dirección IP del servidor a la del balanceador de carga de *Nginx* que es la *192.168.22.9* [Imagen 84].

Imagen 84. Archivo configuración Wazuh agent en agente1

Una vez se haya instalado correctamente se habilitará y se iniciará el agente.

- # systemctl daemon-reload
- # systemctl enable Wazuh-agent
- # systemctl start Wazuh-agent

Para finalizar, de vuelta en la máquina virtual *Indexer*, en el panel de control de *Wazuh*, se hará *clic* en "*Close*" en la ventana que se encontraba aún abierta "*Deploy a new agent*". Se abrirá la ventana de "*Agents*" del panel de control de *Wazuh*, donde se podrá verificar que se ha añadido correctamente un nuevo agente llamado *agente1* [Imagen 85].

| $\square$ | wazuh         | Agents                                                                                                    |                                         |                   |              |                                                      |                 |           |                      | а                   |
|-----------|---------------|----------------------------------------------------------------------------------------------------|-----------------------------------------|-------------------|--------------|------------------------------------------------------|-----------------|-----------|----------------------|---------------------|
|           | 51            | TATUS                                                                                                    |                                         |                   | DET          | AILS                                                 |                 |           | EVOLUTI              | DN<br>Last 24 hours |
| (         | )             | <ul> <li>Active (1)</li> <li>Disconnected (0)</li> <li>Pending (0)</li> <li>Never connected (0)</li> </ul> | Active<br>1<br>Last register<br>agente1 | Disconnected<br>O | Pending<br>0 | Never connected<br>O<br>Most active agent<br>agentel | Agents coverage | 9         | kî:<br>No results fo | und                 |
| Agents    | (1)           |                                                                                                    |                                         |                   |              | 🕀 Dep                                                | loy new agent   | C Refresh | ط Export fo          | rmatted ③           |
| 🗑 id!     | =000 and S    | earch                                                                                                    |                                         |                   |              |                                                      |                 |           | WQL                  | C Refresh           |
| ID 个      | Name          | IP address                                                                                                 | Group(s)                                | Operating sys     | tem          | Cluster                                              | node            | Version   | Status               | Actions             |
| 001       | agente1       | 192.168.22.14                                                                                              | default                                 | 👌 CentOS Li       | nux 7.9      | nodo3                                                |                 | v4.7.4    | • active 🕐           |                     |
| Rows pe   | er page: 10 🗸 |                                                                                                    |                                         |                   |              |                                                      |                 |           |                      | < 1 >               |

Imagen 85. Agente agente1 en apartado Agents

# 6.2 Configuración e instalación en Agente2

## 6.1.1 Red

Se pasará a la configuración de red de la máquina virtual *Agente2*. Para ello, se usará el comando *ifconfig* para comprobar la dirección IP del adaptador de red [Imagen 86].

- # ifconfig

| [root@lo | calhost ~]# ifconfig                                                                                                    |
|----------|----------------------------------------------------------------------------------------------------|
| enp0s3:  | <pre>flags=4163<up,br0adcast,running,multicast> mtu 1500 inet 192.168.22.5 netmask 255.255.255.0 broadcast 192.168.22.255 inet6 fe80::2dd0:e120:d2a3:8cbd prefixlen 64 scopeid 0x20<link/> ether 08:00:27:7e:e5:df txqueuelen 1000 (Ethernet) RX packets 437 bytes 250710 (244.8 KiB) RX errors 0 dropped 0 overruns 0 frame 0 TX packets 468 bytes 35736 (34.8 KiB)</up,br0adcast,running,multicast></pre> |
|          | TX errors 0 dropped 0 overruns 0 carrier 0 collisions 0                                                                                                    |

Imagen 86. Resultado Ifconfig Agente2

Como se podrá observar, al ser una máquina clonada, tendrá la misma dirección IP que la máquina madre *MV*, y su dirección IP es la *192.168.22.5*. En este caso se cambiará a la dirección IP *192.168.22.15*. Para ello se editará el fichero de configuración del adaptador de red.

- # gedit /etc/sysconfig/network-scripts/ifcfg-enp0s3 &

Se editarán los siguientes campos:

- UUID="37846c53-e551-4523-b991-697abc68d4f1"
- IPADDR="192.168.22.15"

Para la generación del UUID se ha utilizado el siguiente comando:

- # uuidgen

A continuación, se actualizarán los cambios realizados en el adaptador de red reiniciando el servicio de red.

- # systemctl restart network

Se comprobará que se tiene conexión a internet usando el comando ping:

- # ping google.es

Finalmente, se editará el hostname de la máquina virtual.

- # hostname set-hostname agente2

Se reiniciará la máquina virtual.

- # reboot

### 6.2.2 Configuración firewall y SElinux

Para la correcta conexión de los agentes con el servidor se deberá el puerto 1514.

- # firewall-cmd --zone=public --add-port=1514/tcp -permanent
- #firewall-cmd --reload

Se deberá habilitar el puerto 1515 con protocolo TCP, el cual se utiliza para el registro de un nuevo agente al *Wazuh server*.

- # firewall-cmd --zone=public --add-port=1515/tcp -permanent
- #firewall-cmd --reload

Hay que aplicar ciertas reglas de *SElinux* para permitir el tráfico en los puertos necesarios 1514, 1515, 1516. Para ello se permitirá la conexión del servicio HTTP.

# setsebool -P httpd\_can\_network\_connect 1

A continuación, se aplican las reglas para permitir el tráfico de los diferentes puertos necesarios para la conexión con el clúster de *Wazuh* y los agentes:

- # semanage port -a -t http\_port\_t -p tcp 1514
- # semanage port -a -t http\_port\_t -p tcp 1515

## 6.2.3 Instalación Wazuh agent

A continuación, habrá que situarse en la máquina virtual *Indexer*, que es donde se encuentra instalado el *Wazuh dashboard*. Se accederá a este último mediante el buscador Web y se iniciará sesión para entrar en el panel de control de nuestro servidor de *Wazuh*.

Se hará *clic* en la barra de navegación sobre el simbolito que representa una flecha hacia abajo, que abrirá un menú desplegable y seguidamente se hará *clic* en el apartado *"Agents"* [Imagen 87].

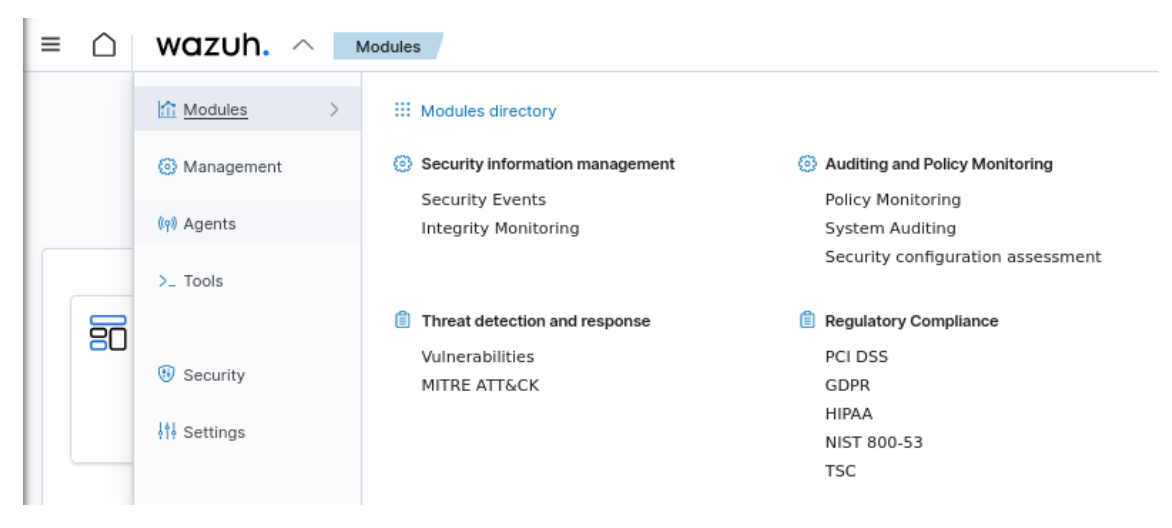

Imagen 87. Menú desplegable Wazuh

Una vez accedido al apartado *"Agents"* que es donde se encuentran reflejados los agentes, se irá a la parte de abajo donde se encuentran listados los agentes y se hará *clic* en *"Deploy new agent"* [Imagen 88].

|                                             | STATUS                                                                                                    |                             |                                 | DET                       | AILS                                      |                            |                       | EVOLUTIO                        | I ast 24 hours                  |
|---------------------------------------------|----------------------------------------------------------------------------------------------------|-----------------------------|---------------------------------|---------------------------|-------------------------------------------|----------------------------|-----------------------|---------------------------------|---------------------------------|
| $\square$                                   | <ul> <li>Active (1)</li> <li>Disconnected (0)</li> <li>Pending (0)</li> <li>Never connected (0)</li> </ul> | Active<br>1<br>Last registe | Disconnected<br>O<br>ered agent | Pending<br><mark>O</mark> | Never connected<br>O<br>Most active agent | Agents coverage<br>100.00% |                       | No results for                  | und                             |
|                                             |                                                                                                    | agente                      | L                               |                           | agentei                                   |                            |                       |                                 |                                 |
| gents (1)                                   |                                                                                                    | agente                      | L                               |                           | agente⊥<br>⊕ Dep                          | oloy new agent             | C' Refresh            | و Export for                    | matted @                        |
| gents (1)                                   | Search                                                                                                    | agente                      | 1                               |                           | ægente⊥<br>⊕ Dej                          | oloy new agent             | C Refresh             | ④ Export for<br>WQL             | matted 🕐                        |
| gents (1)<br><pre>     id!=080 and </pre> r | Search<br>IP address                                                                                       | Group(s)                    | L<br>Operating sy               | ystem                     | ⊕ Dep<br>Cluster                          | oloy new agent             | C' Refresh<br>Version | (1) Export for<br>WQL<br>Status | matted @<br>C Refresh<br>Action |

Imagen 88. Lista de agentes en Wazuh

Se abrirá la ventana llamada *"Deploy new agent"* donde habrá que rellenar ciertos parámetros [Imagen 89]:

- 1. Seleccionar el paquete para descargar e instalar en su sistema. Se seleccionará en *Linux* el paquete *"RPM amd64"*.
- 2. Server address. Se introducirá la dirección IP que el agente usa para comunicarse con el servidor, en este caso 192.168.22.11 que es la dirección del nodo master del Wazuh server.
- Configuraciones opcionales. Se asignará un nombre al agente, que en este caso será agente2 y se dejará la opción de grupo en "*Default*".

# Deploy new agent

| Q LINUX                                                                                                    | WINDOWS                               | 🗯 macOS                              |
|----------------------------------------------------------------------------------------------------|---------------------------------------|--------------------------------------|
| RPM amd64                                                                                                    | ○ MSI 32/64 bits                      | Intel Apple silicon                  |
| ③ For additional systems and arch                                                                                                    | nitectures, please check our documen  | tation 2.                            |
| Server address:                                                                                                    |                                       |                                      |
| This is the address the agent uses to<br>name (FDQN).                                                                                    | communicate with the server. Enter an | n IP address or a fully qualified do |
| Assign a server address: 💮                                                                                                    |                                       |                                      |
| -                                                                                                    |                                       |                                      |
| 192.168.22.11                                                                                                    |                                       |                                      |
| 192.168.22.11<br>Optional settings:<br>By default, the deployment uses the h<br>the field below.                                         | ostname as the agent name. Optional   | ly, you can use a different agent i  |
| 192.168.22.11<br>Optional settings:<br>By default, the deployment uses the h<br>the field below.<br>Assign an agent name: (2)<br>agente2 | ostname as the agent name. Optional   | ly, you can use a different agent r  |

### Imagen 89. Deploy new agent parámetros agente2

Editados los parámetros anteriores, se generará un comando [Imagen 90] que incluye datos añadidos y que se ejecutará en la máquina virtual donde se quiere instalar el nuevo agente, es decir, en la máquina virtual *Agente2*.

- # curl -o Wazuh-agent-4.7.4-1.x86\_64.rpm https://packages.Wazuh.com/4.x/yum/Wazuh-agent-4.7.4-1.x86\_64.rpm && sudo WAZUH\_MANAGER='192.168.22.11' WAZUH\_AGENT\_NAME='agente2' rpm -ihv Wazuh-agent-4.7.4-1.x86\_64.rpm Run the following commands to download and install the agent:

```
curl -o wazuh-agent-4.7.4-1.x86_64.rpm https://packages.wazuh.com/4.x/yum/wazuh-agent-
4.7.4-1.x86_64.rpm && sudo WAZUH_MANAGER='192.168.22.11' WAZUH_AGENT_NAME='agente2' rpm -ihv
wazuh-agent-4.7.4-1.x86_64.rpm
```

### Imagen 90. Comando generado para instalar agente2

Se editará el archivo de configuración ossec.conf [20] del agente cambiando la dirección IP del servidor a la del balanceador de carga de *Nginx* que es la *192.168.22.9* [Imagen 91].

### Imagen 91. Archivo configuración Wazuh agent en agente2

Una vez se haya instalado correctamente se habilitará y se iniciará el agente.

- # systemctl daemon-reload
- # systemctl enable Wazuh-agent
- # systemctl start Wazuh-agent

Para finalizar, de vuelta en la máquina virtual *Indexer*, en el panel de control de *Wazuh*, se hará *clic* en "*Close*" en la ventana que se encontraba aún abierta "*Deploy a new agent*". Se abrirá la ventana de "*Agents*" del panel de control de *Wazuh*, donde se podrá verificar que se ha añadido correctamente un nuevo agente llamado *Agente2* a la lista de agentes en nuestro servidor de *Wazuh* [Imagen 91].

| Agents        | s (2)      |               |          | ① Deploy new agent | C Refresh    | eb Exp  | ort forn | natted | 1 ©                                                                                                    |
|---------------|------------|---------------|----------|--------------------|--------------|---------|----------|--------|----------------------------------------------------------------------------------------------------|
| 🗇 id          | 1!=000 and | Search        |          |                    |              | WG      | ۱L       | G      | Refresh                                                                                                    |
| ID $\uparrow$ | Name       | IP address    | Group(s) | Operating system   | Cluster node | Version | Stat     | tus    | Actions                                                                                                    |
| 001           | agente1    | 192.168.22.14 | default  | 👌 CentOS Linux 7.9 | nodo3        | v4.7.4  | •        | 0      | <ul><li>الا</li><li>الا</li><li>ال</li><li>ال</li><li>الا</li><li>الا</li><li>الا</li><li>الا</li><li>الا</li><li< td=""></li<></ul> |
| 002           | agente2    | 192.168.22.15 | default  | 👌 CentOS Linux 7.9 | nodo2        | v4.7.4  | •        | 0      |                                                                                                    |
|               |            |               |          |                    |              |         |          |        |                                                                                                    |

Rows per page: 10  $\,\,{\sim}\,\,$ 

< 1 >

#### Imagen 92. Lista de agentes agente1 y agente2 en Wazuh dashboard

Para la configuración e instalación de los agentes Agente3 y Agente4 se seguirá el mismo procedimiento que se realizó para el Agente2. Las direcciones IP que se asignarán a los agentes Agente3 y Agente4 serán *192.168.22.16* y 192.168.22.17

respectivamente. También se les asignará el hostname agente3 y agente4 respectivamente. Una vez finalizada la configuración de red, firewall, *SElinux* y la instalación de *Wazuh* agent en ambos agentes, se verificará en el panel de control de *Wazuh* que aparecen listados los agentes agente3 y agente4 [Imagen 93].

| Agent  | s (4)        |               |          | Deploy new agent   | C Refresh    | ط Expo  | rt formatte | ed 🔅                                                                                                    |
|--------|--------------|---------------|----------|--------------------|--------------|---------|-------------|----------------------------------------------------------------------------------------------------|
| 🗇 i    | d!=000 and   | Search        |          |                    |              | WQI     | L G         | Refresh                                                                                                    |
| ID 个   | Name         | IP address    | Group(s) | Operating system   | Cluster node | Version | Status      | Actions                                                                                                    |
| 001    | agente1      | 192.168.22.14 | default  | 👌 CentOS Linux 7.9 | nodo3        | v4.7.4  | • ⑦         | <ul> <li>اله</li> <li>اله</li></ul> |
| 002    | agente2      | 192.168.22.15 | default  | 👌 CentOS Linux 7.9 | nodo2        | v4.7.4  | • @         |                                                                                                    |
| 003    | agente3      | 192.168.22.16 | default  | 👌 CentOS Linux 7.9 | nodo3        | v4.7.4  | • @         |                                                                                                    |
| 004    | agente4      | 192.168.22.17 | default  | 👌 CentOS Linux 7.9 | nodo2        | v4.7.4  | • ?         |                                                                                                    |
| Rows p | per page: 10 | ~             |          |                    |              |         |             | < <u>1</u> >                                                                                                    |

### Imagen 93. Lista de los 4 agentes en el servidor Wazuh

Como se podrá observar el balanceador de carga ha distribuido automáticamente a los agentes conectando 2 agentes a uno de los nodos trabajadores y los otros 2 agentes al otro nodo, repartiendo así la carga entre los dos nodos trabajadores del *Wazuh server*.

# 7. Testeo del Clúster

A continuación, después de configurar el clúster de *Wazuh*, el balanceador de carga de *Nginx* y una vez se hayan configurado y conectado correctamente los agentes al clúster de *Wazuh* a través del balanceador de carga, se pasará a testear que el balanceador de carga funciona correctamente balanceando la carga de los agentes conectados a los nodos trabajadores y que se ofrece un servicio de alta disponibilidad en caso de que caiga uno de los nodos trabajadores.

Primero se pasará a detener uno de los nodos *worker* del clúster de *Wazuh*, en este caso el Nodo2. Una vez situados en el Nodo2 se parará el servicio de *Wazuh manager*.

# systemctl stop Wazuh-manager

Se verificará en las máquinas virtuales Agente2 y Agente4 que contienen a los agentes agente2 y agente4 respectivamente, que no hay errores de conexión [Imagen 94][Imagen 95].

- # cat /var/ossec/logs/ossec.log

| 2024/05/25 | 17:31:58 | wazuh-agentd: | ERROR: (1137): Lost connection with manager. Setting lock.       |
|------------|----------|---------------|------------------------------------------------------------------|
| 2024/05/25 | 17:31:58 | wazuh-agentd: | INFO: Closing connection to server ([192.168.22.9]:1514/tcp).    |
| 2024/05/25 | 17:31:58 | wazuh-agentd: | INF0: Trying to connect to server ([192.168.22.9]:1514/tcp).     |
| 2024/05/25 | 17:31:58 | wazuh-agentd: | INFO: (4102): Connected to the server ([192.168.22.9]:1514/tcp). |
| 2024/05/25 | 17:31:58 | wazuh-agentd: | INFO: Server responded. Releasing lock.                          |

Imagen 94. Resultado de los logs ossec.log en agente2

2024/05/25 17:31:58 wazuh-agentd: ERROR: (1137): Lost connection with manager. Setting lock. 2024/05/25 17:31:58 wazuh-agentd: INFO: Closing connection to server ([192.168.22.9]:1514/tcp). 2024/05/25 17:31:58 wazuh-agentd: INFO: Trying to connect to server ([192.168.22.9]:1514/tcp). 2024/05/25 17:31:58 wazuh-agentd: INFO: (4102): Connected to the server ([192.168.22.9]:1514/tcp). 2024/05/25 17:31:58 wazuh-agentd: INFO: Server responded. Releasing lock.

Imagen 95. Resultado de los logs ossec.log en agente4

Se puede observar que los agentes perdieron conexión con el *Wazuh manager* a través del balanceador de carga, realizando una reconexión con el balanceador de carga que debería reconectarlos al nodo *worker* que se encuentre disponible.

Desde los agentes agente2 y agente4 se usará *netcat* verificar que la conectividad al balanceador de carga sigue siendo exitosa.

- # nc -zv 192.168.22.9 1514

Se ejecutará en todos los agentes un script mediante consola de comandos para generar tráfico con el balanceador de carga y comprobar a que nodo los redirige el balanceador de carga.

- # while true; do echo "Prueba balanceo" | nc 192.168.22.9 1514; sleep 1; done

Desde el balanceador de carga de *Nginx* se comprueban los logs de acceso [Imagen 96] para y error [Imagen] para verificar la redirección.

| <ul> <li># # tail -f /var/log/nginx/access.log</li> <li># tail -n 100 /var/log/nginx/error.log</li> </ul>                                                                            |  |
|----------------------------------------------------------------------------------------------------|--|
| .92.168.22.15 [25/May/2024:18:07:45 +0200] "HEAD / HTTP/1.1" 200 0 "-" "curl/7.29.0" "-"<br>.92.168.22.17 [25/May/2024:18:07:50 +0200] "HEAD / HTTP/1.1" 200 0 "-" "curl/7.29.0" "-" |  |
| Imagen 96. Resultado de los logs de access log                                                                                                    |  |

2024/05/25 18:04:47 [error] 7460#7460: \*15 connect() failed (111: Connection refused) while connecting t o upstream, client: 192.168.22.17, server: 0.0.0.0:1514, upstream: "192.168.22.12:1514", bytes from/to c lient:0/0, bytes from/to upstream:0/0 2024/05/25 18:04:47 [warn] 7460#7460: \*15 upstream server temporarily disabled while connecting to upstr eam, client: 192.168.22.17, server: 0.0.0.0:1514, upstream: "192.168.22.12:1514", bytes from/to client:0/0, bytes from/to upstream:0/0 2024/05/25 18:04:47 [warn] 7460#7460: \*17 connect() failed (111: Connection refused) while connecting t o upstream, client: 192.168.22.15, server: 0.0.0.0:1514, upstream: "192.168.22.12:1514", bytes from/to client:0/0, bytes from/to upstream:0/0 2024/05/25 18:04:47 [error] 7460#7460: \*17 connect() failed (111: Connection refused) while connecting t o upstream, client: 192.168.22.15, server: 0.0.0.0:1514, upstream: "192.168.22.12:1514", bytes from/to c lient:0/0, bytes from/to upstream:0/0 2024/05/25 18:04:47 [error] 7460#7460: \*17 upstream server temporarily disabled while connecting to upstream, client: 192.168.22.15, server: 0.0.0.0:1514, upstream: "192.168.22.12:1514", bytes from/to c lient:0/0, bytes from/to upstream:0/0 2024/05/25 18:04:47 [warn] 7460#7460: \*17 upstream server temporarily disabled while connecting to upstream, client: 192.168.22.15, server: 0.0.0.0:1514, upstream: "192.168.22.12:1514", bytes from/to client:0/0, bytes from/to upstream:0/0

Imagen 97. Resultado de los logs de error.log

Se puede observar se reflejan las redirecciones en los logs "*access.log*" y los errores de conexión con el nodo2 en los logs de "*error.log*".

Se situará en la máquina virtual *Indexer*, en el apartado "Agents" del *Wazuh dashboard* se verificará que los agentes agente2 y agente4 se han conectado al nodo *worker* nodo3 [Imagen 98].

| Agent | s (4)        |               |          | ① Deploy new agent | C Refresh    | 👍 Exp   | ort formati | ed 💮       |
|-------|--------------|---------------|----------|--------------------|--------------|---------|-------------|------------|
| 🖶 i   | d!=000 and   | Search        |          |                    |              | WG      | ۶L C        | ្វ Refresh |
| ID 个  | Name         | IP address    | Group(s) | Operating system   | Cluster node | Version | Status      | Actions    |
| 001   | agente1      | 192.168.22.14 | default  | 👌 CentOS Linux 7.9 | nodo3        | v4.7.4  | • ⑦         |            |
| 002   | agente2      | 192.168.22.15 | default  | 👌 CentOS Linux 7.9 | nodo3        | v4.7.4  | • ⑦         |            |
| 003   | agente3      | 192.168.22.16 | default  | 👌 CentOS Linux 7.9 | nodo3        | v4.7.4  | • ⑦         |            |
| 004   | agente4      | 192.168.22.17 | default  | 👌 CentOS Linux 7.9 | nodo3        | v4.7.4  | • ⑦         |            |
| Rows  | per page: 10 | ~             |          |                    |              |         |             | < 1 >      |

#### Imagen 98. Agentes en Wazuh dashboard conectados a nodo3 comprobación 1

De esta manera se verifica que el balanceador de carga *Nginx* ha redirigido correctamente las conexiones de los agentes conectados al nodo2 y los ha conectado al nodo3 al detectar que el servicio de *Wazuh manager* del nodo2 ha sido parado, ofreciendo un servicio de alta disponibilidad.

Se volverá a iniciar el servicio de Wazuh manager en el nodo worker nodo2.

# systemctl start Wazuh-manager

En el *Wazuh dashboard* se contempla que, aunque se haya vuelto a iniciar el nodo2, los agentes siguen manteniendo las conexiones con el nodo3 [Imagen 99].

| Agent | s (4)        |               |          | 🕀 Deploy new agent | C Refresh    | طه Expor | t formatte | d 💮          |
|-------|--------------|---------------|----------|--------------------|--------------|----------|------------|--------------|
| 🖶 i   | d!=000 and   | Search        |          |                    |              | WQL      | G          | Refresh      |
| ID 个  | Name         | IP address    | Group(s) | Operating system   | Cluster node | Version  | Status     | Actions      |
| 001   | agente1      | 192.168.22.14 | default  | 👌 CentOS Linux 7.9 | nodo3        | v4.7.4   | • ?        |              |
| 002   | agente2      | 192.168.22.15 | default  | 👌 CentOS Linux 7.9 | nodo3        | v4.7.4   | • ⑦        |              |
| 003   | agente3      | 192.168.22.16 | default  | 👌 CentOS Linux 7.9 | nodo3        | v4.7.4   | • ⑦        | ۞ گ          |
| 004   | agente4      | 192.168.22.17 | default  | 👌 CentOS Linux 7.9 | nodo3        | v4.7.4   | • ⑦        |              |
| Rows  | per page: 10 | ~             |          |                    |              |          |            | < <u>1</u> > |

### Imagen 99. Agentes en Wazuh dashboard conectados a nodo3 comprobación 2

Esto se debe a que los agentes de *Wazuh* mantienen una conexión persistente al nodo al que están conectados y esa conexión no se interrumpe a menos que el agente se reinicie o se pierda la conexión. Esto se debe al comportamiento general de la arquitectura cliente-servidor de *Wazuh* y su implementación de conexiones TCP.

Se comprobará que, aunque todos los agentes mantienen su conexión con el nodo3, el balanceador de carga de *Nginx* balancea las conexiones y el tráfico se equilibrará entre los nodos nodo2 y nodo3.

Para comprobarlo primero se generará tráfico con la herramienta netcat hacia el balanceador de carga desde los agentes. Para ello se usará un script en la consola de comandos que continuamente genere tráfico hacia el balanceador de carga mediante el puerto 1514.

- # while true; do echo "Prueba balanceo" | nc 192.168.22.9 1514; sleep 1; done

A continuación, en la máquina *Nginx*, se verificarán los logs para ver hacia donde se redirige el tráfico generado por los agentes y así comprobar si se balancean las conexiones entre los nodos trabajadores [Imagen 100].

- # tail -f /var/log/nginx/tcp\_access.log

| [root@nginx ~] | # sudo tail -f /var/lo | og/ngin | x/tcp | _aco | ces | ss.1 | log   |                    |
|----------------|------------------------|---------|-------|------|-----|------|-------|--------------------|
| 192.168.22.14  | [31/May/2024:22:43:08  | +0200]  | тср   | 200  | 0   | 22   | 0.001 | 192.168.22.13:1514 |
| 192.168.22.16  | [31/May/2024:22:43:08  | +0200]  | тср   | 200  | 0   | 22   | 0.000 | 192.168.22.12:1514 |
| 192.168.22.17  | [31/May/2024:22:43:09  | +0200]  | тср   | 200  | 0   | 22   | 0.001 | 192.168.22.13:1514 |
| 192.168.22.15  | [31/May/2024:22:43:09  | +0200]  | тср   | 200  | 0   | 22   | 0.000 | 192.168.22.12:1514 |
| 192.168.22.14  | [31/May/2024:22:43:09  | +0200]  | тср   | 200  | 0   | 22   | 0.000 | 192.168.22.13:1514 |
| 192.168.22.16  | [31/May/2024:22:43:09  | +0200]  | тср   | 200  | 0   | 22   | 0.000 | 192.168.22.12:1514 |
| 192.168.22.17  | [31/May/2024:22:43:10  | +0200]  | тср   | 200  | 0   | 22   | 0.001 | 192.168.22.13:1514 |
| 192.168.22.15  | [31/May/2024:22:43:10  | +0200]  | тср   | 200  | Θ   | 22   | 0.001 | 192.168.22.12:1514 |
| 192.168.22.14  | [31/May/2024:22:43:10  | +0200]  | тср   | 200  | 0   | 22   | 0.000 | 192.168.22.13:1514 |
| 192.168.22.16  | [31/May/2024:22:43:10  | +0200]  | тср   | 200  | 0   | 22   | 0.001 | 192.168.22.12:1514 |
| 192.168.22.17  | [31/May/2024:22:43:11  | +0200]  | тср   | 200  | 0   | 22   | 0.000 | 192.168.22.13:1514 |
| 192.168.22.15  | [31/May/2024:22:43:11  | +0200]  | тср   | 200  | 0   | 22   | 0.001 | 192.168.22.12:1514 |
| 192.168.22.14  | [31/May/2024:22:43:11  | +0200]  | тср   | 200  | 0   | 22   | 0.000 | 192.168.22.13:1514 |
| 192.168.22.16  | [31/May/2024:22:43:11  | +0200]  | тср   | 200  | Θ   | 22   | 0.000 | 192.168.22.12:1514 |
| 192.168.22.17  | [31/May/2024:22:43:12  | +0200]  | тср   | 200  | 0   | 22   | 0.000 | 192.168.22.13:1514 |
| 192.168.22.15  | [31/May/2024:22:43:12  | +0200]  | тср   | 200  | 0   | 22   | 0.000 | 192.168.22.12:1514 |
| 192.168.22.16  | [31/May/2024:22:43:12  | +0200]  | тср   | 200  | 0   | 22   | 0.001 | 192.168.22.13:1514 |
| 192.168.22.14  | [31/May/2024:22:43:12  | +0200]  | тср   | 200  | 0   | 22   | 0.000 | 192.168.22.12:1514 |
| 192.168.22.17  | [31/May/2024:22:43:13  | +0200]  | тср   | 200  | 0   | 22   | 0.000 | 192.168.22.13:1514 |
| 192.168.22.15  | [31/May/2024:22:43:13  | +0200]  | тср   | 200  | 0   | 22   | 0.000 | 192.168.22.12:1514 |
| 192.168.22.16  | [31/May/2024:22:43:13  | +0200]  | тср   | 200  | 0   | 22   | 0.000 | 192.168.22.13:1514 |
| 192.168.22.14  | [31/May/2024:22:43:13  | +0200]  | тср   | 200  | 0   | 22   | 0.000 | 192.168.22.12:1514 |
| 192.168.22.17  | [31/May/2024:22:43:14  | +0200]  | тср   | 200  | 0   | 22   | 0.001 | 192.168.22.13:1514 |
| 192.168.22.15  | [31/May/2024:22:43:14  | +0200]  | TCP   | 200  | Θ   | 22   | 0.000 | 192.168.22.12:1514 |
| 192.168.22.16  | [31/May/2024:22:43:14  | +0200]  | ТСР   | 200  | 0   | 22   | 0.000 | 192.168.22.13:1514 |

Imagen 100. Resultado de los logs de tcp\_access.log

Se puede observar que efectivamente se balancea la carga a ambos nodos. Ahora se pasará a reiniciar todos los agentes para que vuelvan a reconectarse y se balanceen las conexiones persistentes a ambos nodos.

- # systemctl restart Wazuh-agent

Se podrá observar en *Wazuh dashboard* en la máquina virtual *indexer*, que efectivamente se han actualizado las conexiones persistentes de los agentes a los nodos, siendo balanceadas por el balanceador de carga [Imagen 101].

| Agents | s (4)        |               |          | 🕀 Deploy new agent | උ <u>Refresh</u> | ط Expo  | t formatted | d 💮                                                                                                    |
|--------|--------------|---------------|----------|--------------------|------------------|---------|-------------|----------------------------------------------------------------------------------------------------|
|        |              | Search        |          |                    |                  | WQL     | C           | Refresh                                                                                                    |
| ID 个   | Name         | IP address    | Group(s) | Operating system   | Cluster node     | Version | Status      | Actions                                                                                                    |
| 001    | agente1      | 192.168.22.14 | default  | 👌 CentOS Linux 7.9 | nodo2            | v4.7.4  | • ⑦         | <ul> <li>الالى</li> <li>الالى</li> <li< td=""></li<></ul> |
| 002    | agente2      | 192.168.22.15 | default  | 👌 CentOS Linux 7.9 | nodo3            | v4.7.4  | • ②         | <ul> <li>الالى</li> </ul>                                                                                                    |
| 003    | agente3      | 192.168.22.16 | default  | 👌 CentOS Linux 7.9 | nodo3            | v4.7.4  | • ③         |                                                                                                    |
| 004    | agente4      | 192.168.22.17 | default  | 👌 CentOS Linux 7.9 | nodo2            | v4.7.4  | • ⑦         |                                                                                                    |
| Rows p | per page: 10 | ~             |          |                    |                  |         |             | < <u>1</u> >                                                                                                    |

#### Imagen 101. Agentes en Wazuh dashboard conectados a ambos nodos

Para finalizar, se ha verificado que el balanceador de carga distribuye correctamente las conexiones entre ambos nodos y que se ofrece un servicio de

alta disponibilidad con la caída de un nodo. También se llega a la conclusión de que un agente mantiene las conexiones con un nodo de manera persistente, por lo que ante una caída de uno de los nodos los agentes que pierden la conexión con este último, pasarán a conectarse al que se mantiene activo manteniendo una conexión con el nodo que queda activo de manera persistente, incluso después de que el nodo caído vuelva a estar activo, hasta que se reinicie algún agente y el balanceador se encargue de conectarlo al otro nodo para balancear la carga.

# 8. Máquina virtual atacante con Kali Linux

Se creará una máquina virtual con sistema operativo *Kali Linux*, máquina desde la cual se realizarán los ataques a los agentes conectados al clúster de *Wazuh* y monitorizados por el mismo.

# 8.1 Descarga de una imagen ISO de Kali Linux

Para la descarga de una imagen de disco *ISO* del sistema operativo *Kali Linux* 2024.1, se accederá al navegador de internet y se introducirá la siguiente URL [23] *"https://www.kali.org/get-kali/#kali-installer-images"* donde se mostrará la siguiente página web [Imagen 102].

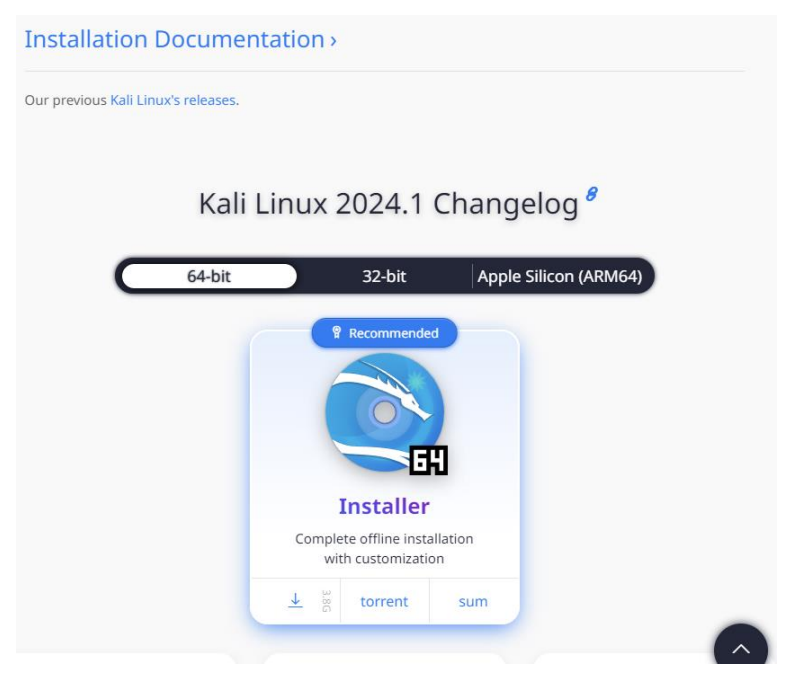

Imagen 102. Sitio web donde se descarga la Imagen ISO de Kali Linux

Se hará clic sobre el cuadrado donde pone "*Installer*" y se descargará la imagen *ISO* del sistema operativo.

# 8.2 Creación de la MV

Para la creación de la máquina virtual se utilizará el programa de virtualización *VirtualBox* igual que para la creación de una máquina virtual en CentOS 7 en otros puntos. Una vez ejecutado el programa *VirtualBox* se seleccionará la opción "Nueva" [Imagen 103].

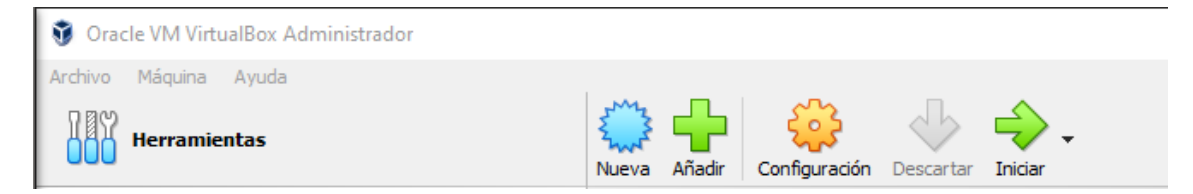

### Imagen 103. Barra de navegación VirtualBox

A continuación, se abrirá una ventana llamada "*Crear máquina virtual*" donde se introducirán los datos de Nombre, la carpeta donde se guardará la máquina virtual en el sistema, la imagen *ISO* previamente descargada de *Kali Linux* 2024.1 [Imagen 104]. Esta vez el *SO* detectado no puede ser instalado de forma desatendida. Una vez introducidos todos los campos se hará *clic* en el botón "*Siguiente*".

| 🗿 Crear máquina virtual | ?                                                                                                    | $\times$ |
|-------------------------|----------------------------------------------------------------------------------------------------|----------|
|                         | Nombre y sistema operativo de la máquina virtual                                                                                                    |          |
|                         | Seleccione un nombre descriptivo y carpeta destino para la nueva máquina virtual. El nombre que seleccione será usado por<br>VirtualBox para identificar esta máquina. Adicionalmente, puede seleccionar una imagen ISO que puede ser usada para instal<br>sistema operativo invitado. | ar el    |
|                         | Nombre: Kali                                                                                                    | <b>~</b> |
|                         | Carpeta: C:\Users\Daniel\VirtualBox VMs                                                                                                    | ~        |
|                         | Imagen ISO: O:\Users\Daniel\Downloads\kali-linux-2024. 1-installer-amd64.iso                                                                                                    | ~        |
|                         | Edición:                                                                                                    | $\sim$   |
|                         | Tipo: Linux 🗸                                                                                                    | 64       |
|                         | Versión: Ubuntu (64-bit)                                                                                                    |          |
|                         | Omitir instalación desatendida                                                                                                    |          |
|                         | Tipo de SO detectado: Ubuntu (64-bit). Este tipo de SO no puede ser instalado de forma desatendida. Es necesario iniciar manualmente la instalación.                                                                                                    |          |
| Ayuda                   | Modo experto Anterior Siguiente Cance                                                                                                    | elar     |

Imagen 104. Ventana Crear máquina virtual Kali

Se pasará a modificar el hardware de la máquina virtual cambiando la cantidad de memoria RAM y número de CPU virtuales [Imagen 105]. Para la memoria base RAM se añadirán 2048 MB y para el número de procesadores se añadirán 2 CPU. Una vez editados estos parámetros se hará *clic* en el botón "*Siguiente*".

| 🧿 Crear máquina virtual |                                                                                                    | ?      | ×   |
|-------------------------|----------------------------------------------------------------------------------------------------|--------|-----|
|                         | Hardware Puede modificar el hardware de la máquina virtual cambiando la cantidad de RAM y número de CPU virtuales. También es posible habilitar EFI. Memoria base: 4MB 32768 ME Procesadores: 1CPU 1CPU 1 Habilitar EFI (sólo SO especiales) | 2048 M |     |
| Ayuda                   | Anterior Siguiente                                                                                                    | Cance  | lar |

Imagen 105. Ventana Crear máquina virtual Kali, Hardware

Para el disco duro virtual se seleccionará la opción "Crear un disco duro virtual ahora" y se añadirán 50 GB para el tamaño del disco [Imagen 106]. Una vez introducidos estos parámetros se hará *clic* en la opción "*Siguiente*".

| 🧊 Crear máquina virtual |                                                                                                    | ? ×      |   |
|-------------------------|----------------------------------------------------------------------------------------------------|----------|---|
|                         | Disco duro virtual                                                                                                    |          |   |
|                         | Si lo desea puede añadir un nuevo disco duro vitual a la nueva máquina. Puede crear un nuevo archivo de disco<br>duro o seleccionar uno existente. De forma alternativa puede crear una máquina virtual sin un disco duro virtual. |          |   |
| -                       | Crear un disco duro virtual ahora                                                                                                    |          |   |
|                         | Tamaño de disco:                                                                                                    | 50,00 GB |   |
|                         | 4,00 MB 2,00 TB                                                                                                    |          |   |
|                         | O Usar un archivo de disco duro virtual existente                                                                                                    |          |   |
|                         | Nodo3.vdi (Normal, 50,00 GB)                                                                                                    | × 🗠      |   |
|                         |                                                                                                    |          |   |
|                         |                                                                                                    |          |   |
|                         |                                                                                                    |          |   |
| Ayuda                   | Anterior Siguiente                                                                                                    | Cancelar | ] |

Imagen 106. Ventana Crear máquina virtual Kali, Disco duro virtual

Una vez completados todos los pasos anteriores aparecerá un resumen de los parámetros introducidos para la creación de nuestra nueva máquina virtual [Imagen 107] que se revisarán para ver si los datos introducidos son los correctos y una vez verificado esto se hará *clic* en el botón *"Terminar"*.

| 🧿 Crear máquina virtual | Resumen                                                                                              |                                                                                                    | ? ×      |
|-------------------------|----------------------------------------------------------------------------------------------------|----------------------------------------------------------------------------------------------------|----------|
|                         | La siguiente tabla resume la configura<br>la configuración presione Finalizar para<br>configuración. | ción que ha elegido para la nueva máquina virtual. Cuando esté conforme con<br>a crear la máquina virtual. También puede volver atrás y modificar la |          |
|                         | 😽 Nombre y tipo de 50 de la ma                                                                       | áquina                                                                                                    |          |
|                         | Nombre de máguina                                                                                    | Kali                                                                                                    |          |
|                         | Carpeta de la máquina                                                                                | C:/Users/Daniel/VirtualBox VMs/Kali                                                                                                    |          |
|                         | Imagen ISO                                                                                           | C:/Users/Daniel/Downloads/kali-linux-2024.1-installer-amd64.iso                                                                                      |          |
|                         | Tipo de SO invitado                                                                                  | Ubuntu (64-bit)                                                                                                    |          |
|                         | Omitir instalación desatendida                                                                       | false                                                                                                    |          |
|                         | Hardware                                                                                             |                                                                                                    |          |
| Y I I                   | Memoria base                                                                                         | 2048                                                                                                    |          |
|                         | Procesador(es)                                                                                       | 2                                                                                                    |          |
| The second second       | Habilitar EFI                                                                                        | false                                                                                                    |          |
|                         | Disco                                                                                                |                                                                                                    |          |
|                         | Tamaño de disco                                                                                      | 50,00 GB                                                                                                    |          |
|                         | Reservar tamaño completo                                                                             | false                                                                                                    |          |
|                         | ·                                                                                                    |                                                                                                    |          |
| Ayuda                   |                                                                                                    | Anterior Terminar                                                                                                    | Cancelar |

Imagen 107. Ventana Crear máquina virtual Kali, Resumen

Se dispondrá de una nueva máquina virtual con el nombre que se le haya elegido para su creación en el menú de inicio de *VirtualBox*, en este caso *Kali* [Imagen 108]. Para iniciar la nueva máquina virtual se hará doble *clic* sobre ella. Una vez arrancada la máquina virtual se ejecutará el disco *ISO* añadido previamente con la instalación del *SO*.

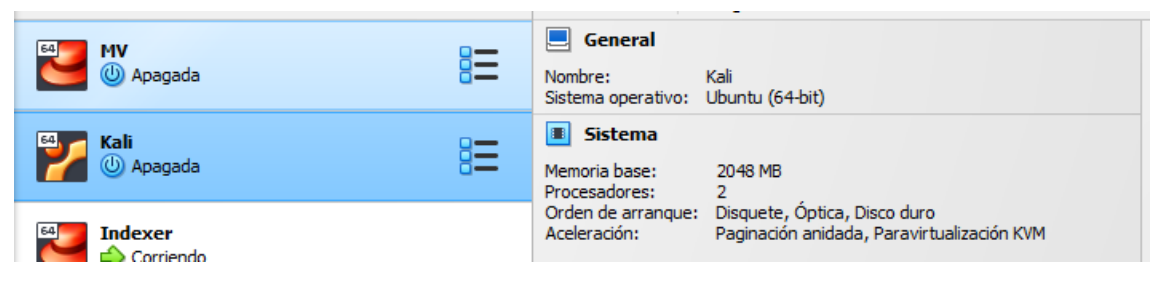

Imagen 108. Máquina Kali creada en VirtualBox

Una vez iniciada la máquina virtual *Kali*, aparecerá un menú llamado *"Kali Linux installer menú (BIOS mode)"*. Se moverá con las flechas y se seleccionará pulsando *Enter* sobre la opción *"Install"* [Imagen 109].

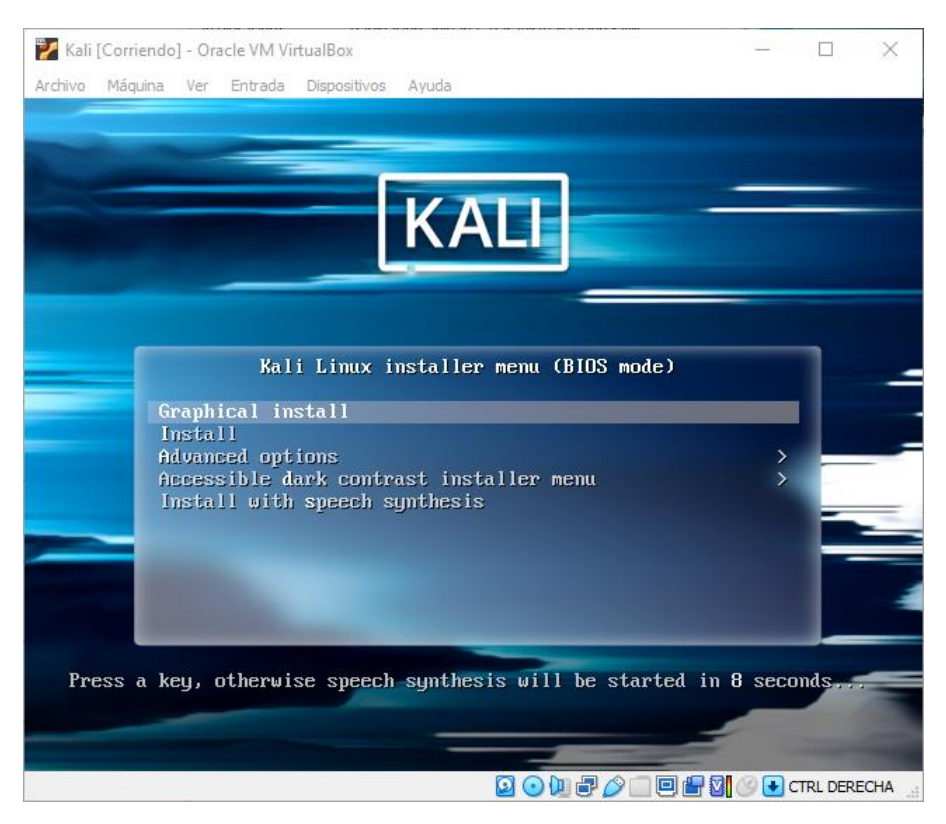

Imagen 109. Instalación Kali Linux (BIOS mode)

Se abrirá un menú de selección de idioma llamado "[!!] Select a language" donde se seleccionará un idioma con el que se realizará la instalación, en este caso se seleccionará la opción de "Spanish" o "Español" [Imagen 110].

|                                                                                                    | [!!] Select                                                                                                    | t a language                                                                                                    |
|----------------------------------------------------------------------------------------------------|----------------------------------------------------------------------------------------------------|----------------------------------------------------------------------------------------------------|
| Choose the language to<br>also be the default la                                                                | ) be used for the insta<br>anguage for the installe                                                                                                    | llation process. The selected language will<br>ed system.                                                                                                    |
| Language:                                                                                                    |                                                                                                    |                                                                                                    |
| N<br>N<br>C<br>F<br>F<br>F<br>F<br>R<br>R<br>S<br>S<br>S<br>S<br>S<br>S<br>S<br>S<br>S<br>S<br>S<br>S<br>S<br>S | lorthern Sami<br>lorwegian Bokmaal<br>lorwegian Nynorsk<br>loritan<br>Persian<br>Portuguese<br>Portuguese (Brazil)<br>Romanian<br>Russian<br>Serbian (Cyrillic)<br>Serbian (Cyrillic)<br>Serbian (Cyrillic)<br>Serbian (Cyrillic)<br>Serbian (Cyrillic)<br>Serbian (Cyrillic)<br>Sepanish<br>Swedish<br>Fagalog<br>Fagalog<br>Thai<br>Urkish<br>Urkish<br>Urkish<br>Urkish<br>Jurainian<br>Jughur<br>Selow<br>Selow<br>S | - Sámegillii f<br>- Norsk bokmål<br>- Norsk nynorsk<br>- Occitan<br>- Joiski<br>- Polski<br>- Português do Brasil<br>- Română<br>- Pycckwă<br>- Cynckw<br>- Cynckw<br>- Slovenčina<br>- Slovenčina<br>- Slovenšcina<br>- Español<br>- Svenska<br>- Tagalog<br>- Точикй<br>- личЛив<br>- Tüřkçe<br>- Ykpaiнська<br>- Фербер<br>- Тiếng Việt<br>- Cymraeg |
| <go back=""></go>                                                                                               |                                                                                                    |                                                                                                    |
|                                                                                                    |                                                                                                    |                                                                                                    |

Imagen 110. Instalación Kali, select a language

Luego se pasará a una ventana llamada "[!!] Seleccione su ubicación" donde se seleccionará la ubicación "España" [Imagen 111].

|   | [!!] Seleccione su ubicación                                                                                                    |
|---|----------------------------------------------------------------------------------------------------|
|   | La ubicación seleccionada aquí se utilizará para fijar su zona horaria y también como<br>ejemplo para ayudarle a seleccionar la localización de su sistema. Esta localización será<br>habitualmente el país donde vd. vive.      |
|   | Esta es una lista reducida de ubicaciones basada en el idioma que ha seleccionado. Escoja<br>«otro» si su ubicación no está en la lista.                                                                                         |
|   | País, territorio o área:                                                                                                    |
|   | Argentina<br>Bolivia<br>Chile<br>Colombia<br>Costa Rica<br>Cuba<br>Ecuador<br>El Salvador<br>Estados Unidos<br>Guatemala<br>Honduras<br>México<br>Nicaragua<br>Panamá<br>Panaguay<br>Perú<br>Puerto Rico<br>República Dominicana |
|   | <retroceder></retroceder>                                                                                                    |
| 1 |                                                                                                    |

Imagen 111. Instalación Kali, seleccione su ubicación

Se abrirá otra ventana llamada "[!!] Configure el teclado" donde se seleccionará el mapa de teclado a usar, en este caso "Español" [Imagen 112].

Imagen 112. Instalación Kali, configure el teclado

Una vez se completen los pasos anteriores se abrirá una ventana donde empezará el proceso de instalación del sistema operativo *Kali Linux* [Imagen 113].

| Descargando nartman-auto |
|--------------------------|
| Descargando nartman-auto |
|                          |

Imagen 113. Instalación Kali, cargando componentes adicionales

Se abrirá una ventana llamada "[!] Configurar la red" donde se introducirá el nombre de la máquina, se usará el nombre proporcionado por defecto y se presionará *Enter* en "Continuar" [Imagen 114].

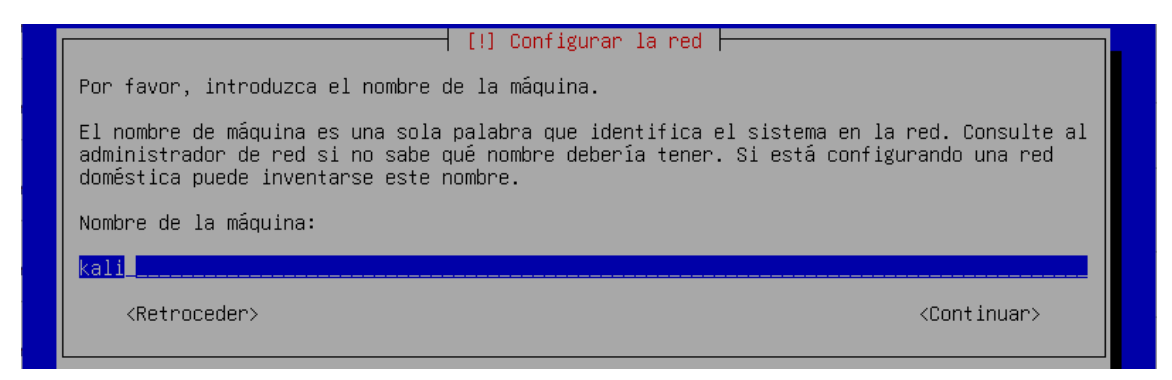

Imagen 114. Instalación Kali, configurar la red

Se pedirá a continuación el nombre de dominio que se dejará vacío y se presionará *Enter* en "Continuar" [Imagen 115].

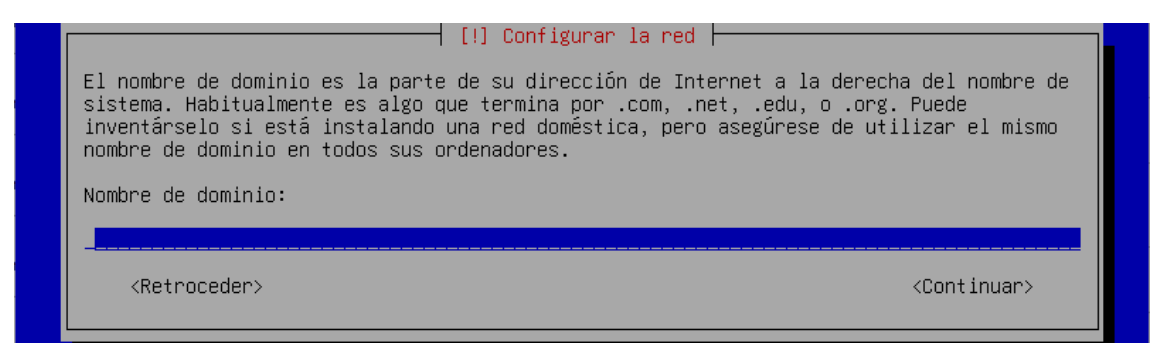

Imagen 115. Instalación Kali, configurar la red

Aparecerá una ventana llamada "[!!] Configurar usuarios y contraseñas" donde se creará un nombre de usuario nuevo. Se escribirá el nombre "*daniel*" y se presionará *Enter* en "Continuar" [Imagen 116].

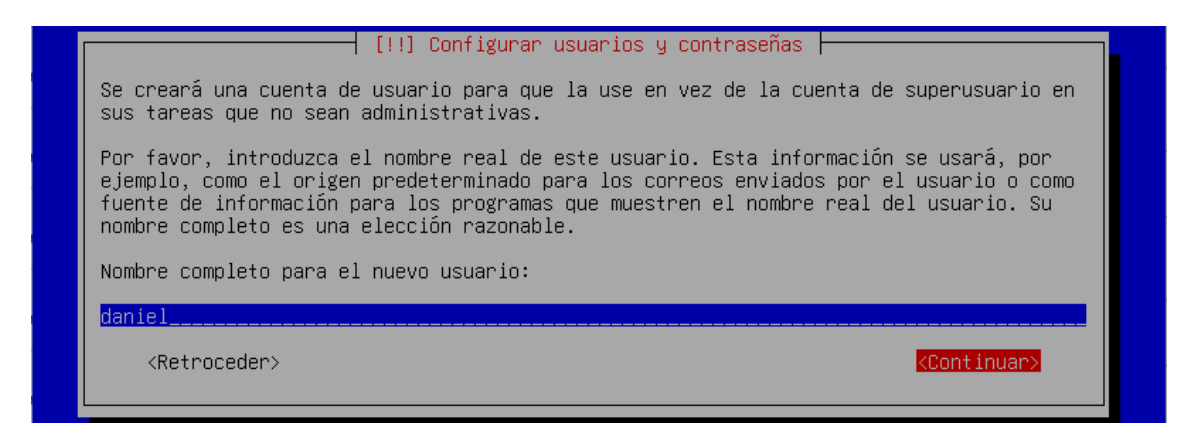

Imagen 116. Instalación Kali, configurar usuarios y contraseñas

Una vez elegido el nombre de usuario se pedirá una contraseña. Introducida la nueva contraseña para el usuario creado antes, se presionará *Enter* en *"Continuar"*. Aparecerá otra ventana para verificar la contraseña introducida y se presionará *Enter* en *"Continuar"*.

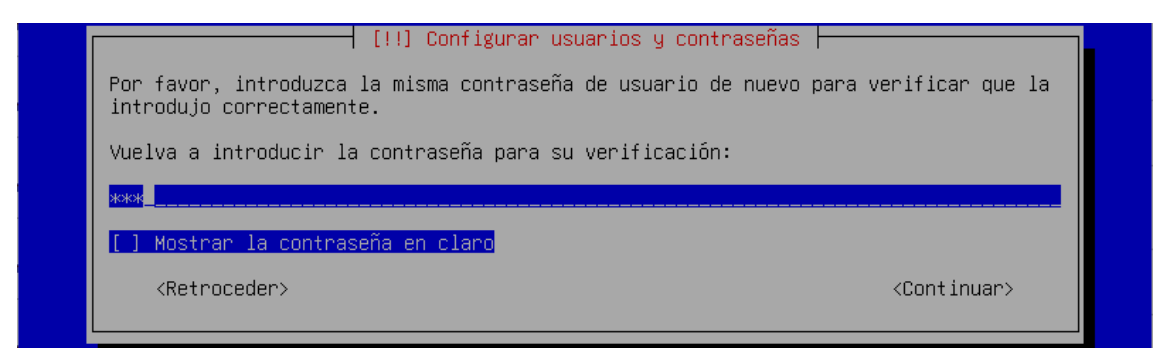

Imagen 117. Instalación Kali, configurar usuarios y contraseñas verificar

Se configurará la zona horaria en la ventana llamada *"[!!] Configurar el reloj"* donde se seleccionará la opción "Península" y se presionará *Enter* [Imagen 118].

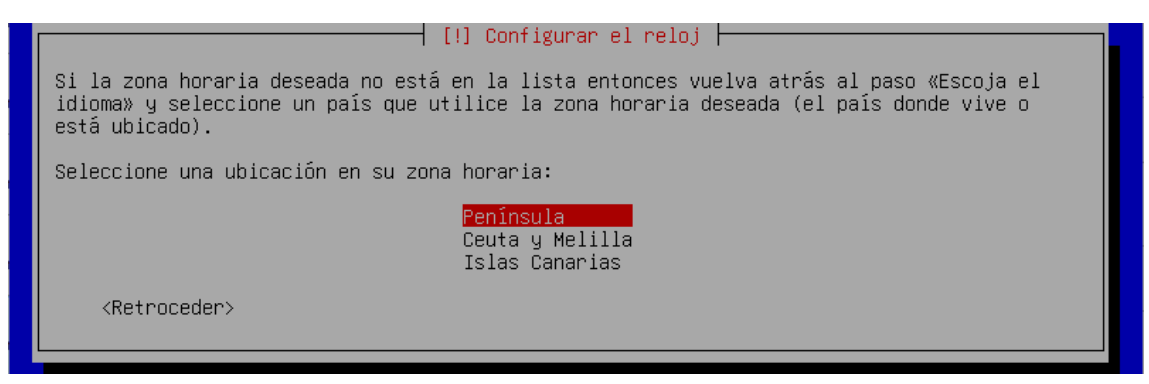

Imagen 118. Instalación Kali, configurar el reloj

En la ventana *"[!!] Particionado de discos"* se presionará *Enter* en la opción *"Guiado – utilizar todo el disco"* [Imagen 119].

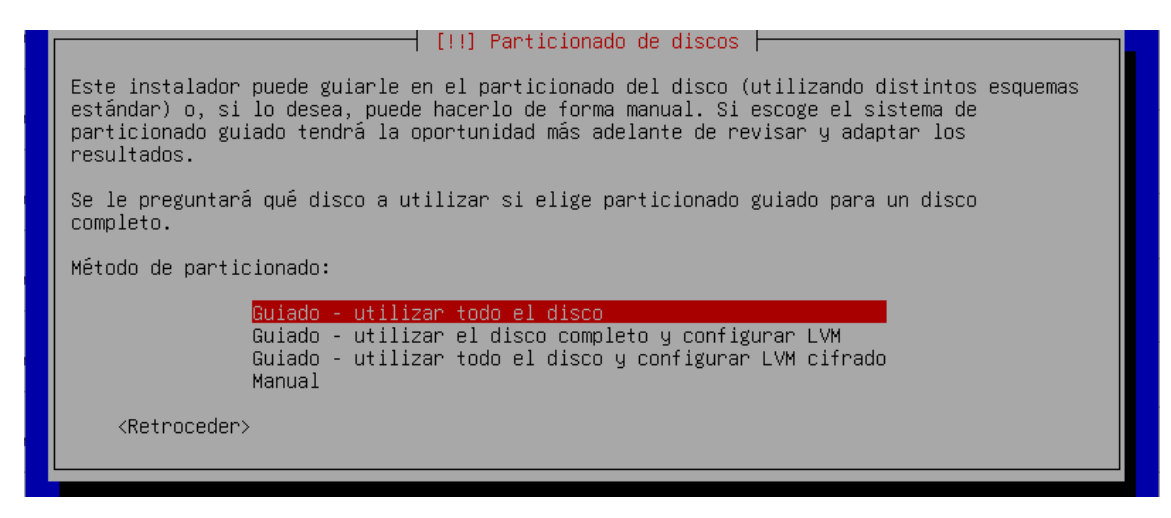

Imagen 119. Instalación Kali, particionado de discos

Y se presionará Enter en el disco que aparece a continuación [Imagen 120].

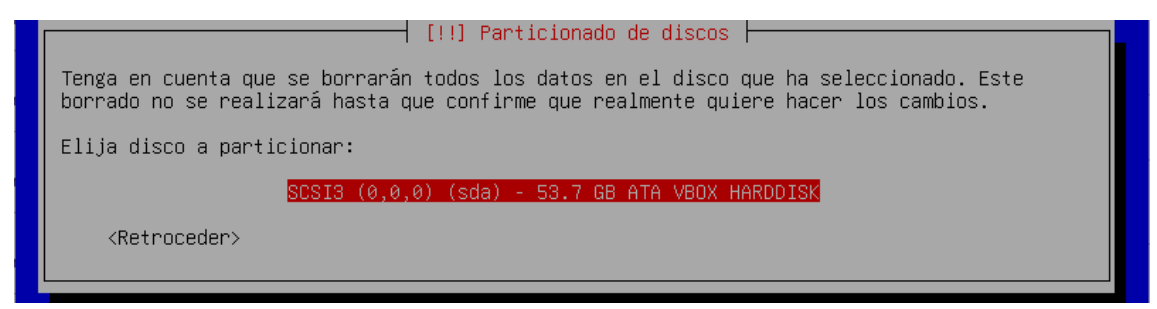

Imagen 120. Instalación Kali, particionado de discos, elegir disco

Se seleccionará la opción para el particionado "Todos los ficheros en una partición" [Imagen 121].

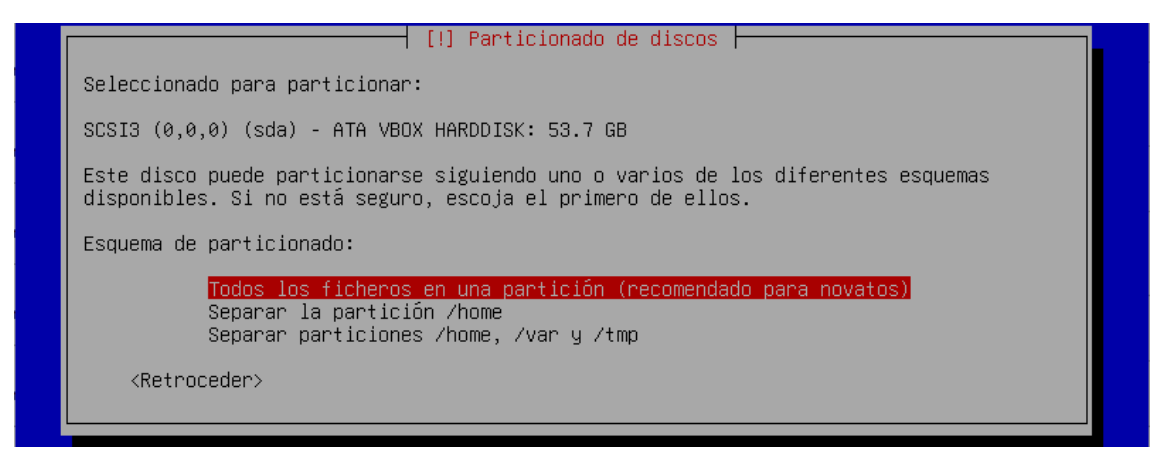

Imagen 121. Instalación Kali, particionado de discos, elegir particionado

Para finalizar, se presionará *Enter* en la opción *"Finalizar el particionado y escribir los cambios en el disco"* [Imagen 122] y se aceptará la escritura de cambios en los discos.

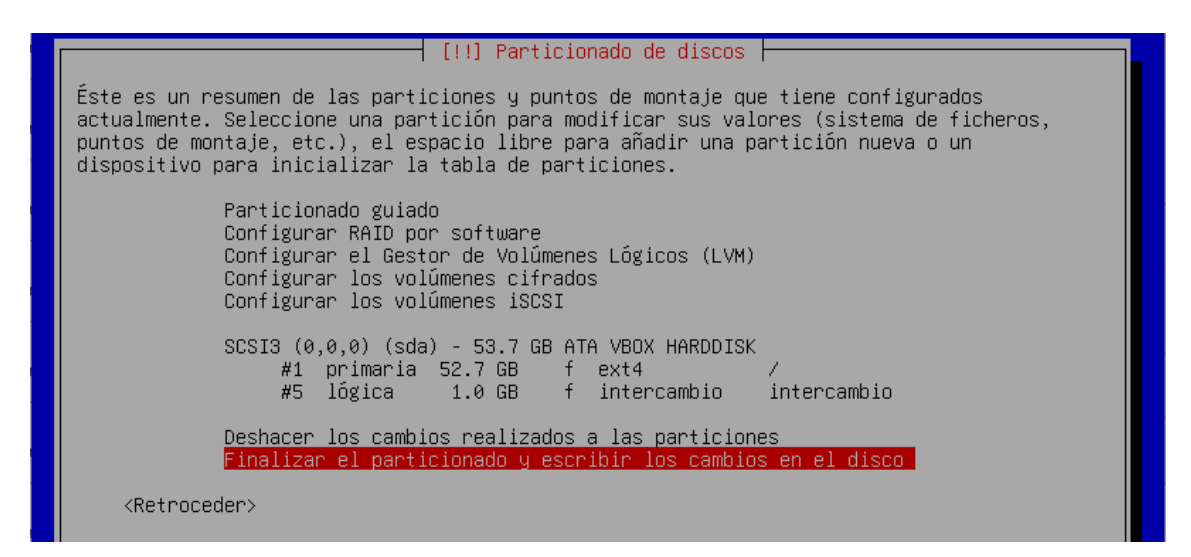

Imagen 122. Instalación Kali, finalizar particionado

Finalizada la configuración de particionado de discos empezará la instalación del sistema operativo [Imagen 123].

| Instalando el sistema base  |
|-----------------------------|
| 47%                         |
| Configurando libpam-runtime |

Imagen 123. Instalación Kali, instalando sistema base

Terminada la instalación, aparecerá una ventana con el mensaje de "Instalación completada", mostrando que la instalación ha finalizado con éxito. Se presionará *Enter* en "*Continuar*" para reiniciar.

# 8.3 Configuración de la máquina virtual Kali

Una vez reiniciada la máquina virtual después de su instalación, se accederá a ella con las credenciales proporcionadas en el proceso de instalación del sistema operativo.

# 8.3.1 Actualización del sistema Kali Linux 2024.1

*Kali Linux* es una distribución popular entre los profesionales de la ciberseguridad y los aficionados a la tecnología. Mantener un sistema *Kali* al día es fundamental para asegurar tanto la seguridad como el rendimiento óptimo del sistema [24].

Antes de proceder con la actualización, se actualizará la lista de repositorios [Imagen 124].

- # sudo apt update

| (daniel@kali)-[~]                                                                  |
|------------------------------------------------------------------------------------|
| - 3 Sudo apr upuare                                                                |
| Get:1 http://kali.download/kali kali-rolling InRelease [41.5 kB]                   |
| Get:2 http://kali.download/kali kali-rolling/main amd64 Packages [19.9 MB]         |
| Get:3 http://kali.download/kali kali-rolling/main amd64 Contents (deb) [47.0 MB]   |
| Get:4 http://kali.download/kali kali-rolling/contrib amd64 Packages [114 kB]       |
| Get:5 http://kali.download/kali kali-rolling/contrib amd64 Contents (deb) [257 kB] |
| Fetched 67.3 MB in 8s (8423 kB/s)                                                  |
| Reading package lists Done                                                         |
| Building dependency tree Done                                                      |
| Reading state information Done                                                     |
| 771 packages can be upgraded. Run 'apt listupgradable' to see them.                |

Imagen 124. Comando apt update

Una vez actualizada la lista de repositorios, puedes proceder con la actualización del sistema:

- # sudo apt upgrade

### 8.3.2 Configuración de red

Actualizada la máquina virtual, se pasará a realizar la configuración de red asignando una dirección IP a la nueva máquina de modo que se encuentre en la misma red en la que están el clúster de *Wazuh* y los agentes conectados a él.

Primero se añadirá la máquina virtual a la red Nat creada anteriormente. Para ello, en el inicio de *VirtualBox* se hará *clic* en nuestra máquina creada y de nuevo se hará *clic* en "*Configuración*" [Imagen 125].

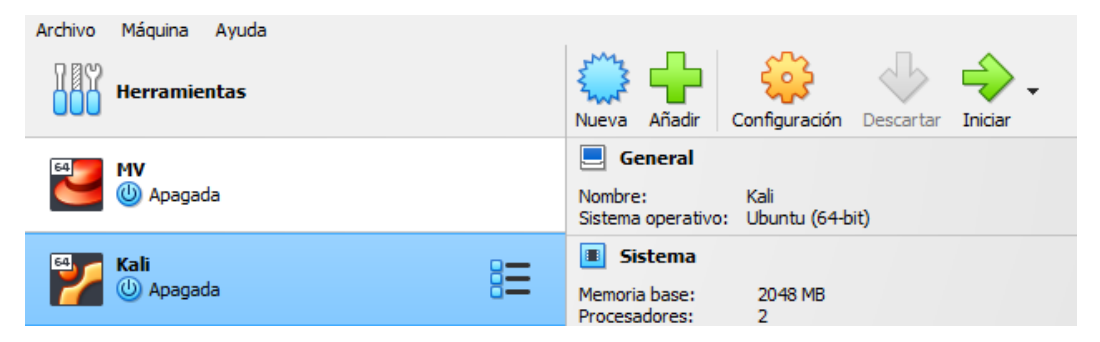

Imagen 125. VirtualBox selección máquina Kali

A continuación, se abrirá una ventana de configuración de la máquina virtual. En ella se irá al apartado de "*Red*" y en el "Adaptador 1" se editará la configuración cambiando el tipo de red seleccionando "*Red NAT*" y se elegirá la red "*Red Nat*" creada anteriormente [Imagen 126].

| 🙆 к | ali - Configuración |                                                 | - | ×      |
|-----|---------------------|-------------------------------------------------|---|--------|
|     | General             | Red                                             |   |        |
|     | Sistema             | Adaptador 1 Adaptador 2 Adaptador 3 Adaptador 4 |   |        |
|     | Pantalla            | Habilitar adaptador de red                      |   |        |
| 9   | Almacenamiento      | Conectado a: Red NAT V                          |   |        |
|     | Audia               | Nombre: Red Nat                                 |   | $\sim$ |
|     | Audio               | Avanzado                                        |   |        |

Imagen 126. Configuración red Kali

Una vez cambiados los parámetros, se hará *clic* en el botón "*Aceptar*" para guardar los cambios y se iniciará la máquina virtual. Iniciada la máquina virtual se escribirá en la consola el siguiente comando para ver la configuración del adaptador de red [Imagen 127].

# ifconfig

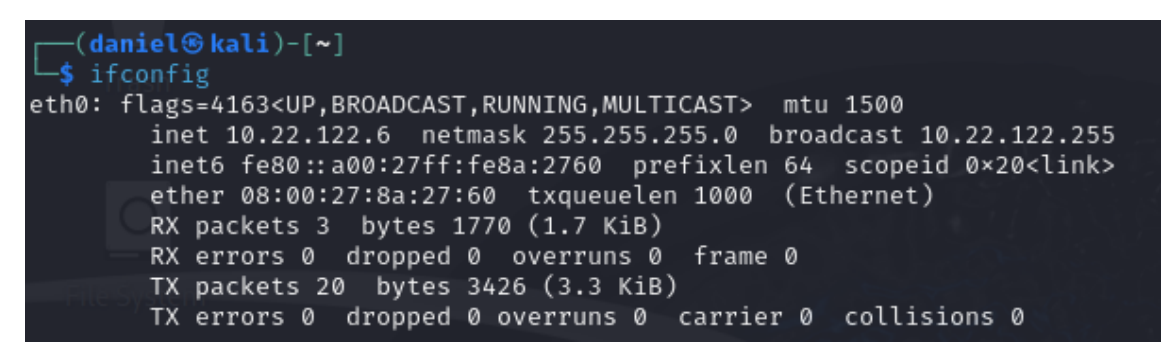

Imagen 127. Comando ifconfig máquina Kali

Como se puede observar, la dirección IP del adaptador de red es 10.22.122.6. Se tirará abajo la interfaz eth0 y se creará la interfaz eth1.

Se editará el archivo de configuración de red que se accederá con el siguiente comando.

- # sudo nano /etc/network/interfaces

Donde se añadirá la siguiente configuración [Tabla 8]:

Tabla 8. Configuración eth1 en máquina virtual Kali

| auto eth1                |  |
|--------------------------|--|
| iface eth1 inet static   |  |
| address 192.168.22.6     |  |
| netmask 255.255.255.0    |  |
| network 192.168.22.0     |  |
| broadcast 192.168.22.255 |  |
| gateway 192.168.22.1     |  |

- auto eth1: siendo eth1 la interfaz de red utilizada por la máquina virtual

- *iface eth0 inet static*: indicando que la configuración de red de la interfaz de red eth0 se configurará de manera estática.
- address: donde se definirá la IP de la máquina virtual que será 192.168.22.6
- netmask: se define la máscara de red
- network: la red donde se conectará la máquina, 192.168.22.0
- gateway: será la puerta de enlace 192.168.22.1

Se reiniciará la interfaz de red para guardar y aplicar los cambios.

- # sudo systemctl restart networking

Para verificar que todo esté configurado correctamente y que se dispone de conexión hacia internet se ejecutará el siguiente comando:

- # ping google.es

# 9. Fase de Enumeración

Esta fase de enumeración es usada en auditorías de ciberseguridad para analizar equipos dentro de una red interna.

En este apartado, una vez conectada la máquina virtual a la red virtual donde se encuentra el clúster de *Wazuh* y los agentes, se pasará a identificar los equipos que hay dentro de la red virtual "*Red Nat*". El usuario de la máquina virtual *Kali* no conoce las direcciones IP ni los equipos que existen dentro de esa red, simplemente se ha conectado en esa red.

Desde la máquina virtual *Kali* con la ayuda de las herramientas *Nmap* y *Metasploit*, las cuales ya vienen instaladas en *Kali Linux*, se ejecutarán comandos para analizar la red y así identificar equipos existentes en esa red, así como los servicios que ofrecen, versiones y posibles vulnerabilidades que puedan presentar.

# 9.1 Identificación de la red 192.168.22.0

Una vez conectada la máquina virtual *Kali* a la red 192.168.22.0, con la herramienta *Nmap* se procederá a identificar todos los dispositivos que se hayan conectados en esa red, así como de los servicios que éstos ofrecen [Imagen 128] [Imagen 129]. Con la opción "-sS" se realiza un escaneo SYN, el cuál es más sigiloso, ya que no llega a completar las conexiones TCP. La opción "-Pn" se ejecuta para no realizar ping, mediante el cual el protocolo ICMP envía al host un determinado datagrama para solicitar una respuesta. La opción "-oA" interna se usa para guardar los resultados en un archivo en varios formatos admitidos. Las opciones usadas están recogidas en el manual de *Nmap*.

- # sudo nmap -sS -Pn -F -oA interna 192.168.22.0-254

–(daniel⊛kali)-[~] -\$ <u>sudo</u> nmap -sS -Pn -F -oA interna 192.168.22.0-254 [sudo] password for daniel: Starting Nmap 7.94SVN ( https://nmap.org ) at 2024-06-01 17:09 CEST Nmap scan report for 192.168.22.1 Host is up (0.00022s latency). Not shown: 99 closed tcp ports (reset) PORT STATE SERVICE 53/tcp filtered domain MAC Address: 52:54:00:12:35:00 (QEMU virtual NIC) Nmap scan report for 192.168.22.2 Host is up (0.00083s latency). Not shown: 98 filtered tcp ports (no-response) PORT STATE SERVICE 135/tcp open msrpc 445/tcp open microsoft-ds MAC Address: 52:54:00:12:35:00 (QEMU virtual NIC) Nmap scan report for 192.168.22.9 Host is up (0.00074s latency). Not is up (0.000745 latency). Not shown: 90 filtered tcp ports (no-response), 9 filtered tcp ports (host-prohibited) PORT STATE SERVICE 22/tcp open ssh MAC Address: 08:00:27:19:05:07 (Oracle VirtualBox virtual NIC) Nmap scan report for 192.168.22.10 Host is up (0.00067s latency). Not shown: 90 filtered tcp ports (no-response), 9 filtered tcp ports (host-prohibited) PORT STATE SERVICE 22/tcp open ssh MAC Address: 08:00:27:84:CA:B2 (Oracle VirtualBox virtual NIC)

#### Imagen 128. Comando Nmap escaneo

| Nmap scan report for 192.168.22.11<br>Host is up (0.00062s latency).                           |                                                                                                    |
|------------------------------------------------------------------------------------------------|----------------------------------------------------------------------------------------------------|
| Not shown: 90 filtered tcp ports (no-response), 9 fil<br>PORT STATE SERVICE<br>22/tcp open ssh | ltered tcp ports (host-prohibited)                                                                                                    |
| MAC Address: 08:00:27:78:8A:54 (Oracle VirtualBox vir                                          | rtual NIC)                                                                                                    |
| Nmap scan report for 192.168.22.12<br>Host is up (0.00099s latency).                           | 이번 중감성과 그는 것이.                                                                                                    |
| Not shown: 90 filtered tcp ports (no-response), 9 fil<br>PORT STATE SERVICE<br>20(6:1)         | ltered tcp ports (host-prohibited)                                                                                                    |
| 22/tCp open ssn<br>MAC Address: 08:00:27:56:82:01 (Oracle VirtualBox vir                       | rtual NIC)                                                                                                    |
| Nmap scan report for 192.168.22.13<br>Host is up (0.0010s latency).                            | 1945                                                                                                    |
| Not shown: 90 filtered tcp ports (no-response), 9 fil<br>PORT STATE SERVICE<br>22/tcp open ssh | ltered tcp ports (host-prohibited)                                                                                                    |
| MAC Address: 08:00:27:B7:22:20 (Oracle VirtualBox vir                                          | rtual NIC)                                                                                                    |
| Nmap scan report for 192.168.22.14<br>Host is up (0.0024s latency).                            |                                                                                                    |
| Not shown: 90 filtered tcp ports (no-response), 9 fil<br>PORT STATE SERVICE<br>22/tcn noen ssb | ltered tcp ports (host-prohibited)                                                                                                    |
| MAC Address: 08:00:27:9B:6E:E4 (Oracle VirtualBox vi                                           | rtual NIC)                                                                                                    |
| Nmap scan report for 192.168.22.15<br>Host is up (0.0019s latency).                            |                                                                                                    |
| Not shown: 90 filtered tcp ports (no-response), 9 fil<br>PORT STATE SERVICE                    | ltered tcp ports (host-prohibited)                                                                                                    |
| 22/tcp open ssn<br>MAC Address: 08:00:27:F5:31:C8 (Oracle VirtualBox vir                       | rtual NIC)                                                                                                    |
| Nmap scan report for 192.168.22.16<br>Host is up (0.00057s latency).                           | 23-274 - 194 - 195 - 19<br>이번에 바라 바라 바라 가지 않는 195 - 195 - 195 - 195 - 195 - 195 - 195 - 195 - 195 - 195 - 195 - 195 - 195 - 195 - 195 - 195 |
| Not shown: 90 filtered tcp ports (no-response), 9 fil<br>PORT STATE SERVICE                    | ltered tcp ports (host-prohibited)                                                                                                    |
| 22/tcp open ssn<br>MAC Address: 08:00:27:41:71:DC (Oracle VirtualBox vir                       | rtual NIC)                                                                                                    |
| Nmap scan report for 192.168.22.17<br>Host is up (0.00065s latency).                           | -2 70                                                                                                    |
| Not shown: 90 filtered tcp ports (no-response), 9 fil<br>PORT STATE SERVICE<br>22/tcn onen ssh | ltered tcp ports (host-prohibited)                                                                                                    |
| MAC Address: 08:00:27:66:A7:FE (Oracle VirtualBox vi                                           | rtual NIC)                                                                                                    |

Imagen 129. Comado Nmap escaneo 2

Como se puede observar todos los equipos aparecen con los puertos filtrados. Se volverá a escanear la red, pero esta vez con evasión de cortafuegos con la opción "-f".

- # sudo nmap -sS -Pn -F -f -oA interna2 192.168.22.0-254

En cambio, se siguen obteniendo los mismos resultados. Los puertos salen como filtrados, es decir, que no se pueden alcanzar debido a las reglas firewall que bloquean el tráfico.

A continuación, se pasará a escanear cada uno de los dispositivos encontrados en busca de versiones de los servicios que ofrecen, así como del sistema operativo. La opción -sV se usa para obtener información del servicio y versión de los puertos abiertos. La opción "-O" se usa para detectar el sistema operativo [Imagen 130].

# sudo nmap -sS -sV -O -Pn -F -f -oA version 192.168.22.1

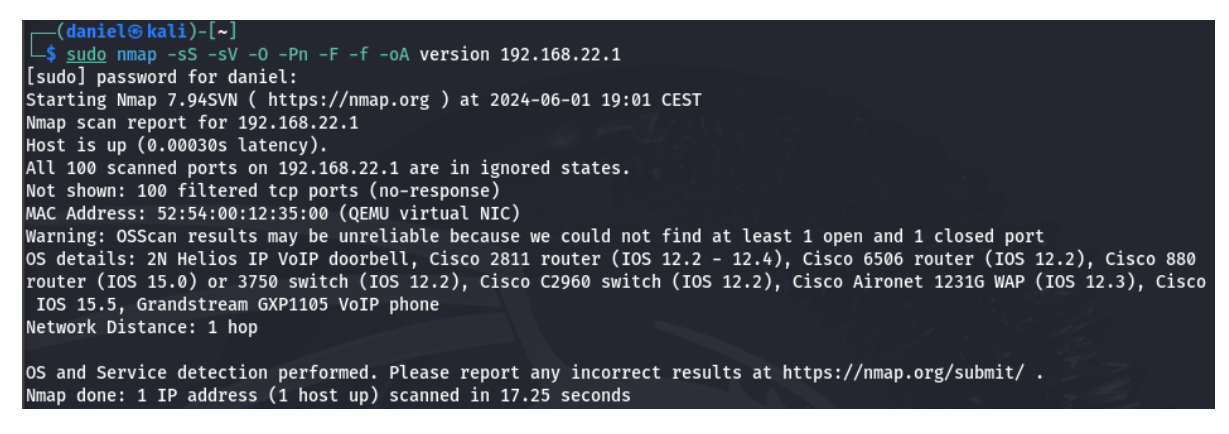

Imagen 130. Comando Nmap escaneo version

Se seguirá realizando la misma acción para los demás dispositivos que se encuentran en la red. Así se va guardando la información que servirá de ayuda para posteriormente pasar a identificar vulnerabilidades.

Como se han ido guardando los resultados del escaneo en varios archivos .xml, se importarán en la herramienta *Metasploit* para analizar y ver la información de los resultados de una manera más ordenada y limpia.

Se ejecutará *Metasploit* de la siguiente manera.

- # sudo msfdb init && mfsconsole

Se importarán los resultados obtenidos de los escaneos [Imagen 131].

- # msf6 > db\_import /home/daniel/version1.xml

```
msf6 > db_import /home/daniel/version.xml
[*] Importing 'Nmap XML' data
[*] Import: Parsing with 'Nokogiri v1.13.10'
[*] Importing host 192.168.22.17
[*] Successfully imported /home/daniel/version.xml
```

Imagen 131. Import Metasploit version

Una vez importados todos los resultados se ejecutarán los siguientes comandos para ver toda la información [Imagen 132].

```
- # msf6 > hosts
```

- # msf6 > services

| <u>msf6</u> > hosts               | -sS -s\<br>7.94SVI | √ -0 -Pi<br>V ( htti | n -f -oA v<br>os://nmap. | version:<br>org ) a  | 16 192<br>at 2024 | .168.22<br>4-06-01 | .16<br>19:4 | 40 CEST         |           |      |          |
|-----------------------------------|--------------------|----------------------|--------------------------|----------------------|-------------------|--------------------|-------------|-----------------|-----------|------|----------|
| Hostsscan repo                    |                    |                      |                          |                      |                   |                    |             |                 |           |      |          |
| <b>≓==≑=</b> is up (0.0           |                    |                      |                          |                      |                   |                    |             |                 |           |      |          |
| Not shown: 985                    |                    |                      |                          |                      |                   |                    |             |                 |           |      |          |
| addressSTATE S                    | EmacCE             |                      | nan                      | ne os_r              | name              | os_fla             | vor         | os_sp           | purpose   | info | comments |
| <del>22/tep</del> -open s:        | s <del>h</del>     |                      | H 7.4 ( <del>p</del> ≓e  | eoceł-a              | 2+8)              |                    |             |                 |           |      |          |
| 192.168.22.1                      | 52:54              | :00:12:              | 35:00 racl               | .e V <b>émb</b> e    | edded             |                    |             |                 | device    |      |          |
| 192.168.22.2                      | 52:54              | :00:12:              | 35:00nreli               | ablASA               |                   |                    |             | 9.Xind          | devices   |      |          |
| 192.168.22.9                      | 08:00              | :27:19:              | 05:07 age-               | mis <b>tin</b>       | х                 |                    |             | 3.X             | server    |      |          |
| 192.168.22.10                     | 08:00              | :27:84:              | ca:b2.X 4.               | X 5 <b>Lin</b> (     | ix6.X I           |                    |             | 13.X Di         | server    |      |          |
| 192.168.22.11                     | 08:00              | :27:78:8             | Ba:54                    | Linu                 | х                 |                    |             | 3.X             | server    |      |          |
| 192.168.22.12                     | 08:00              | :27:56:              | 82:01 3 o                | pe: <b>Ľin</b> i     | <b>ix</b> nux:'   |                    |             | l3:Xope         | server    |      |          |
| 192.168.22.13                     | 08:00              | :27:b7:              | 22:20ation               | _ma <b>lin</b>       | <b>1X</b> :5.2    |                    |             | 3.X             | server    |      |          |
| 192.168.22.14                     | 08:00              | :27:9b:              | 5e:e40 - 4               | .11Linu              | JX), L∶           |                    |             | 3 <b>.</b> X(97 | server    |      |          |
| 192.168.22.15                     | 08:00              | :27:f5:              | 31:c891%),               | LiLinu               | <b>.x</b> .4 ()   |                    |             | 3.X.32          | server    |      |          |
| 192.168.22.16                     | 08:00              | :27:41:              | 71:dc                    | Linu                 | х                 |                    |             | 3.X             | server    |      |          |
| 192.168.22.17                     | 08:00              | :27:66:              | a7:fest co               | ndi <b>tin</b>       | <b>ix</b> non-    |                    |             | 3.X             | server    |      |          |
| Network Distan                    |                    |                      |                          |                      |                   |                    |             |                 |           |      |          |
| <u>msf6</u> > services            | s                  |                      |                          |                      |                   |                    |             |                 |           |      |          |
| Serviceservice                    |                    |                      |                          |                      |                   |                    |             |                 |           |      |          |
| Haapedaac: 1 I                    |                    |                      |                          |                      |                   |                    |             |                 |           |      |          |
|                                   |                    |                      |                          |                      |                   |                    |             |                 |           |      |          |
| hostdaniel@ka                     | port               | proto                | name                     | state                | info              |                    |             |                 |           |      |          |
| <del>Ş</del> - <u>sudo</u> nmap - | -==-s)             | /ePi                 | n <del>f-</del> -0A N    | e <del>reien</del> : | 17-492            |                    |             |                 |           |      |          |
| 192.168.22.9                      | 7 <b>22</b> 4SVI   | ltćphtt              | ossh/nmap.               | open                 | Opens             | SSH 7.4            | prot        | tocol 2         | .0        |      |          |
| 192.168.22.10                     | 22for              | tcp. 16              | Sssh.17                  | open                 | Opens             | SSH 7.4            | prot        | tocol 2         | .0        |      |          |
| 192.168.22.10                     | 9200               | tcpenc               | ssl/rtsp                 | open                 |                   |                    |             |                 |           |      |          |
| 192.168.22.117                    | <b>22</b> lte      | rtcptop              | sshts (no                | -open i              | s0pens            | SSH 714            | prot        | tocol 2         | rØs (host |      |          |
| 192.168.22.12                     | 22 CE              | tcpSIO               | ssh                      | open                 | Opens             | SSH 7.4            | prot        | tocol 2         | .0        |      |          |
| 192.168.22.13                     | s22                | tcpnSSI              | lssh4 (pro               | topen                | Opens             | SSH 7.4            | pro         | tocol 2         | .0        |      |          |
| 192.168.22.14                     | 8220:2             | 7tcp:A7              | :ssh(Oracl               | open                 | Opens             | SSH 7.4            | pro         | tòcol 2         | .0        |      |          |
| 192.168.22.15                     | 1 <b>22</b> esu    | ltcpmay              | <b>ssh</b> unreli        | open                 | Opens             | SSH 7.4            | pro         | tocol 2         | .Ot least |      |          |
| 192.168.22.16                     | 22 al              | tcppos               | e <b>\$sh</b> orage-     | open                 | Open:             | SSH 7.4            | pro         | tocol 2         | .0        |      |          |
| 192.168.22.17                     | 22SSI              | l <b>tċp</b> Li      | n <b>ssh</b> 3.X∣4.      | open                 | Opens             | SSH 7.4            | Sprot       | tocol02         | :0Station |      |          |

Imagen 132. Información mostrada en Metasploit

Como se puede observar los equipos *192.168.22.9-10* son equipos con sistema operativo *Linux*. Mientras que el 192.168.22.1 que sería la puerta de enlace de la red, que puede ser un *router*, y el 192.168.22.2 que tiene sistema operativo ASA, el que parece ser una especie de firewall.

Con esta información se pasará enumerar las posibles vulnerabilidades en cada equipo que se ha visto que contiene sistema operativo *Linux*.

# 9.2 Vulnerabilidades equipos 192.168.22.9-17

Se hará uso de la herramienta nmap para detectar las posibles vulnerabilidades que pueda presentar los equipos *192.168.22.9-17*. Se usará la opción "--*script vuln*" para la búsqueda de vulnerabilidades [Imagen 133].

# sudo nmap -sS -Pn -f --script vuln -oA vulns9 192.168.22.9

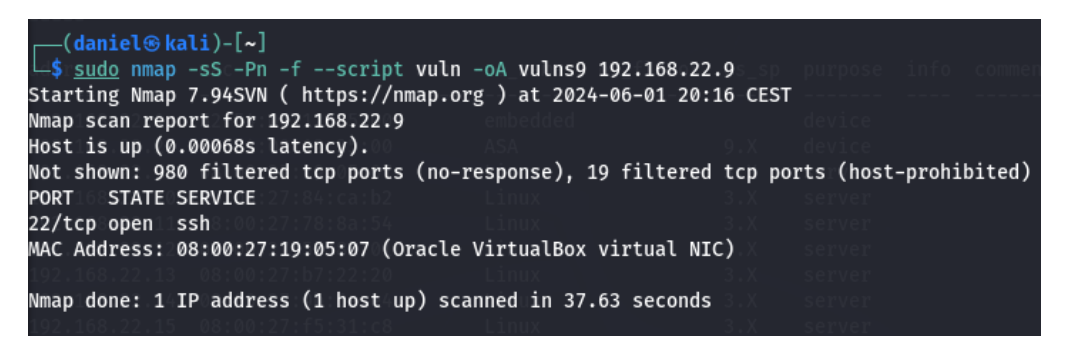

Imagen 133. Comando Nmap vulns

Se ejecutará lo mismo para todos los equipos y luego se importará en Metasploit.

- # msf6 > db\_import /home/daniel/vulns1.xml

Una vez importados todos los resultados se reflejarán de la siguiente manera [Imagen 134].

- # msf6 > vulns

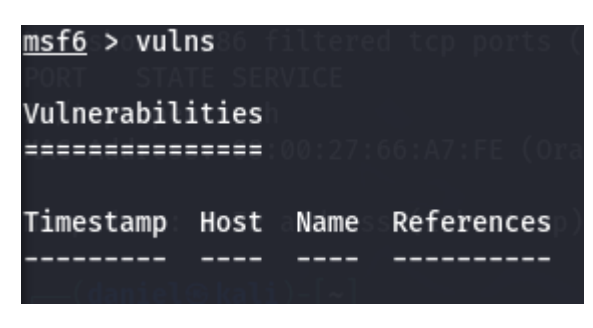

Imagen 134. Vulns en Metasploit

Como se puede observar no se encuentran vulnerabilidades explotables.

Una vez visto las posibles vulnerabilidades en cada uno de los equipos, se pasarán a analizar las vulnerabilidades en cada uno de los puertos abiertos.

### 9.2.1 Puerto 22

Este puerto se usa para conexiones seguras *SSH* y *SFTP*. La función de *SSH* es el acceso remoto a un servidor por medio de un canal seguro.

Se intentará una conexión mediante *SSH* con el dispositivo *192.168.22.9* [Imagen 135].

- # sudo ssh root@192.168.22.9

(daniel@ kali)-[~]
 sudo ssh root@192.168.22.9
The authenticity of host '192.168.22.9 (192.168.22.9)' can't be established.
ED25519 key fingerprint is SHA256:gd+Gg97pe6926yVeW+bB20fWcuewU8+q1x6WrF+XIx0.
This key is not known by any other names.
Are you sure you want to continue connecting (yes/no/[fingerprint])? yes
Warning: Permanently added '192.168.22.9' (ED25519) to the list of known hosts.
root@192.168.22.9's password:

Imagen 135. Comando SSH

Como se puede comprobar se permite la conexión mediante *SSH* y se pide la contraseña del equipo *192.168.22.9* para establecer la conexión.

Se harán varios intentos de *loggeo* probando contraseñas aleatorias. Después de varios intentos se deniega el permiso y se cierra la conexión. Se probarán diferentes credenciales en todos los equipos para probar entrar.

### 9.2.2 Puerto 9200

Se puede comprobar que en el equipo *192.168.22.10* se ha detectado una vulnerabilidad [Imagen 136].

- # sudo nmap -sS -Pn -f --script vuln -oA vulns10
192.168.22.10

```
-(daniel⊛kali)-[~]
sudo nmap -sS -Pn -f --script vuln -oA vulns10 192.168.22.10
Starting Nmap 7.94SVN ( https://nmap.org ) at 2024-06-01 20:25 CEST
Nmap scan report for 192.168.22.10
Host is up (0.00061s latency).
Not shown: 986 filtered tcp ports (no-response), 12 filtered tcp ports (host-prohibited)
PORT
        STATE SERVICE
22/tcp open ssh
9200/tcp open wap-wsp
 ssl-dh-params:
   VULNERABLE:
   Diffie-Hellman Key Exchange Insufficient Group Strength
     State: VULNERABLE
       Transport Layer Security (TLS) services that use Diffie-Hellman groups
       of insufficient strength, especially those using one of a few commonly
       shared groups, may be susceptible to passive eavesdropping attacks.
     Check results:
       WEAK DH GROUP 1
             Cipher Suite: TLS_DHE_RSA_WITH_AES_256_GCM_SHA384
             Modulus Type: Safe prime
             Modulus Source: RFC2409/Oakley Group 2
             Modulus Length: 1024
             Generator Length: 8
             Public Key Length: 1024
     References:
       https://weakdh.org
MAC Address: 08:00:27:84:CA:B2 (Oracle VirtualBox virtual NIC)
Nmap done: 1 IP address (1 host up) scanned in 31.27 seconds
```

Imagen 136. Comando Nmap vulns2

Como se puede observar se trata de una vulnerabilidad "Diffie-Hellman Key Exchange Insufficient Group Strengh", pero no existe un exploit específico para esta vulnerabilidad. Sin embargo, esta vulnerabilidad puede ser explotada por un ataque de "man-in-the-middle" usando Metasploit. Se buscarán módulos relacionados con MITM [Imagen 137].

- # msf6 > search mitm

| <u>msf6</u> > search mitmCE                                                                               |                  |            |       |                      |  |  |
|----------------------------------------------------------------------------------------------------|------------------|------------|-------|----------------------|--|--|
| Matching Modules 0:27:F5:31:C8 (Oracle VirtualBox virtual NIC                                             |                  |            |       |                      |  |  |
|                                                                                                    |                  |            |       |                      |  |  |
| Nmap done: 1 IP address (1 host up) scanned in 29.41 seconds                                              |                  |            |       |                      |  |  |
| # Name                                                                                                    | Disclosure Date  | Rank       | Check | Description          |  |  |
| <del>(</del> da <del>nin</del> Gkali)-[~]                                                                 |                  |            |       |                      |  |  |
| <pre>0 exploit/android/browser/webview_addjavascriptinterface</pre>                                       | 2012-12-21       | excellent  | No    | Android Browser and  |  |  |
| WebView addJavascriptInterface Code Execution                                                             |                  |            |       |                      |  |  |
| <pre>initiary/server/jsse_skiptls_mitm_proxy</pre>                                                        | 2015-01-20       | normal     | No    | Java Secure Socket E |  |  |
| xtension (JSSE) SKIP-TLS MITM Proxy                                                                       |                  |            |       |                      |  |  |
| <pre>idit2shexploit/osx/local/libxpc_mitm_ssudoponsel, the filtered</pre>                                 | 2018-03-15 ost-p | rexcellent | Yes   | Mac OS X libxpc MITM |  |  |
| Privilege Escalation                                                                                      |                  |            |       |                      |  |  |
| <pre>22/3 pexploit/windows/browser/malwarebytes_update_exec</pre>                                         | 2014-12-16       | good       | No    | Malwarebytes Anti-Ma |  |  |
| lware and Anti-Exploit Update Rémote Code Execution in that NIC                                           |                  |            |       |                      |  |  |
| 4 auxiliary/server/openssl_altchainsforgery_mitm_proxy                                                    | 2015-07-09       | normal     | No    | OpenSSL Alternative  |  |  |
| Chains Certificate Forgery MITM Proxy anned in 32.58 seconds                                              |                  |            |       |                      |  |  |
| 5 auxiliary/scanner/ssl/openssl_ccs                                                                       | 2014-06-05       | normal     | No    | OpenSSL Server-Side  |  |  |
| ChangeCipherSpec Injection Scanner                                                                        |                  |            |       |                      |  |  |
| 6 auxiliary/server/wpad coupt vuln +04 vulns17 192.168.22                                                 |                  | normal     | No    | WPAD.dat File Server |  |  |
| <pre>Sta7tipost/windows/manage/pptp_tunnelorg ) at 2024-06-02 00:2</pre>                                  |                  | normal     | No    | Windows Manage Remot |  |  |
| e Point-to-Point Tunneling Protocol                                                                       |                  |            |       |                      |  |  |
| Host is up (0.0010s latency).                                                                             |                  |            |       |                      |  |  |
| Not shown: 986 filtered tcp ports (no-response), 13 filtered                                              |                  |            |       |                      |  |  |
| Interact with a module by name or index. For example info 7, use 7 or use post/windows/manage/pptp_tunnel |                  |            |       |                      |  |  |
| 22/tcn open_sch                                                                                           |                  |            |       |                      |  |  |

Imagen 137. MITM Metasploit

Se seleccionará el módulo "auxiliary/*server*/jsse\_skiptls\_mitm\_proxy" que se usa para OpenSSL y este puerto 9200 ofrecía un servicio *SSL*.

| - | <pre># msf6 &gt; use</pre> | e 1                  |
|---|----------------------------|----------------------|
| - | <pre># msf6 &gt; set</pre> | SRVHOST 192.168.22.6 |
| - | <pre># msf6 &gt; set</pre> | t SRVPORT 8443       |
| - | <pre># msf6 &gt; set</pre> | RHOST 192.168.22.10  |
| - | <pre># msf6 &gt; set</pre> | t RPORT 9200         |
| - | # msf6 > ru                | า                    |

Se ejecutará Wireshark mientras se encuentra escuchando, usando el puerto 8443, se seleccionará la interfaz de red y se filtrará lo siguiente para escuchar el puerto 9200 y dirección IP 192.168.22.10.

- IP.addr == 192.168.22.10 && tcp.port == 9200

### 9.3 Ataques a las máquinas *192.168.22.9-17*

Enumeradas y explotadas las vulnerabilidades se pasará a ejecutar otro tipo de ataques y pruebas.

# 9.3.1 Ataques de Fuerza Bruta

Se realizarán ataques de fuerza bruta hacia todas las máquinas 192.168.22.9-17. Para ello se utilizará la herramienta Hydra [Imagen 138]. Este tipo de ataque consiste en lanzar conexiones *SSH* probando múltiples credenciales.

# sudo hydra -l usuario -P passwords.txt ssh://192.168.22.11

| <pre>(daniel@kali)-[~](it' command to quit<br/>_\$ hydra -l usuario -P passwords.txt ssh://192.168.22.11) &gt; set CERT /root/mitmproxy.crt<br/></pre>                                                                                                    |
|----------------------------------------------------------------------------------------------------|
| Hydra v9.5 (c) 2023 by van Hauser/THC & David Maciejak – Please do not use in military or secret service organization<br>s, or for illegal purposes (this is non-binding, these *** ignore laws and ethics anyway).                                                                                                    |
| Hydra (https://github.com/vanhauser-thc/thc-hydra) starting at 2024-06-02 01:48:07<br>[WARNING] Many SSH configurations limit the number of parallel tasks, it is recommended to reduce the tasks: use -t 4<br>[DATA] max 4 tasks per 1 server, overall 4 tasks, 4 login tries (l:1/p:4), ~1 try per task<br>[DATA] attacking ssh://192.168.22.11:22/ |
| 1 of 1 target completed, 0 valid password found<br>Hydra (https://github.com/vanhauser-thc/thc-hydra) finished at 2024-06-02 01:48:09                                                                                                    |

Imagen 138. Ataque fuerza bruta

## 9.3.2 Ataques de denegación de servicio

Un ataque de denegación de servicio (DOS) se basa en un ataque llamado *Flood* de paquetes, que consiste en enviar una gran cantidad de paquetes SYN a un puerto específico y sobrecargar un servicio. Se realiza este tipo de ataque debido a que en la IP *192.168.22.10* estaba abierto el puerto 9200 que se usa para *Elasticsearch*. Un *Elasticsearch* es usado por un SIEM de ciberseguridad para coleccionar documentos almacenados como *JSON*. Por lo que se llega a la conclusión que debe de haber un servidor que use alguna herramienta de monitorización.

A continuación, se realizan los ataques *DOS* sobre las máquinas *192.168.22.9-17* para intentar sobrecargar algún servicio. Para ello se usará la herramienta hping3. La opción "-S" indica que son paquetes SYN. La opción "-p" especifica el puerto. La opción "-c" indica el número de paquetes que se envían.

- # sudo hping3 -S -p 80 -c 10000 192.168.22.10

Se irán editando los puertos más comunes que usan protocolo TCP y también se añadirá la opción "-i u1000" para enviar 1000 cada unidad de segundo.

- # sudo hping3 -i u1000 -S -p 443 -c 1000000000 192.168.22.11

# 10. Monitorización de los eventos de seguridad

Después de realizar la fase de enumeración desde la máquina atacante *Kali*, se observarán los eventos detectados en los agentes de *Wazuh* y en los nodos servidor del clúster de *Wazuh*.

# 10.1 Security Events

Para ello se accederá el *Wazuh dashboard* en la máquina virtual *Indexer*. En la sección *"Security Information Management"* se hará clic en *"Security events"* y se abrirá una página donde se podrán observar los resultados de los logs tras la monitorización de diferentes eventos [Imagen 139].

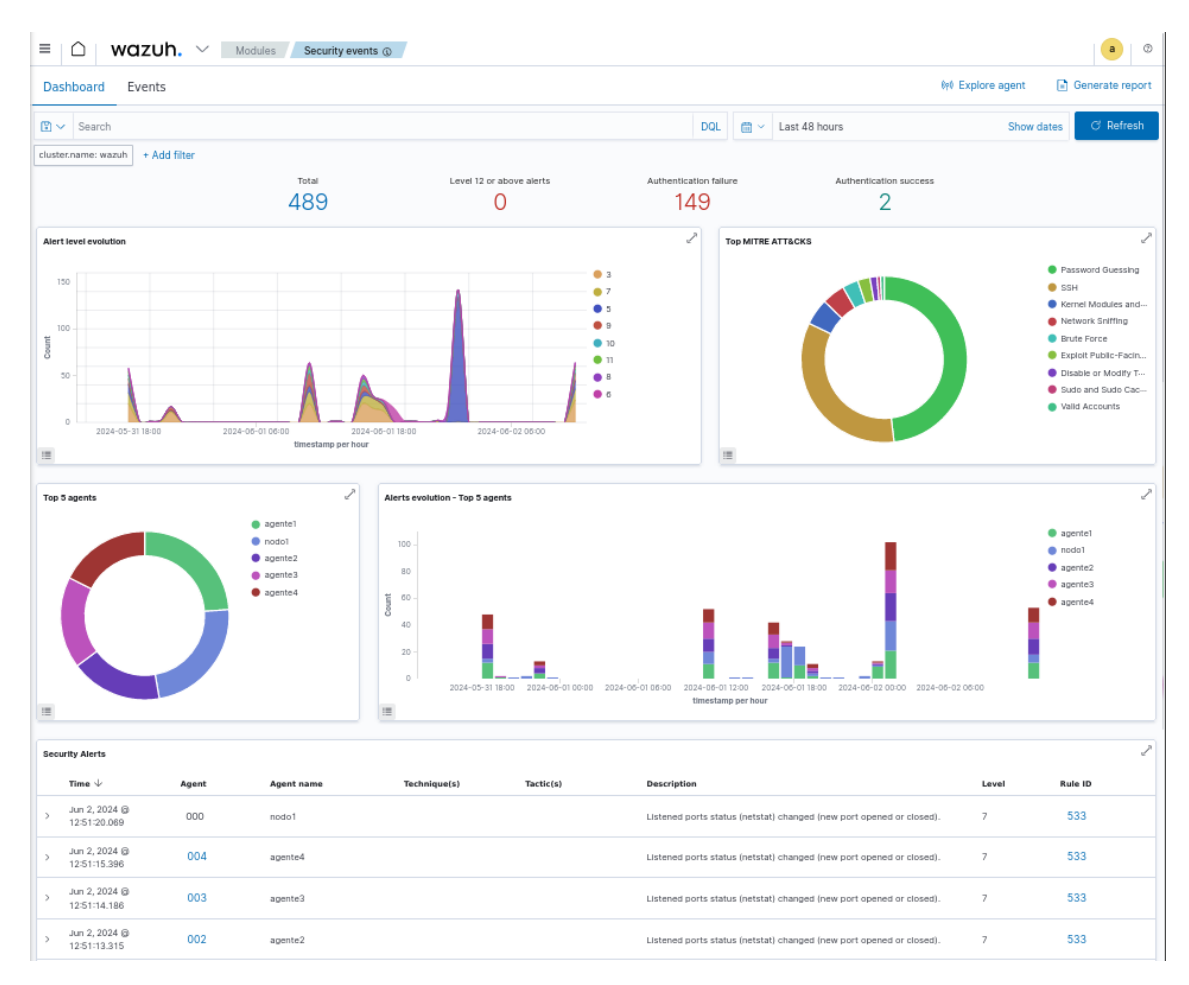

### Imagen 139. Security Events

Como se puede observar a simple vista el *Wazuh dashboard* ha devuelto una serie de alertas que ha monitoreado. Para empezar, ha detectado 489 eventos en total en las últimas 48 horas [Imagen 140], los cuales no todo deben de ser ataques, ya que también se muestran reinicios o arranques de servicios, cambios en los sistemas o puertos y sesiones abiertas con usuario *root*.

| $\equiv \triangle \text{ wazuh.} \lor \text{ Modules Security events } $ |                             |                        |                        |                 |  |  |  |  |
|--------------------------------------------------------------------------|-----------------------------|------------------------|------------------------|-----------------|--|--|--|--|
| Dashboard Events                                                         |                             |                        | (ণ) Explore agent 📑    | Generate report |  |  |  |  |
| 🖹 🛩 Search                                                               | DQL 🛗 🗸                     | Last 48 hours          | Show dates             | ට Refresh       |  |  |  |  |
| cluster.name: wazuh + Add filter<br>Total<br>495                         | Level 12 or above<br>alerts | Authentication failure | Authentication success |                 |  |  |  |  |

Imagen 140. Security events alerts

También se puede observar que ha detectado 149 intentos de autenticación fallidos. Se observará que hay una ventana llamada "Alert level evolution", que muestra una gráfica del número de alertas por niveles de alertas que existen y la evolución de estas alertas en el tiempo [Imagen 141].

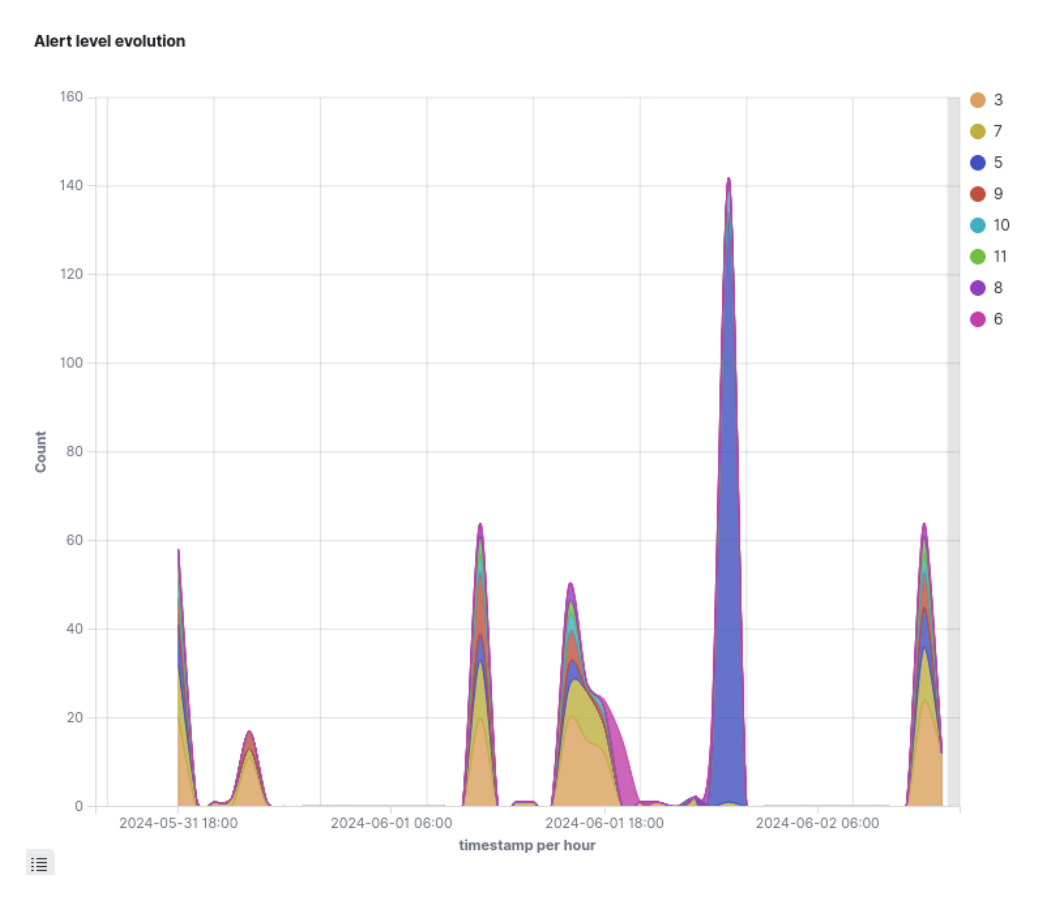

### Imagen 141. Gráfica Alert level detection

A la derecha de esta última gráfica, se encuentra una gráfica donut chart llamada "Top *MITRE ATT&CKS*" [Imagen 142] que muestra el porcentaje de cada tipo de tácticas o técnicas de ataques. *MITRE ATT&CK* [25] es una herramienta que recoge estás técnicas o tácticas que se usan para comprometer la seguridad, proporcionando un lenguaje común en este ámbito.

2
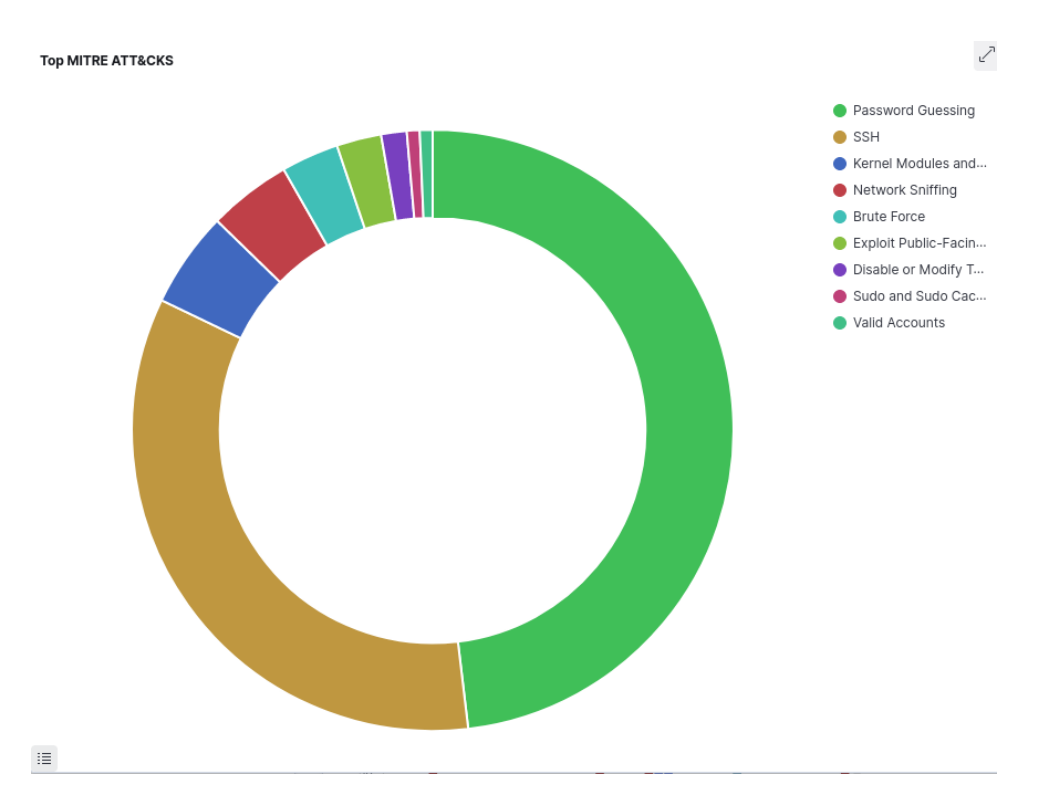

Imagen 142. Gráfica Top MITRE ATT&CKS

Como se puede observar se han monitorizado eventos relacionados con técnicas o tácticas recogidas en *MITRE ATT&CK* como son *Password Guessing, SSH*, Brute *Force*, etc.

La siguiente gráfica llamada "*Top 5 agents*", muestra el porcentaje y el número de eventos detectados en los 5 agentes donde más eventos se han detectado [Imagen 143].

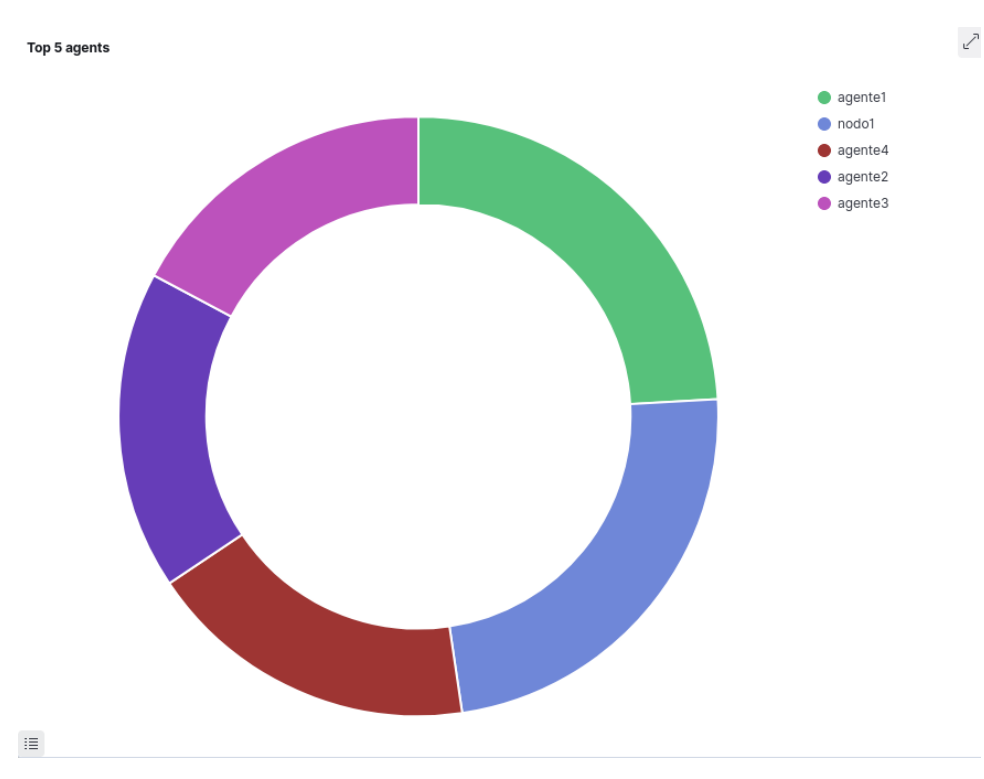

#### Imagen 143. Gráfica Top 5 agents

La última gráfica llamada "*Alerts evolution – top 5 agents*" muestra el número de eventos de los 5 agentes que más eventos se han detectado a lo largo del tiempo [Imagen 144].

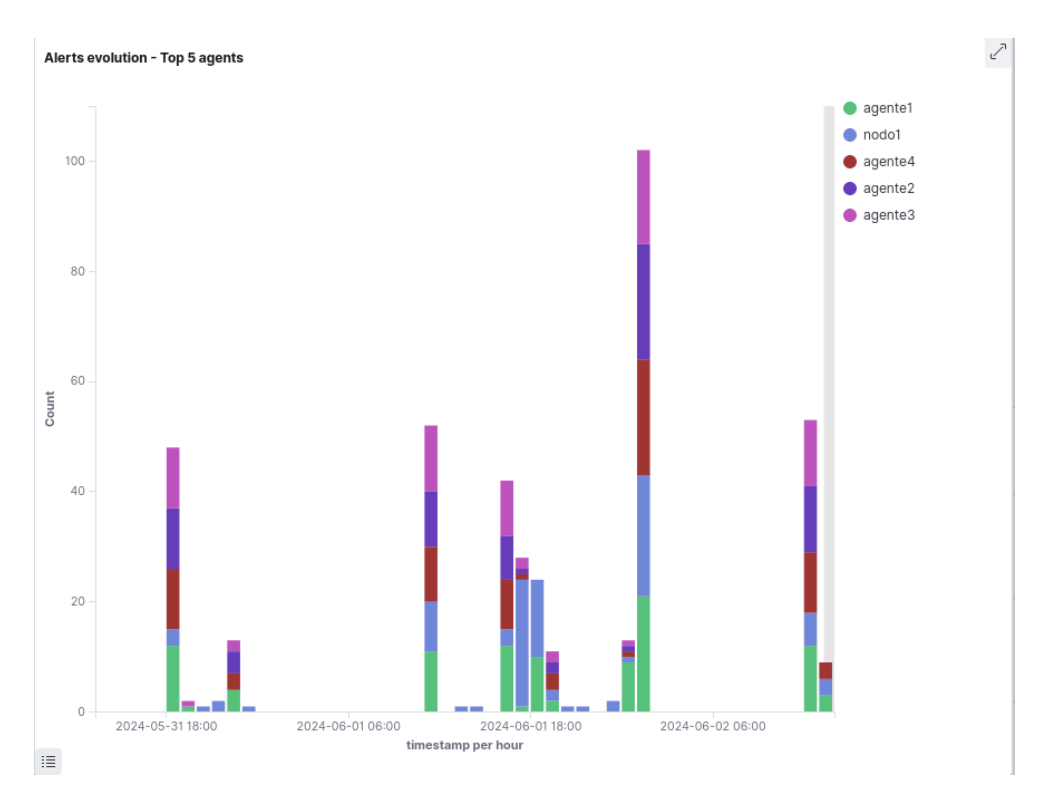

Imagen 144. Gráfica Alerts evolution – Top 5 agents

A continuación, se pasará a observar la lista *"Security alerts"* que son los eventos detectados por *Wazuh* ordenados por el tiempo de más recientes a más antiguos. En la sección *"Security events"* se ha indicado mostrar los eventos detectados en las últimas 48 horas, por lo que se buscarán las alertas sobre los ataques que se han realizado desde la máquina atacante *Kali*.

Para buscar las alertas de manera más rápida y fácil, en la gráfica "Top *MITRE* ATT&ACKS" se hará clic en el tipo de táctica para visualizar en la lista "*Security Alerts*" los eventos relacionados con ese tipo de técnica.

# 10.1.1 Password Guessing

Se hará clic en la gráfica "Top *MITRE ATT&CKS*" sobre la técnica "*Password Guessing*" y nos aparecerán en la lista "*Security Alerts*" los eventos monitorizados relacionados con ese tipo de técnicas [Imagen 145].

| Se | curity Alerts                 |       |            |                        |                                        |                                                  |       | 2       |
|----|-------------------------------|-------|------------|------------------------|----------------------------------------|--------------------------------------------------|-------|---------|
|    | Time $\downarrow$             | Agent | Agent name | Technique(s)           | Tactic(s)                              | Description                                      | Level | Rule ID |
| >  | Jun 2, 2024 @<br>01:49:03.155 | 004   | agente4    | T1110.001<br>T1021.004 | Credential Access,<br>Lateral Movement | sshd: Attempt to login using a non-existent user | 5     | 5710    |
| >  | Jun 2, 2024 @<br>01:49:03.153 | 004   | agente4    | T1110.001<br>T1021.004 | Credential Access,<br>Lateral Movement | sshd: Attempt to login using a non-existent user | 5     | 5710    |
| >  | Jun 2, 2024 @<br>01:49:03.151 | 004   | agente4    | T1110.001<br>T1021.004 | Credential Access,<br>Lateral Movement | sshd: Attempt to login using a non-existent user | 5     | 5710    |
| >  | Jun 2, 2024 @<br>01:49:03.148 | 004   | agente4    | T1110.001<br>T1021.004 | Credential Access,<br>Lateral Movement | sshd: Attempt to login using a non-existent user | 5     | 5710    |
| >  | Jun 2, 2024 @<br>01:49:01.200 | 004   | agente4    | T1110.001              | Credential Access                      | PAM: User login failed.                          | 5     | 5503    |
| >  | Jun 2, 2024 @<br>01:49:01.200 | 004   | agente4    | T1110.001              | Credential Access                      | PAM: User login failed.                          | 5     | 5503    |
| >  | Jun 2, 2024 @<br>01:49:01.200 | 004   | agente4    | T1110.001              | Credential Access                      | PAM: User login failed.                          | 5     | 5503    |
| >  | Jun 2, 2024 @<br>01:49:01.200 | 004   | agente4    | T1110.001              | Credential Access                      | PAM: User login failed.                          | 5     | 5503    |
| >  | Jun 2, 2024 @<br>01:49:01.180 | 004   | agente4    | T1110.001<br>T1021.004 | Credential Access,<br>Lateral Movement | sshd: Attempt to login using a non-existent user | 5     | 5710    |
| >  | Jun 2, 2024 @<br>01:49:01.180 | 004   | agente4    | T1110.001<br>T1021.004 | Credential Access,<br>Lateral Movement | sshd: Attempt to login using a non-existent user | 5     | 5710    |
|    |                               |       |            |                        |                                        |                                                  |       |         |

#### Rows per page: 10 $\,\,{\scriptstyle \lor}\,$

< 1 2 3 4 5 ... 14 >

### Imagen 145. Lista Security alerts

Se podrá observar que los dispositivos donde se han detectado estos eventos son nodo1, nodo2, nodo3, agente1, agente2, agente3 y agente4. Se observa también que se han monitorizado dos tipos de eventos.

El primero indica que se trata de una táctica "*Credential Access, Lateral Movement*" y su descripción indica lo siguiente "*sshd: Attempt to login using a non-existent user*". Como primera interpretación se puede deducir que se trata de un intento de *loggeo* fallido a través del servicio *SSH*, por el que se ha intentado un *login* usando

un usuario que no existe en el sistema [Imagen 146]. También se indica que se trata de una alerta de nivel 5, siendo 15 el nivel más alto.

| Security Alerts                        |       |            |                        |                                              |                                                  |       |         |  |
|----------------------------------------|-------|------------|------------------------|----------------------------------------------|--------------------------------------------------|-------|---------|--|
| Time $\downarrow$                      | Agent | Agent name | Technique(s)           | Tactic(s)                                    | Description                                      | Level | Rule ID |  |
| Jun 2, 2024<br>> @<br>01:49:03.15<br>5 | 004   | agente4    | T1110.001<br>T1021.004 | Credential<br>Access,<br>Lateral<br>Movement | sshd: Attempt to login using a non-existent user | 5     | 5710    |  |

Imagen 146. Evento Password Guessing 1

Para conocer más información sobre este evento que se ha monitorizado en el agente4 se hará clic sobre él [Imagen 147].

| Table | JSON Rule      |                                                                                                    |
|-------|----------------|----------------------------------------------------------------------------------------------------|
|       | @timestamp     | 2024-06-01T23:49:03.155Z                                                                                       |
|       | _id            | EOE1108BXBJBOv8MDJnB                                                                                           |
|       | agent.id       | 004                                                                                                    |
|       | agent.ip       | 192.168.22.17                                                                                                  |
|       | agent.name     | agente4                                                                                                    |
|       | cluster.name   | wazuh                                                                                                    |
|       | cluster.node   | nodo3                                                                                                    |
|       | data.srcip     | 192.168.22.6                                                                                                   |
|       | data.srcuser   | usuario                                                                                                    |
|       | decoder.name   | sshd                                                                                                    |
|       | decoder.parent | sshd                                                                                                    |
|       | full_log       | Jun 2 01:49:02 agente4 sshd[10130]: Failed password for invalid user usuario from 192.168.22.6 port 34152 ssh2 |
|       | id             | 1717285743.35484                                                                                               |
|       | input.type     | log                                                                                                    |

Imagen 147. Evento Password Guessing 1 info

Como se puede observar, los resultados se recogen en esta tabla donde se visualizan de manera más cómoda, que también pueden ser visualizados como un archivo tipo *JSON*. Los resultados indican que el evento monitorizado pertenece al agente4 con dirección IP *192.168.22.17*, que este agente se encuentra conectado al clúster de *Wazuh*, específicamente manteniendo una conexión con el nodo3.

También se observa que la máquina desde la que se realizó la técnica es la 192.168.22.6, que se corresponde con la dirección IP de la máquina atacante *Kali*. El *decoder* indica que se realizó la técnica sobre el servicio *sshd* y en el parámetro *"full\_log"* se muestra el log relacionado con este *evento "Jun 2 01:49:02 agente4 sshd[10130]*: *Failed password for invalid user usuario from 192.168.22.6 port 34152 ssh2"*.

En el mismo evento se reflejan enlaces a las reglas en la base de datos de "*MITRE ATT&CK*". Aparecen en este evento las técnicas "*T1110.001*" y "*T1021.004*" que haciendo clic sobre alguna de ellas se muestra la información sobre estas reglas recogidas en la base de datos de "*MITRE ATT&CK*" [Imagen 148].

| 2011.    | Modules                                             | WITHE ATTACK (                                                                                                    | )                                                                                                    |                                                                                                    | a                                                                                                    | 0                                                                                                    |  |  |  |
|----------|-----------------------------------------------------|----------------------------------------------------------------------------------------------------|----------------------------------------------------------------------------------------------------|----------------------------------------------------------------------------------------------------|----------------------------------------------------------------------------------------------------|----------------------------------------------------------------------------------------------------|--|--|--|
| ramework | Details                                             |                                                                                                    |                                                                                                    |                                                                                                    |                                                                                                    | ×                                                                                                    |  |  |  |
| Groups   | ID                                                  | Name                                                                                                    | Created Time                                                                                                    | Modified Time                                                                                                    | Version                                                                                                    |                                                                                                    |  |  |  |
| Search   | T1110.001                                           | Password<br>Guessing                                                                                                    | Feb 11, 2020 @<br>19:38:22.617                                                                                                    | Apr 19, 2022 @<br>23:31:44.221                                                                                                    | 1.3                                                                                                    |                                                                                                    |  |  |  |
| ID       | Description                                         | th no prior knowledg                                                                                                    | e of legitimate credenti                                                                                                    | als within the system                                                                                                    | n or environmen                                                                                                    | t                                                                                                    |  |  |  |
|          | may guess pas                                       | swords to attempt a<br>versary may opt to s                                                                                                    | ccess to accounts. With                                                                                                    | out knowledge of th                                                                                                    | e password for a                                                                                                    | an<br>tive                                                                                                    |  |  |  |
| G0018    | mechanism. An                                       | count, an adversary may opt to systematically guess the password using a repetitive or iterative<br>echanism. An adversary may guess login credentials without prior knowledge of system or<br>encounter the system of the system of t |                                                                                                    |                                                                                                    |                                                                                                    |                                                                                                    |  |  |  |
|          | guessing may o<br>policies that ma                  | or may not take into a<br>ay lock accounts out                                                                                                    | account the target's pol<br>after a number of failed                                                                                                    | icies on password co<br>d attempts.                                                                                                    | omplexity or use                                                                                                    |                                                                                                    |  |  |  |
| G0130    | Guessing pass<br>failures and acc<br>Cylance Cleave | words can be a risky<br>count lockouts, depe<br>er)                                                                                                    | option because it could<br>nding on the organizati                                                                                                    | l cause numerous au<br>on's login failure poli                                                                                                    | Ithentication<br>cies. (Citation:                                                                                                    |                                                                                                    |  |  |  |
|          | Typically, mana<br>Commonly targ                    | gement services ov<br>jeted services includ                                                                                                    | er commonly used port<br>e the following:                                                                                                    | s are used when gue                                                                                                    | ssing password                                                                                                    | s.                                                                                                    |  |  |  |
|          | • SSH (22                                           | /TCP)                                                                                                    |                                                                                                    |                                                                                                    |                                                                                                    |                                                                                                    |  |  |  |
|          | • Telnet (2                                         | 23/TCP)                                                                                                    |                                                                                                    |                                                                                                    |                                                                                                    |                                                                                                    |  |  |  |
|          | <ul> <li>FTP (21)</li> <li>NetBIOS</li> </ul>       | TCP)<br>S/SMR / Samba (130                                                                                                    | (TCD & 445/TCD)                                                                                                    |                                                                                                    |                                                                                                    |                                                                                                    |  |  |  |
|          | <ul> <li>LDAP (3</li> </ul>                         | 89/TCP)                                                                                                    | 101 0 440/101/                                                                                                    |                                                                                                    |                                                                                                    |                                                                                                    |  |  |  |
|          | <ul> <li>Kerbero</li> </ul>                         | s (88/TCP)                                                                                                    |                                                                                                    |                                                                                                    |                                                                                                    |                                                                                                    |  |  |  |
|          | • RDP / Te                                          | erminal Services (33                                                                                                    | 39/TCP)                                                                                                    |                                                                                                    |                                                                                                    |                                                                                                    |  |  |  |
|          | <ul> <li>HTTP/H</li> </ul>                          | TTP Management Se                                                                                                    | rvices (80/TCP & 443/                                                                                                    | TCP)                                                                                                    |                                                                                                    |                                                                                                    |  |  |  |
|          | MSSQL                                               | (1433/TCP)                                                                                                    |                                                                                                    |                                                                                                    |                                                                                                    |                                                                                                    |  |  |  |
|          | Goola<br>Goola                                      | Constant of the second second      | Course         Details           Groups         ID         Name<br>Till0.001         Password<br>Guessing           ID         Description         Adversaries with no prior knowledg<br>may guess passwords to attempt at<br>account, an adversary may gues<br>environment passwords during an o<br>guessing may or may not take into a<br>policies that may lock accounts out           G0130         Guessing passwords can be a risky<br>failures and account lockouts, depe<br>Cylance Cleaver)           Typically, management services includ           • SSH (22/TCP)           • FTP (21/TCP)           • NetBIOS / SMB / Samba (139<br>• LDAP (389/TCP)           • Kerberos (88/TCP)           • Kerberos (88/TCP)           • MSSQL (1433/TCP)           • MSSQL (1433/TCP)           • MSSQL (1433/TCP)           • Oracle (152/TCP) | Details           Groups         Description           Adversaries with no prior knowledge of legitimate credenti<br>may guess passwords to attempt access to accounts. With<br>account, an adversary may opt to systematically guess the<br>mechanism. An adversary may opt to systematically guess the<br>mechanism. An adversary may opt to systematically guess the<br>mechanism. An adversary may opt to systematically guess the<br>mechanism. An adversary may opt to systematically guess the<br>guessing may or may not take into account the target's pol<br>policies that may lock accounts out after a number of failed<br>failures and account lockouts, depending on the organizati<br>Cylance Cleaver)           Typically, management services over commonly used port:<br>Commonly targeted services include the following:<br><ul> <li>SSH (22/TCP)</li> <li>Teinet (23/TCP)</li> <li>NetBIOS / SMB / Samba (139/TCP &amp; 445/TCP)</li> <li>LDAP (389/TCP)</li> <li>Krebros (88/TCP)</li> <li>MSSQL (1433/TCP)</li> <li>HTTP/HTTP Management Services (80/TCP &amp; 443/<br/><ul> <li>MSSQL (1433/TCP)</li> <li>Toracle (1521/TCP)</li> <li>Oracle (1521/TCP)</li> </ul> </li> </ul> | Details           Groups         D           Search         Description           Adversaries with no prior knowledge of legitimate credentials within the system<br>may guess passwords to attempt access to accounts. Without knowledge of it<br>account, an adversary may opt to systematically guess the password using a n<br>mechanism. An adversary may ouges login credentials without prior knowledge<br>environment passwords during an operation by using a list of common password<br>guessing may or may not take into account the target's policies on password compolicies that may lock accounts out after a number of failed attempts.           Goilab         Guessing passwords can be a risky option because it could cause numerous au<br>failures and account lockouts, depending on the organization's login failure poli<br>Cylance Cleaver)           Typically, management services over commonly used ports are used when gue<br>Commonly targeted services include the following:           • SSH (22/TCP)           • Teinet (23/TCP)           • NetBIOS / SMB / Samba (139/TCP & 445/TCP)           • LDAP (389/TCP)           • RDP / Terminal Services (3389/TCP)           • HTTP/HTTP Management Services (80/TCP & 443/TCP)           • MSSQL (1433/TCP)           • MSSQL (1433/TCP)           • MSSQL (1433/TCP) | Details           Groups         Description           Adversaries with no prior knowledge of legitimate credentials within the system or environment<br>may guess passwords to attempt access to accounts. Without knowledge of the password for a<br>account, an adversary may opt to systematically guess the password using a repetitive or iterar<br>mechanism. An adversary may opt to systematically guess the password using a repetitive or iterar<br>mechanism. An adversary may opt to systematically guess the password using a repetitive or iterar<br>mechanism. An adversary may opt to systematically guess the password using a repetitive or iterar<br>mechanism. An adversary may opt to systematically guess the password complexity or use<br>policies that may lock accounts out after a number of failed attempts.           G0130         Guessing passwords can be a risky option because it could cause numerous authentication<br>failures and account lockouts, depending on the organization's login failure policies. (Citation:<br>Cylance Cleaver)           Typically, management services over commonly used ports are used when guessing passwords<br>Commonly targeted services include the following:           • SSH (22/TCP)           • Fierb (21/TCP)           • NetBIOS / SMB / Samba (139/TCP & 445/TCP)           • LDAP (389/TCP)           • MetBIOS / SMB / Samba (139/TCP & 445/TCP)           • MEDO / Terminal Services (3389/TCP)           • HTTP/HTTP Management Services (00/TCP & 443/TCP)           • MSSQL (1433/TCP)           • MSSQL (1433/TCP)           • MSSQL (1433/TCP)           • Oracle (1521/TCP) |  |  |  |

Imagen 148. Evento Password Guessing 1 details

El otro tipo de evento que se ha detectado se trata de una técnica "*Credential Access*" también y su descripción "*PAM: User login failed*" que indica que se trata de un intento fallido de inicio de sesión *PAM* (*Pluggable Authentication Module*), que se trata de un tipo de módulo de autenticación usado por *SSH*, por ejemplo. Este evento indica un intento fallido de autenticación *SSH*, posiblemente como parte de un ataque de adivinación de contraseñas. Se trata también de una alerta de nivel 5. Se mostrará más información acerca del evento haciendo clic sobre él [Imagen 149].

| Jun 2, 2024<br>> @<br>01:49:01.20<br>0 | 004 | agente4 | T1110.001 | Credential<br>Access | PAM: User login failed. |  | 5 | 5503 |
|----------------------------------------|-----|---------|-----------|----------------------|-------------------------|--|---|------|
|----------------------------------------|-----|---------|-----------|----------------------|-------------------------|--|---|------|

Imagen 149. Evento Password Guessing 2

Se observa que se trata de un evento monitorizado en el agente4 que se encuentra conectado al clúster de *Wazuh*, específicamente manteniendo una conexión con el nodo3. Se trata de una técnica utilizada por una máquina con dirección IP *192.168.22.6*, que se corresponde con la máquina desde la que se han realizado los ataques. El log entero relacionado con el evento es *"Jun 2 01:49:00 agente4* 

sshd[10130]: pam\_unix(sshd:auth): authentication failure; logname= uid=0 euid=0 tty=ssh ruser= rhost=192.168.22.6" Se puede observar que la técnica de "MITRE ATT&CK" es la misma que en el evento recogido anteriormente [Imagen 150].

| Table | JSON Rule    |                                                                                                    |
|-------|--------------|----------------------------------------------------------------------------------------------------|
|       | @timestamp   | 2024-06-01T23:49:01.200Z                                                                                                    |
|       | _id          | DOE1108BXBJBOv8MDJnB                                                                                                    |
|       | agent.id     | 004                                                                                                    |
|       | agent.ip     | 192.168.22.17                                                                                                    |
|       | agent.name   | agente4                                                                                                    |
|       | cluster.name | wazuh                                                                                                    |
|       | cluster.node | nodo3                                                                                                    |
|       | data.euid    | 0                                                                                                    |
|       | data.srcip   | 192.168.22.6                                                                                                    |
|       | data.tty     | ssh                                                                                                    |
|       | data.uid     | 0                                                                                                    |
|       | decoder.name | pam                                                                                                    |
|       | full_log     | Jun 2 01:49:00 agente4 sshd[10130]: pam_unix(sshd:auth): authentication failure; logname= uid=0<br>euid=0 tty=ssh ruser= rhost=192.168.22.6 |

#### Imagen 150. Evento Password Guessing 2 info

Se observa que estos dos tipos de eventos se repiten varias veces y monitorizados en todos los agentes y nodos del servidor de *Wazuh*. Por lo que se podría interpretar como un intento de ataque de fuerza bruta ya que se producen varios eventos similares en un espacio corto de tiempo. O incluso un intento de conexión mediante *SSH* realizado manualmente repetido continuamente.

# 10.1.2 Brute Force

También conocido como ataque de fuerza bruta. Se hará clic en la gráfica "*Top MITRE ATT&CKS*" sobre la técnica "*Brute Force*" y nos aparecerán en la lista "*Security Alerts*" los eventos monitorizados relacionados con ese tipo de técnica [Imagen 151].

| Se                             | curity Alerts                 |       |            |              |                   |                                                                             |       |         | 2 |
|--------------------------------|-------------------------------|-------|------------|--------------|-------------------|-----------------------------------------------------------------------------|-------|---------|---|
|                                | Time $\downarrow$             | Agent | Agent name | Technique(s) | Tactic(s)         | Description                                                                 | Level | Rule ID |   |
| >                              | Jun 2, 2024 @<br>01:48:35.908 | 000   | nodo3      | T1110        | Credential Access | sshd: brute force trying to get access to the system.<br>Non existent user. | 10    | 5712    |   |
| >                              | Jun 2, 2024 @<br>01:48:29.965 | 000   | nodo2      | T1110        | Credential Access | sshd: brute force trying to get access to the system.<br>Non existent user. | 10    | 5712    |   |
| >                              | Jun 2, 2024 @<br>01:48:10.892 | 000   | nodo1      | T1110        | Credential Access | sshd: brute force trying to get access to the system.<br>Non existent user. | 10    | 5712    |   |
| >                              | Jun 2, 2024 @<br>01:26:29.229 | 004   | agente4    | T1110        | Credential Access | syslog: User missed the password more than one time                         | 10    | 2502    |   |
| >                              | Jun 2, 2024 @<br>01:23:53.770 | 002   | agente2    | T1110        | Credential Access | syslog: User missed the password more than one time                         | 10    | 2502    |   |
| >                              | Jun 2, 2024 @<br>01:23:26.829 | 001   | agente1    | T1110        | Credential Access | syslog: User missed the password more than one time                         | 10    | 2502    |   |
| >                              | Jun 2, 2024 @<br>01:22:20.369 | 000   | nodo2      | T1110        | Credential Access | syslog: User missed the password more than one time                         | 10    | 2502    |   |
| >                              | Jun 2, 2024 @<br>01:21:47.349 | 000   | nodo1      | T1110        | Credential Access | syslog: User missed the password more than one time                         | 10    | 2502    |   |
| >                              | Jun 2, 2024 @<br>00:29:35.227 | 001   | agente1    | T1110        | Credential Access | syslog: User missed the password more than one time                         | 10    | 2502    |   |
| Rows per page: 10 $\checkmark$ |                               |       |            |              |                   |                                                                             |       |         | > |

#### Imagen 151. Brute Force events

Se podrá observar que los dispositivos donde se han detectado estos eventos son nodo1, nodo2, nodo3, agente1, agente2 y agente4. Se observa también que se han monitorizado dos tipos de eventos.

El primer evento indica que se trata de una táctica "*Credential Access*" y su descripción indica lo siguiente "*sshd: brute force trying to get access to the system*. *Non existent user*". Como primera interpretación se puede deducir que se trata de un intento de ataque de fuerza bruta para acceder al sistema a través de *SSH* utilizando un usuario no existente [Imagen 152].

| Ju<br>@<br>01<br>8 | n 2, 2024<br>:48:35.90 | 000 | nodo3 | T1110 | Credential<br>Access | sshd: brute force trying to get access to the system. Non existent user. | 10 | 5712 |
|--------------------|------------------------|-----|-------|-------|----------------------|--------------------------------------------------------------------------|----|------|
|--------------------|------------------------|-----|-------|-------|----------------------|--------------------------------------------------------------------------|----|------|

#### Imagen 152. Evento Brute force

Para conocer más información sobre este evento que se ha monitorizado en el *nodo3* se hará clic sobre él [Imagen 153].

| Table | JSON Rule      |                                                                                                    |
|-------|----------------|----------------------------------------------------------------------------------------------------|
|       | @timestamp     | 2024-06-01T23:48:35.908Z                                                                                     |
|       | _id            | zuE01o8BXBJBOv8Mg5jx                                                                                         |
|       | agent.id       | 000                                                                                                    |
|       | agent.name     | nodo3                                                                                                    |
|       | cluster.name   | wazuh                                                                                                    |
|       | cluster.node   | nodo3                                                                                                    |
|       | data.srcip     | 192.168.22.6                                                                                                 |
|       | data.srcuser   | usuario                                                                                                    |
|       | decoder.name   | sshd                                                                                                    |
|       | decoder.parent | sshd                                                                                                    |
|       | full_log       | Jun 2 01:48:35 nodo3 sshd[10601]: Failed password for invalid user usuario from 192.168.22.6 port 54446 ssh2 |
|       | id             | 1717285715.20814                                                                                             |
|       | input.type     | log                                                                                                    |
|       | location       | /var/log/secure                                                                                              |
|       |                |                                                                                                    |

#### Imagen 153. Evento Brute force info

También se observa que la máquina desde la que se realizó la técnica es la 192.168.22.6, que se corresponde con la dirección IP de la máquina atacante *Kali*. El decoder indica que se realizó la técnica sobre el servicio *sshd* y en el parámetro *"full\_log"* se muestra el log relacionado con este *evento "Jun 2 01:48:35 nodo3 sshd[10601]: Failed password for invalid user usuario from 192.168.22.6 port 54446 ssh2"*.

Se describe una regla con la técnica "*T1110*" que si se accede a ella se muestra la información sobre esta técnica en la base de datos de "*MITRE ATT&CK*" [Imagen 154].

| ■ 🗅 w  | azuh. ~   | Modules                                                                            | MITRE ATT&CK (                                                                                                    |                                                                                                    |                                                                                                    | a                                                                                                    | G                  |  |  |  |
|--------|-----------|------------------------------------------------------------------------------------|----------------------------------------------------------------------------------------------------|----------------------------------------------------------------------------------------------------|----------------------------------------------------------------------------------------------------|----------------------------------------------------------------------------------------------------|--------------------|--|--|--|
|        | Framework | Details                                                                            |                                                                                                    |                                                                                                    |                                                                                                    |                                                                                                    |                    |  |  |  |
|        | Groups    | <b>ID</b>                                                                          | Name                                                                                                    | Created Time                                                                                                    | Modified Time                                                                                                    | Version                                                                                                    |                    |  |  |  |
| Groups | Search    | TTTU                                                                               | Brute Force                                                                                                    | 23:31:22.767                                                                                                    | Apr 19, 2022 @<br>23:28:49.481                                                                                                    | 2.4                                                                                                    |                    |  |  |  |
|        | ID        | Description<br>Adversaries n                                                       | nay use brute force tec                                                                                                    | hniques to gain access                                                                                                    | s to accounts when p                                                                                                    | basswords are                                                                                                    |                    |  |  |  |
|        |           | unknown or w<br>account or se                                                      | known or when password hashes are obtained. Without knowledge of the password for an<br>count or set of accounts, an adversary may systematically guess the password using a |                                                                                                    |                                                                                                    |                                                                                                    |                    |  |  |  |
|        | G0018     | repetitive or it                                                                   | spetitive or iterative mechanism. Brute forcing passwords can take place via interaction with a                                                                              |                                                                                                    |                                                                                                    |                                                                                                    |                    |  |  |  |
|        |           | service that w<br>credential dat                                                   | ta, such as password h                                                                                                    | those credentials or c<br>ashes.                                                                                                    | iffline against previo                                                                                                    | usly acquired                                                                                                    |                    |  |  |  |
|        | G0130     | Brute forcing<br>adversaries m<br>leveraging kn<br>Dumping, Acc<br>forcing activit | credentials may take p<br>nay attempt to brute fo<br>owledge gathered from<br>count Discovery, or Pas<br>cy with behaviors such                                              | lace at various points or<br>ree access to Valid Acc<br>or other post-compromi<br>sword Policy Discover<br>as External Remote Se                                                                                   | during a breach. For<br>counts within a victir<br>ise behaviors such a<br>y. Adversaries may a<br>rvices as part of Init                                                                                                    | example,<br>n environment<br>s OS Credential<br>Ilso combine bru<br>ial Access.                                                                                                    | te                 |  |  |  |
|        |           | ✓ Groups                                                                           |                                                                                                    |                                                                                                    |                                                                                                    |                                                                                                    |                    |  |  |  |
|        |           | ID I                                                                               | Name $\downarrow$                                                                                                    | Description                                                                                                    |                                                                                                    |                                                                                                    |                    |  |  |  |
|        |           | G0010 T                                                                            | Turla                                                                                                    | Turia is a Russian-<br>in over 45 countrie<br>government, embe<br>pharmaceutical co<br>was seen in mid-2<br>hole and spearphis<br>tools and malware<br>against Mindows r<br>against Windows r<br>against Mindows r | based threat group tha<br>ss, spanning a range of<br>assles, military, education<br>mpanies since 2004. H<br>015. Turla is known for<br>shing campaigns and le<br>turla's espionage plat<br>machines, but has also<br>d Linux machines.(Citat<br>ger Aun 2012)(Citation<br>ger Aun 2012)(Citation | t has infected victi<br>industries includin-<br>on, research and<br>eightened activity<br>conducting waterii<br>veraging in-house<br>form is mainly user<br>been seen used<br>ion: Kaspersky Tur.<br>CrowdStrike | ms<br>g<br>ng<br>l |  |  |  |

Imagen 154. Evento Brute force details

Este tipo de evento sólo se ha monitorizado en los nodos del servidor de Wazuh.

El segundo evento mostrado con esta técnica "*Credential Acces*" y su descripción "*syslog: User missed the password more than once*" que se trata de un intento fallido de autenticación *SSH* repetido utilizando un usuario, fallando en el intento de contraseña. Se trata de una alerta de nivel 10, ya que permitió la conexión SHH, pero se falló al autenticarse con la contraseña [Imagen 155].

| )<br>0<br>9 | un 2, 2024<br>୬<br>1:26:29.22 | 004 | agente4 | T1110 | Credential<br>Access | syslog: User missed the password more than one time | 10 | 2502 |
|-------------|-------------------------------|-----|---------|-------|----------------------|-----------------------------------------------------|----|------|
|-------------|-------------------------------|-----|---------|-------|----------------------|-----------------------------------------------------|----|------|

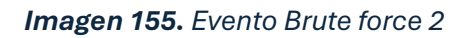

Se hará clic sobre el evento para visualizar más información acerca de él. Se puede observar que es un evento monitorizado en el agente4 con dirección IP *192.168.22.17* [Imagen 156]. Este agente se conecta al clúster de *Wazuh*, específicamente manteniendo una conexión con el nodo3. Se ha realizado la técnica desde la máquina con dirección *192.168.22.6*, máquina desde la que se han realizado los ataques. Se ha realizado un ataque a través del servicio *SSH* y el log entero sería "*Jun 2 01:26:28 agente4 sshd*[9887]: *PAM 2 more authentication failures; logname= uid=0 euid=0 tty=ssh ruser= rhost=192.168.22.6 user=root*" donde se puede observar que se ha realizado un intento de autenticación con el usuario *root*, realizando una autenticación fallida al desconocer la contraseña.

| Table | JSON Rule      |                                                                                                    |
|-------|----------------|----------------------------------------------------------------------------------------------------|
|       | @timestamp     | 2024-06-01T23:26:29.229Z                                                                                                    |
|       | _id            | leEg1o8BXBJBOv8MTphS                                                                                                    |
|       | agent.id       | 004                                                                                                    |
|       | agent.ip       | 192.168.22.17                                                                                                    |
|       | agent.name     | agente4                                                                                                    |
|       | cluster.name   | wazuh                                                                                                    |
|       | cluster.node   | nodo3                                                                                                    |
|       | data.dstuser   | root                                                                                                    |
|       | data.srcip     | 192.168.22.6                                                                                                    |
|       | decoder.name   | sshd                                                                                                    |
|       | decoder.parent | sshd                                                                                                    |
|       | full_log       | Jun 2 01:26:28 agente4 sshd[9887]: PAM 2 more authentication failures; logname= uid=0 euid=0<br>tty=ssh ruser= rhost=192.168.22.6 user=root |

### Imagen 156. Evento Brute force 2 info

A la vista de los resultados, este tipo de evento sólo se ha monitorizado en los agentes conectados al clúster de *Wazuh*.

### 10.1.3 SSH

Se hará clic en la gráfica "Top *MITRE ATT&CKS*" sobre la técnica "*SSH*" y nos aparecerán en la lista "*Security Alerts*" los eventos monitorizados relacionados con ese tipo de técnica [Imagen 157].

| Se | Security Alerts d                    |       |            |              |                     |                                           |       |         |
|----|--------------------------------------|-------|------------|--------------|---------------------|-------------------------------------------|-------|---------|
|    | Time $\downarrow$                    | Agent | Agent name | Technique(s) | Tactic(s)           | Description                               | Level | Rule ID |
| >  | Jun 1, 2024<br>@<br>19:21:12.75<br>9 | 004   | agente4    | T1021.004    | Lateral<br>Movement | sshd: insecure connection attempt (scan). | 6     | 5706    |
| >  | Jun 1, 2024<br>@<br>19:20:38.68<br>3 | 003   | agente3    | T1021.004    | Lateral<br>Movement | sshd: insecure connection attempt (scan). | 6     | 5706    |
| >  | Jun 1, 2024<br>@<br>19:19:03.64<br>7 | 002   | agente2    | T1021.004    | Lateral<br>Movement | sshd: insecure connection attempt (scan). | 6     | 5706    |
| >  | Jun 1, 2024<br>@<br>19:17:48.52<br>6 | 001   | agente1    | T1021.004    | Lateral<br>Movement | sshd: insecure connection attempt (scan). | 6     | 5706    |
| >  | Jun 1, 2024<br>@<br>19:16:16.95<br>8 | 000   | nodo3      | T1021.004    | Lateral<br>Movement | sshd: insecure connection attempt (scan). | 6     | 5706    |
| >  | Jun 1, 2024<br>@<br>19:15:34.58<br>4 | 000   | nodo2      | T1021.004    | Lateral<br>Movement | sshd: insecure connection attempt (scan). | 6     | 5706    |
|    | Jun 1, 2024                          |       |            |              | l ateral            |                                           |       |         |

#### Imagen 157. SHH events

Se ha identificado un tipo de evento nuevo con una táctica "*Lateral Movement*" y descripción "*ssh: insecure connection attempt (scan).*", el cual parece ser un intento de conexión inseguro a través de SHH, identificado como un escaneo [Imagen 158].

| Jun 1, 2024<br>@<br>19:17:48.52<br>6 | 001 | agente1 | T1021.004 | Lateral<br>Movement | sshd: insecure connection attempt (scan). | 6 | 5706 |
|--------------------------------------|-----|---------|-----------|---------------------|-------------------------------------------|---|------|
|--------------------------------------|-----|---------|-----------|---------------------|-------------------------------------------|---|------|

#### Imagen 158. Evento SSH

El evento ha sido monitorizado en el agente1 y se hará clic en el para ver más información acerca de este evento [Imagen 159].

| Table | JSON Rule      |                                                                                                    |
|-------|----------------|----------------------------------------------------------------------------------------------------|
|       | @timestamp     | 2024-06-01T17:17:48.526Z                                                                              |
|       | _id            | LuHO1I8BXBJBOv8M05Zv                                                                                  |
|       | agent.id       | 001                                                                                                   |
|       | agent.ip       | 192.168.22.14                                                                                         |
|       | agent.name     | agente1                                                                                               |
|       | cluster.name   | wazuh                                                                                                 |
|       | cluster.node   | nodo3                                                                                                 |
|       | data.srcip     | 192.168.22.6                                                                                          |
|       | data.srcport   | 41474                                                                                                 |
|       | decoder.name   | sshd                                                                                                  |
|       | decoder.parent | sshd                                                                                                  |
|       | id             | Jun 1 19:17:48 agente1 sshd[6089]: Did not receive identification string from 192.168.22.6 port 41474 |
|       |                | 1717262268.66726                                                                                      |

#### Imagen 159. Evento SSH info

Efectivamente se podrá observar que el evento ha sido monitorizado en el agente1 con dirección IP 192.168.22.14, el cual se encuentra conectado al clúster de *Wazuh*, específicamente a través del nodo3. La dirección IP desde la que se ha realizado este escaneo es la 192.168.22.6, que se corresponde con la máquina *Kali*, desde la que se han realizado los ataques. Se ha realizado esta técnica a través del servicio *SSH* y el log completo es el siguiente *"Jun 1 19:17:48 agente1 sshd[6089]: Did not receive identification string from 192.168.22.6 port 41474"*, por lo que este evento indica un intento de conexión inseguro a través de *SSH*, probablemente un escaneo de puertos.

A la vista de los resultados obtenidos, se podrán observar diversos eventos del mismo tipo monitorizados en todos los agentes y nodos del clúster de *Wazuh*, llegando a la conclusión de que este evento se relaciona con el escaneo realizado con *Nmap* por parte de la máquina *Kali* para escanear los puertos y servicios que ofrecen cada uno de los equipos en la red 192.168.22.0.

# 10.2 Conclusiones

Se han podido monitorizar satisfactoriamente muchas de las técnicas y ataques realizados por parte de la máquina *Kali*. Se verifica el correcto funcionamiento de la monitorización por parte de *Wazuh*.

También cabe destacar que la herramienta *Wazuh* permite ver lo eventos de muchas maneras diferentes, tanto como se hizo en este trabajo, como también

seleccionando cualquiera de los agentes o nodos donde se encuentra instalado *Wazuh* y así ver solo los eventos relacionados solo con uno de los equipos.

# 11. Conclusiones y trabajo futuro

En este TFT se han logrado el objetivo de desplegar una infraestructura de clúster con la herramienta Wazuh para monitorizar eventos de seguridad en alta disponibilidad. El uso de Nginx como balanceador de carga ha asegurado una distribución eficiente de las conexiones de los agentes al clúster y la continuidad del servicio incluso si un nodo falla.

El proceso de instalación y configuración ha demostrado que es posible usar herramientas de código abierto para crear soluciones de seguridad robustas y sin costo. Los eventos monitorizados, incluyendo los ataques desde las máquina virtual con Kali Linux, han confirmado la eficacia de Wazuh en detección y análisis de eventos de seguridad, demostrando su capacidad para proteger los sistemas informáticos de una organización.

De cara a un futuro trabajo, el siguiente paso clave para mejorar el proyecto sería actualizar el sistema operativo de CentOS 7 a una versión más moderna y soportada de Linux, garantizando que la infraestructura se mantenga protegida con las últimas actualizaciones de seguridad.

Tener un sistema operativo actualizado mejorará la seguridad, la compatibilidad con nuevas herramientas y ofrecerá un soporte mas sólido. Esta actualización sería fundamental para mantener un entorno seguro y eficiente.

# 12. Bibliografía

- [1] «¿Qué significa SIEM y cómo funciona?,» Ambit BST | Consultoría regulatoria y de calidad en sector salud, [En línea]. Available: https://www.ambitbst.com/blog/qu%C3%A9-significa-siem-y-c%C3%B3mo-funciona. [Último acceso: 02 06 2024].
- [2] «Getting started with Wazuh Wazuh documentation,» Wazuh documentation, [En línea]. Available: https://documentation.wazuh.com/current/getting-started/index.html. [Último acceso: 02 06 2024].
- [3] «Components Getting started with Wazuh Wazuh documentation,» Wazuh documentation, [En línea]. Available: https://documentation.wazuh.com/current/getting-started/components/index.html. [Último acceso: 02 06 2024].
- [4] «OpenVAS Open Vulnerability Assessment Scanner,» OpenVAS Open Vulnerability Assessment Scanner, [En línea]. Available: https://www.openvas.org/. [Último acceso: 02 06 2024].
- [5] «AlienVault OSSIM is trusted by security professionals across the globe,» AlienVault OSSIM, [En línea]. Available: https://cybersecurity.att.com/products/ossim. [Último acceso: 02 06 2024].
- [6] O. Fernandez, «Qué es Splunk y por qué Debería Importarte,» Aprender Big Data, 30 12 2022. [En línea]. Available: https://aprenderbigdata.com/splunk/. [Último acceso: 02 06 2024].
- [7] «Cisco SecureX Software de seguridad,» Cisco, [En línea]. Available: https://www.cisco.com/site/mx/es/products/security/securex-platform/index.html.
   [Último acceso: 02 06 2024].
- [8] «Download,» The CentOS Project, [En línea]. Available: https://www.centos.org/download/. [Último acceso: 02 06 2024].
- [9] «¿Cómo Actualizar CentOS 7?,» Steemit, 2018. [En línea]. Available: https://steemit.com/technology/@ndnthor/como-actualizar-centos-7. [Último acceso: 02 06 2024].
- [10] «¿Qué son las VirtualBox Guest Additions?,» Slice of *Linux*, 04 05 2009. [En línea].
   Available: https://sliceoflinux.wordpress.com/2009/05/04/%C2%BFque-son-las-virtualbox-guest-additions/. [Último acceso: 02 06 2024].
- [11] «Wazuh indexer Installation guide Wazuh documentation,» Wazuh documentation, [En línea]. Available: https://documentation.wazuh.com/current/installationguide/wazuh-indexer/index.html. [Último acceso: 02 06 2024].
- [12] «Wazuh dashboard Installation guide Wazuh documentation,» Wazuh documentation, [En línea]. Available:

https://documentation.wazuh.com/current/installation-guide/wazuhdashboard/index.html. [Último acceso: 02 06 2024].

- [13] «Wazuh server Installation guide Wazuh documentation,» Wazuh documentation, [En línea]. Available: https://documentation.wazuh.com/current/installationguide/wazuh-server/index.html. [Último acceso: 02 04 2024].
- [14] «Architecture Getting started with Wazuh Wazuh documentation,» Wazuh documentation, [En línea]. Available: https://documentation.wazuh.com/current/getting-started/architecture.html. [Último acceso: 02 04 2024].
- [15] «Installing the Wazuh indexer step by step Wazuh indexer,» Wazuh documentation, [En línea]. Available: https://documentation.wazuh.com/current/installationguide/wazuh-indexer/step-by-step.html. [Último acceso: 02 04 2024].
- [16] «Installing the Wazuh server step by step Wazuh server,» Wazuh documentation, [En línea]. Available: https://documentation.wazuh.com/current/installation-guide/wazuh-server/step-by-step.html. [Último acceso: 02 06 2024].
- [17] «Installing the Wazuh dashboard step by step Wazuh dashboard,» Wazuh documentation, [En línea]. Available: https://documentation.wazuh.com/current/installation-guide/wazuh-dashboard/step-by-step.html. [Último acceso: 02 06 2024].
- [18] «¿Qué es un balanceador de carga?,» Medium, [En línea]. Available: https://medium.com/@diego.coder/qu%C3%A9-es-un-balanceador-de-carga-6ca76a4b123e. [Último acceso: 02 06 2024].
- [19] «nginx: *Linux* packages,» nginx , [En línea]. Available: https://nginx.org/en/linux\_packages.html. [Último acceso: 02 06 2024].
- [20] «Agents connections Wazuh server cluster Wazuh documentation,» Wazuh documentation, [En línea]. Available: https://documentation.wazuh.com/current/user-manual/manager/configuring-cluster/advanced-settings.html. [Último acceso: 02 06 2024].
- [21] «TCP Health Checks | NGINX Documentation,» NGINX Documentation, [En línea]. Available: https://docs.nginx.com/nginx/admin-guide/load-balancer/tcp-healthcheck/. [Último acceso: 02 06 2024].
- [22] «TCP and UDP Load Balancing | NGINX Documentation,» NGINX Documentation, [En línea]. Available: https://docs.nginx.com/nginx/admin-guide/load-balancer/tcp-udp-load-balancer/. [Último acceso: 02 06 2024].
- [23] «Get Kali | Kali Linux,» Kali Linux, [En línea]. Available: https://www.kali.org/getkali/#kali-installer-images. [Último acceso: 02 06 2024].
- [24] «Updating *Kali* | *Kali Linux* Documentation,» *Kali Linux*, [En línea]. Available: https://www.kali.org/docs/general-use/updating-kali/. [Último acceso: 02 06 2024].

[25] «ATT&CK,» MITRE | ATTC&CK, [En línea]. Available: https://attack.mitre.org/. [Último acceso: 03 06 2024].